# **TECHNICAL TRAINING MANUAL**

## FOR

# DATA MANAGEMENT SYSTEM OF AICRPS PLANT BREEDING

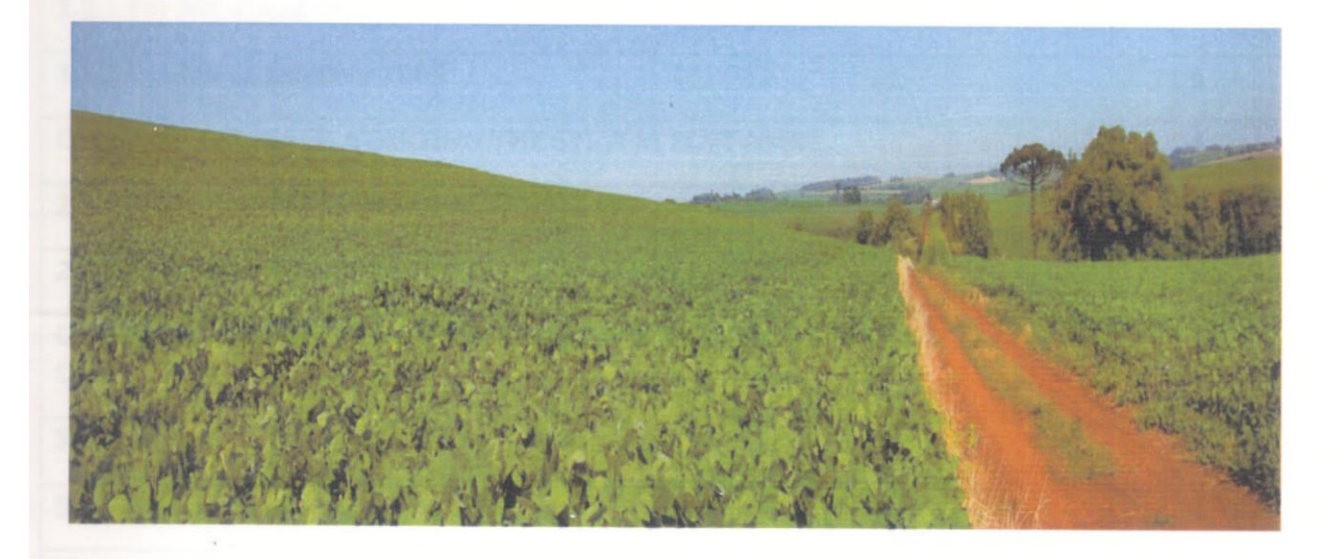

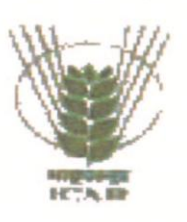

Directorate of Soybean Research, Khandwa Road, Indore-452001 (M.P)

#### Published By

Director, ICAR-Directorate of Soybean Research, Khandwa Road, Indore 452001 Phone:0731-2476188 (O) Fax: 0731-2470520 Email: <u>dsrdirector@gmail.com</u> Website: <u>http://www.dsrindore.org</u>

*Compiled and Edited by* Dr. Savita Kolhe, Senior Scientist (Computer Applications)

2013, Copy Right© ICAR-Directorate of Soybean Research, All Rights Reserved.

| Contents                                                                      | Page No |
|-------------------------------------------------------------------------------|---------|
| Chapter 1 INSTALLATION GUIDELINES FOR THE SYSTEM ADMINISTRATORS               | 5       |
| 1.1 System Requirements                                                       | 5       |
| 1.1.1 Software Requirements                                                   | 5       |
| 1.1.2 Hardware Requirements                                                   | 5       |
| 1.2 INSTALLATION STEPS TO BE FOLLOWED                                         | 5       |
| 1.2.1 For MS Visual Studio 2010                                               | 5       |
| 1.2.2 For MS SQL Server 2005                                                  | 6       |
| Chapter 2 STEPS FOR STARTING THE SYSTEM SOFTWARE                              | 7       |
| 2.1 AICRPS DATABASE INSTALLATION STEPS                                        | 7-13    |
| 2.2 SOFTWARE INSTALLATION STEPS ON SERVER                                     | 13-19   |
| Chapter 3 STEPS FOR CONFIGURING THE SYSTEM FOR RUNNING IT ON REMOTE<br>CLIENT | 20      |
| 3.1 (VIRTUAL DIRECTORY INSTALLATION STEPS)                                    | 20-25   |
| 3.2 (ASP.NET Settings in Virtual Directory Properties)                        | 25-27   |
| Chapter 4 TECHNICAL DETAILS ABOUT THE SYSTEM                                  | 27      |
| 4.1 Aims of the system developed                                              | 27      |

|                                                                        | 20    |
|------------------------------------------------------------------------|-------|
| 4.2 Data Collection                                                    | 28    |
|                                                                        | 28-31 |
| 4.3 Description of the system                                          |       |
|                                                                        | 32-34 |
| 4.4 Data Flow Diagram(s)                                               |       |
| 4 E E P Diagram(s)                                                     | 34-35 |
|                                                                        |       |
| 4.6 Use Case Diagram                                                   | 36-38 |
|                                                                        | 28.40 |
| 4.7 Activity Diagram                                                   | 58-40 |
|                                                                        | 41-43 |
| 4.8 Sequence Diagram                                                   | 41 40 |
| Chapter 5 STAGES WHILE OPERATING THE SYSTEM                            | 44    |
|                                                                        |       |
| 5.1 Preparation of the system as per the technical program             | 44-46 |
| 5.2 Zone-wise and trial-wise data compilation and Web-Based Data entry | 46    |
| 5.3 Processing of data files                                           | 47    |
| 5.4 Efficient error handling                                           | 47    |
| 5.5 Data analysis and Report Generation                                | 47    |
| 5.6 Creating history database files                                    | 47    |
|                                                                        |       |
| 5.7 Monitoring all the phases of the system                            | 47    |
| Chapter 6 INPUT/OUTPUT FORMS AND THEIR PURPOSES                        | 48-62 |
| Chapter 7 LIMITATIONS AND CONSTRAINTS                                  | 63-65 |

## Preface

Soybean is the most important and valuable oilseed crop of the world. India ranks fifth in the area (5.68mha) and production (4.30mt) of soybean in the world after USA, Brazil, Argentina and China. Recognizing the potential of soybean in meeting the present and future needs of the country for vegetable oil and protein rich food, the Indian Council of Agricultural Research (ICAR) launched a multi-location inter-disciplinary All India Coordinated Research Project on Soybean (AICRPS) in 1967. This network project has 7 main centers, 13 sub-centers and 8 need-based centers representing different agro-climatic regions of the country. The co-ordinating unit for the project, Directorate of Soybean Research (DSR), Indore, a constituent of Indian Council of Agricultural Research provides centralized support to the production system research with basic technologies and breeding material of soybean (Glycine max L. Merrill). This multidisciplinary and multi-location project has been catering the need of the country with respect to crop improvement, crop production and crop protection aspects. Of the activities envisaged under the project over 70% shares comes from crop improvement program. The experimentation covers five zones namely North Hill, North Plain, North eastern, Central and Southern. Every year, a sizeable data is generated from each cooperative centre and its manual compilation was in vogue. Moreover, it was cumbersome to lay hands on data generated over years. This process of compilation and report generation was time consuming, laborious and is prone to human error.

The drudgery involved in the manual procedure followed every year for AICRPS summary table report preparation, warrants for development of a system which would make summary table report generation more rapid by reducing delays in data input and provide the users with a simple, easy-to-handle, user-friendly method to retrieve accurate and efficient report production for varietal performance decisions to be taken in Annual Workshop of AICRPS.

Initial system was developed using Visual Basic (VB).NET and was partly online. The present system is developed using ASP.NET and is completely web based, linked to the institute website (www.dsrindore.org), using which data-entry is done from different location by the DEOs (Data Entry Operators) and accordingly reports in the form of summary tables are generated .The system also maintains historic data based on which performance analysis is done.

The data management system developed at Directorate of Soybean Research (DSR) for All India Coordinated Research Project on Soybean (AICRPS) experimentation provides routine processing of data and production of summary table reports in easy, efficient and userfriendly manner. It is an on-line data-entry system allowing users the flexibility to enter/edit the data from any place provided they have internet connectivity. This on-line data-entry and management system is developed using and ASP (Active Server Pages) .NET. The database at back end is designed using SQL Server 2005 relational database. The reports are generated in the form of summary tables which is exported to EXCEL worksheets.

## <u>Chapter1</u>

## **INSTALLATION GUIDELINES FOR THE SYSTEM ADMINISTRATORS**

Before starting the installation administrators should ensure the system requirements.

## **1.1 SYSTEM REQUIREMENTS**

## 1.1.1 Software Requirements:-

The computer should have –

- 1. Windows XP or higher version of professional operating system.
- 2. MS Office 2000/2003/2007.
- 3. Microsoft Visual Studio 2010 Professional with Framework 4.0.
- 4. Microsoft SQL Server 2005.
- 5. Google Chrome Browser (software works best with this browser and not with Internet Explorer).

## 1.1.2 Hardware Requirements:-

1. Pentium IV with at least 1 GB RAM and 10 GB Hard Disk Space with CD-ROM.

If the system requirements are fulfilled then installation steps as given below is to be followed.

## **1.2 INSTALLATION STEPS TO BE FOLLOWED**

## 1.2.1 For MS Visual Studio 2010:-

- 1. Insert the installation CD of MS Visual Studio 2010 in the CD drive.
- 2. First Install Microsoft .NET Framework 4.
- 3. Double click the "Setup.exe" file.
- 4. Click "Next" wherever asked during installation process.
- 5. Wait until installation is complete.

#### 1.2.2 For MS SQL Server 2005:-

- 1. Insert the installation CD of MS SQL Server 2005 in the CD drive.
- 2. First Click SQL Server x86(Upgrade Adviser)
- 3. Install SQL Server 2005 Upgrade Adviser. Click "Next" wherever asked during installation process.
- 4. Double click the "Setup.exe" file.
- 5. Apply all Components to install then click next.
- 6. Then Apply Install on Local Hard Disk.
- 7. Use the built in system account-local system or network system.
- 8. Apply mixed mode (Windows Authentication and SQL Authentication).
- 9. User Id: sa and choose a Password: dsr123
- 10. Wait until installation is complete.
- 11. Check for Microsoft SQL Server 2005 folder in All Programs.
- 12. If it is available then installation is complete or else re-install the software.

## <u>Chapter 2</u>

## STEPS FOR STARTING THE SYSTEM SOFTWARE

#### 2.1 AICRPS DATABASE INSTALLATION STEPS

There are 2 ways for database installation-

c)

#### i) By attaching .mdf files e.g. Aicrps2013.mdf.

- a) Copy .mdf and .ldf files from software cd in a specific location e.g. Data folder in F drive.
- b) Open "Microsoft SQL Server Management Studio" by double clicking the icon available on desktop after SQL server installation or go to Start -> All Programs -> Microsoft SQL Server 2005 -> SQL Server Management Studio
  - Connect to Server Window will appear as shown below in Fig.1.

| The Microsoft SQL Server Management Studio |                                        |  |
|--------------------------------------------|----------------------------------------|--|
| File Edit View Tools Window Community Help |                                        |  |
| 🔁 New Query 🕞 🔁 📸 💁 🕞 🗁 🖃 🕼 🕲 🦉 🖕          |                                        |  |
| Object Explorer                            |                                        |  |
|                                            |                                        |  |
|                                            | Connect to Server                      |  |
|                                            | Microsoft                              |  |
|                                            | SQL Server 2005                        |  |
|                                            |                                        |  |
|                                            | Server type: Database Engine           |  |
|                                            | Server name: PRIVE-A49D90049           |  |
|                                            | Authentication: Windows Authentication |  |
|                                            | User name: PRIVE-A49D90049\UserXP      |  |
|                                            | Password:                              |  |
|                                            |                                        |  |
|                                            | Connect Cancel Help Options >>         |  |
|                                            |                                        |  |
|                                            |                                        |  |
|                                            |                                        |  |
|                                            |                                        |  |
|                                            |                                        |  |
|                                            |                                        |  |
|                                            |                                        |  |
|                                            |                                        |  |
|                                            |                                        |  |
|                                            |                                        |  |
|                                            |                                        |  |
|                                            |                                        |  |

Fig.1 Connect to Server Window

- d) Select Authentication as Windows Authentication or SQL Server Authentication (provide User name "sa" and Password as given during MICROSOFT SQL SERVER installation e.g. "start").
- e) Press **Connect** button to open window as shown below in Fig.2.

| 🍢 Microsoft SQL Server Management Studi                                                                                                    | io                                                                                                    |           |
|----------------------------------------------------------------------------------------------------|----------------------------------------------------------------------------------------------------|-----------|
| File Edit View Tools Window Community                                                                                                    | Help                                                                                                    |           |
| 😫 New Query   🛅 📸 📸 🖏 🔤 🕼                                                                                                    |                                                                                                    |           |
| Object Explorer 🚽 🗸 🗙                                                                                                    | Summary                                                                                                    | - ×       |
| Connect 🕶 📑 📰 🍸                                                                                                    | 🔁 🖻 🦨 🍸 📲 🎬 List 📲 Report 👻                                                                                                    |           |
| <ul> <li>■ Petre-A=2000049 (SQL Server 9.0.1399 - P</li> <li>■ Gecurity</li> <li>■ Gecurity</li> <li>■ Gerver Objects</li> <li>■ Replication</li> <li>■ Replication Services</li> <li>■ Notification Services</li> <li>■ Notification Services</li> </ul> | Parte-AddOloge     Reve-AddOloge     Addologe     Addologe     Ad | 8 Item(s) |
|                                                                                                    |                                                                                                    |           |
|                                                                                                    |                                                                                                    |           |

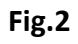

f) Right click on Databases option in Object Explorer panel which appears on left side of the window and select Attach... option as shown below in Fig.3.

| <b>1</b> | Microsoft SQI | Server Management Studi        | o                                                                     | - 7 ×     |
|----------|---------------|--------------------------------|-----------------------------------------------------------------------|-----------|
| FI       | le Edit View  | Tools Window Community         | Help                                                                  |           |
| 8.2      | New Query     | N 199 99 199 199 199 19        |                                                                       |           |
| Obi      | iect Explorer | - 4 ×                          | Summary                                                               | - ×       |
| Co       | nnect • 🔍 📰   |                                |                                                                       |           |
|          | PRIVE-1400    | 90049 (SOL Server 9.0.1399 - P |                                                                       |           |
| -        | E Databa      |                                | Databases                                                             |           |
|          | 🖲 🚞 Securit   | New Database                   |                                                                       |           |
|          | 🗉 🧰 Server    | Attach                         | PRIVE-A49090049/Databases                                             | 8 Item(s) |
|          | Replica       | Restore Database               |                                                                       |           |
|          | Notifica      | Restore Files and Filegroups   | Name                                                                  |           |
|          | 📸 SQL Se      | Refresh                        | Steen Databases                                                       |           |
|          |               |                                | Database Snapshots                                                    |           |
|          |               |                                | Akrps2013                                                             |           |
|          |               |                                | I Alcrps2014                                                          |           |
|          |               |                                |                                                                       |           |
|          |               |                                |                                                                       |           |
|          |               |                                |                                                                       |           |
|          |               |                                | (Tragin (Supper)                                                      |           |
|          |               |                                |                                                                       |           |
|          |               |                                |                                                                       |           |
|          |               |                                |                                                                       |           |
|          |               |                                |                                                                       |           |
|          |               |                                |                                                                       |           |
|          |               |                                |                                                                       |           |
|          |               |                                |                                                                       |           |
|          |               |                                |                                                                       |           |
|          |               |                                |                                                                       |           |
|          |               |                                |                                                                       |           |
|          |               |                                |                                                                       |           |
|          |               |                                |                                                                       |           |
|          |               |                                |                                                                       |           |
|          |               |                                |                                                                       |           |
|          |               |                                |                                                                       |           |
|          |               |                                |                                                                       |           |
|          |               |                                |                                                                       |           |
|          |               |                                |                                                                       |           |
| <        |               |                                |                                                                       |           |
|          |               |                                |                                                                       |           |
|          |               |                                | Fig.3                                                                 |           |
|          |               |                                |                                                                       |           |
|          |               | (                              |                                                                       |           |
| -1       | Droce         | Add                            | hutton in the <b>Attach Databases</b> window as shown halow in Fig. 4 |           |
| .)       | Press         |                                | window as snown below in Fig.4.                                       |           |
|          |               |                                | 6                                                                     |           |

| 👤 New Query 🚹 📸 📸 📑 📓                                                                                                    | BOBBS.                                                                                                    |                                                           |           |
|----------------------------------------------------------------------------------------------------|----------------------------------------------------------------------------------------------------|-----------------------------------------------------------|-----------|
| Object Explorer 👻 🕂 🗙                                                                                                    | 🖉 🚺 Attach Databases                                                                                                    |                                                           | *         |
| Connect * 22 2 2 7<br>PRIVE-A49090049 (SQL Server 9.0, 1399 - PRIVE-/<br>Databases<br>Security                                                             | 2 Select a page                                                                                                    | Script + 🚺 Help Databases to attach:                      |           |
| <ul> <li>Arevice Objects</li> <li>Replication</li> <li>Management</li> <li>Notification Services</li> <li>SQL Server Agent (Agent XPs disabled)</li> </ul> | Connector<br>Server:<br>PRIVE-A48090049<br>Connector:<br>PRIVE-A48090049<br>Wew connection properties<br>Progress<br>Progress<br>Progress | MDF File Lacation Database Attach As Owner Status Message | 8 Item(6) |

## **Fig.4 Attach Databases**

h) Now browse for .mdf files using Uccate Database Files window as shown below in Fig.5.

| Se microsoft SQL Server management studio                                                                                                    |                                                                                                    |                                                                                                    |                                               | - Ľ 🔼     |
|----------------------------------------------------------------------------------------------------|----------------------------------------------------------------------------------------------------|----------------------------------------------------------------------------------------------------|-----------------------------------------------|-----------|
| File Edit View Tools Window Community                                                                                                    | Help                                                                                                    |                                                                                                    |                                               |           |
| 🔛 New Query   🛐 📸 📸 🕞 😂 🖃                                                                                                    | 🥥 🚯 🔟 🐎 🎼 😁                                                                                                    | -                                                                                                    |                                               |           |
| Object Explorer 🗸 🕂 🗙                                                                                                    | 🔼 🔰 Attach Databases                                                                                                    | 6                                                                                                    |                                               | - ×       |
| Connect • 🛃 = 🖻 🍸                                                                                                    | 🔁 Select a page                                                                                                    | Locate Database Files - PRIVE-A49D90049                                                                                                    |                                               |           |
| PRIVE-44000049 (SQL Server 9.0.1399 - PRIVE-4  Solution of the server server s | Connection<br>Server<br>PRIVE-AdS050049<br>Connection<br>PRIVE-AdS050049-Used<br>Prove-AdS050049-Used<br>Progress<br>Progress<br>Progress<br>Progress | Select for Signer: Poly Signer Signer | Status Message<br>Bernove<br>Besage<br>Regove | 8 Item(s) |

## Fig.5 Locate Databases Files

i) Press button for final attachment of AICRPS database which will appear in the sub-list of databases in Object explorer panel on left hand side of the window as shown below in Fig.6.

| Kicrosoft SOL Server Management Stud                                                                                                    | ie                                                                                                    |           |
|----------------------------------------------------------------------------------------------------|----------------------------------------------------------------------------------------------------|-----------|
| File Edit View Tools Window Community                                                                                                    | Heb                                                                                                    |           |
| 😫 New Query 📑 📸 📸 📴 🕼                                                                                                    |                                                                                                    |           |
| Object Explorer - 4 ×                                                                                                    | /Summary                                                                                                    | - ×       |
| Connect • 📑 🔳 🍸                                                                                                    | 📬 🖄 🚅 🍸 🛗 🗰 List ▼ 🔤 Report ▼                                                                                                    |           |
| PRIVE-A400900-14 (SQL Server 9.0.1399 - PRIV     Detabases     Detabases     Deta | Aicrps2013<br>PRIE-A49090049/patabases/Airps2013<br>Name<br>Database Darpams<br>Totales<br>Synomyms<br>Programmability<br>Service Broker<br>Storage<br>Security | S Item(s) |
| < >                                                                                                    |                                                                                                    |           |
| Deads                                                                                                    |                                                                                                    |           |

Fig.6

## ii) By restoring Backup e.g. Aicrps 2013-14.bak.

- a) Copy .bak file in a specific location e.g Aicrps 2013-14.bak in Data folder in F drive.
- b) Follow above Steps b to e of 'By attaching .mdf files' to open Microsoft SQL Server.
- c) Right click on Databases option in Object Explorer panel which appears on left side of the window and select Restore Database... option as shown below in Fig.7

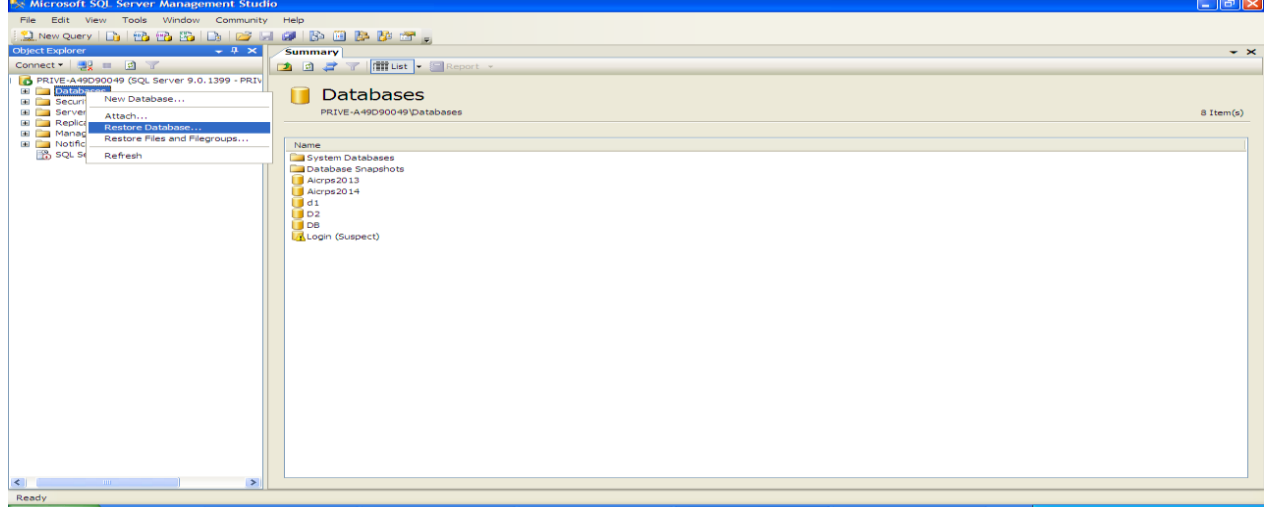

Fig.7

 d) Now select or type the name of new or existing database for restore operation in To database: textbox as shown below in Fig.8.

| 🍫 Microsoft SQL Server Management Studio                                                                                                    |                                                                                                    | a X |
|----------------------------------------------------------------------------------------------------|----------------------------------------------------------------------------------------------------|-----|
| File     Edit     View     Tools     Window     Community     Help       Diget     Diget <td< td=""><td>Resort -<br/>Restore Database - Aicrps2013<br/>Select a page<br/>Select a page<br/>Select a page<br/>Select a page<br/>Select a page<br/>Select a page</td><td>• X</td></td<>                                                                                                    | Resort -<br>Restore Database - Aicrps2013<br>Select a page<br>Select a page<br>Select a page<br>Select a page<br>Select a page<br>Select a page                                                                                                    | • X |
| ■ Replication ■ Replication Services ③ SQL Server Agent (Agent XPs disabled) Name ● System Databases ● Database Snapshots ● Acrys2014 ● d1 ● D2 ● D2 <p< td=""><td>Connection Server PRIVE-AdSD30049 Connection Prover Prive-AdSD30049 Connection Prive-AdSD30049 Connection Prive-AdSD30049 Connec</td><td></td></p<> | Connection Server PRIVE-AdSD30049 Connection Prover Prive-AdSD30049 Connection Prive-AdSD30049 Connection Prive-AdSD30049 Connec |     |
| Ready                                                                                                    |                                                                                                    |     |

Fig.8

e) Select 'From device' radio button to specify the source and location of backup sets as shown below in Fig.9.

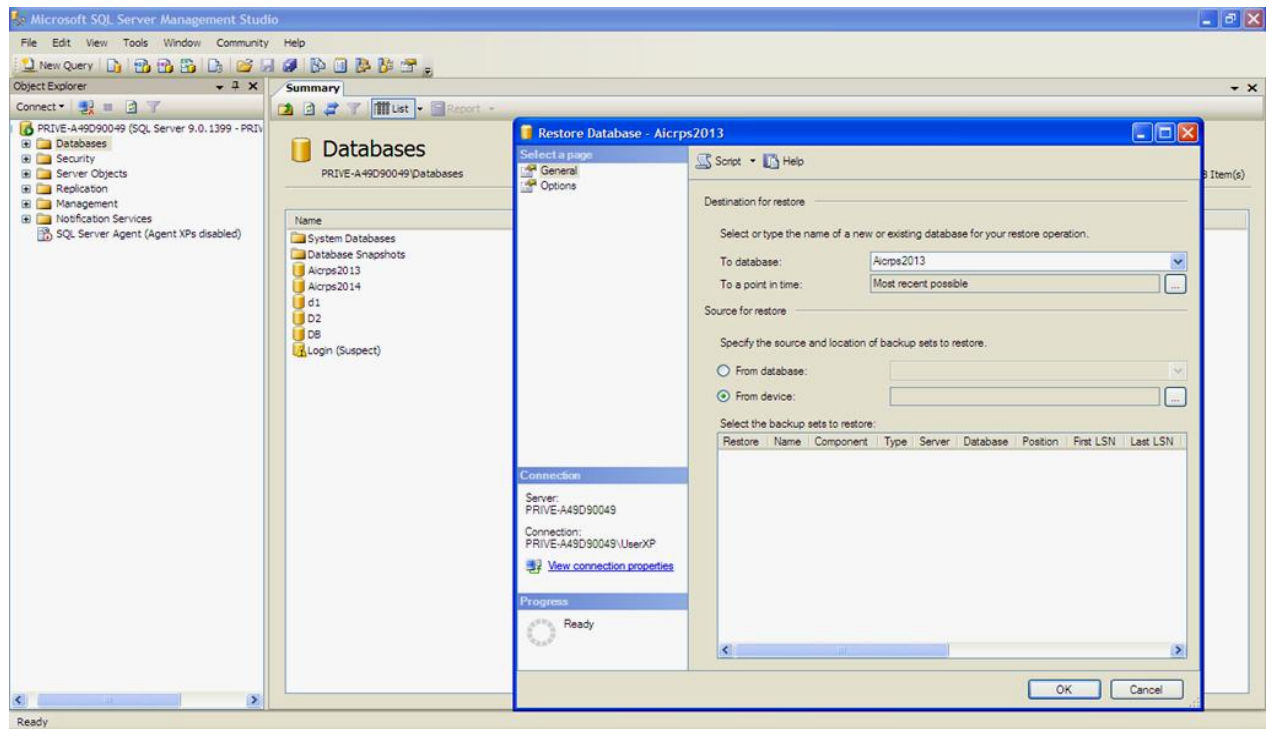

Fig.9

f) Press 🔲 button to open "Specify Backup" window as shown below in Fig.10.

| 🍢 Microsoft SQL Server Management Stud                                                                                                    | io                                                                                                    |                                                                                                    |                                                                                                    |                               | - 7 🗙     |
|----------------------------------------------------------------------------------------------------|----------------------------------------------------------------------------------------------------|----------------------------------------------------------------------------------------------------|----------------------------------------------------------------------------------------------------|-------------------------------|-----------|
| File Edit View Tools Window Community                                                                                                    | Help                                                                                                    | Restore Database - Aicrp                                                                                                    | s2013                                                                                                    |                               |           |
| Connect - Connect - C | Summar<br>Databases<br>PRIVE-A49050049/Databases<br>PRIVE-A49050049/Databases<br>Databases<br>Databases<br>Acrya2013<br>Acrya2013<br>Acrya2013<br>Acrya2013<br>Acrya2014<br>d 1<br>D 22<br>D 0<br>C 0<br>C 0<br>C 0<br>C 0<br>C 0<br>C 0<br>C 0<br>C | School a puop  School a puop  Schoo | Sonot  Help  Destination for restore  Select or type the name of a new or existing database  To database:  For a point in time:  Most recent possibl  Source for restore  From distabase:  From device:  Select the backup sets to restore:  Restore: Restore: | e for your restore operation. | S Item(s) |
|                                                                                                    |                                                                                                    |                                                                                                    |                                                                                                    |                               |           |

Fig.10 Locate Databases

g) Press detune button to browse for .bak file in "Locate Backup File" window as shown below in Fig.11.

| Server Managen                                | nent Studio                                                                                                    |                                                                                                    |                    |                         |                                                                                                    |                   | - ª 🛛     |
|-----------------------------------------------|----------------------------------------------------------------------------------------------------|----------------------------------------------------------------------------------------------------|--------------------|-------------------------|----------------------------------------------------------------------------------------------------|-------------------|-----------|
| File Edit View Tools Window                   | Community Help                                                                                                    | Dest.                                                                                                    | loco Databaco - Al | croc 2012               |                                                                                                    |                   |           |
| New Query 📑 📸 🔂                               | 🖪 😂 🗟 🥔 🚯 🔅                                                                                                    |                                                                                                    | none parabase - Po | cipszors                |                                                                                                    |                   |           |
| Object Explorer                               | Summary                                                                                                    | Gen                                                                                                    | eral               | Script - D Help         |                                                                                                    |                   | - ×       |
| Connect • 2 • • • • • • • • • • • • • • • • • | Locate Dackup File     Selecting if     Morosoft     Morosoft | The set of the set of the se | verVMSSQLTVMSS     | Destination for restore | a new or existing database for you or<br>Acopa2013<br>Most recent possible<br>ation of backup sets to restore.<br>estore:<br>rener:<br>Type Server Database<br>Contents<br>Contents | estore operation. | 8 Item(s) |
| Ready                                         |                                                                                                    |                                                                                                    |                    |                         |                                                                                                    |                   |           |

Fig.11 Locate Backup File Window

h) Select desired backup file e.g. Aicrps2013-14.bak and press button for final restoration as shown below in Fig.12.

| So Microsoft SOL Server Manage                                                                                                    | ment Studio                                                                                                    |                                                                                                    |                                                                                                    |                                                                                                    |                       | a X |
|----------------------------------------------------------------------------------------------------|----------------------------------------------------------------------------------------------------|----------------------------------------------------------------------------------------------------|----------------------------------------------------------------------------------------------------|----------------------------------------------------------------------------------------------------|-----------------------|-----|
| Server Adamager<br>Fie Edt Vew Tools Vindow<br>New Query New Tools Vindow<br>Object Explorer<br>Connect - Resolved 9(Cg, Server 9.0)<br>B - Server Objects<br>B - Server Objects<br>B - Relacion<br>Management<br>B - Management<br>B - Notication Services<br>SQL Server Agent (Agent XPs of | Community Help<br>Community Help<br>Summany<br>Summany<br>Summany<br>Conte Bockupp Fil<br>Select the fie:<br>Conte Bockupp Fil<br>Select the fie:<br>Context Bockupp Fil<br>Context Bockupp Fil<br>Cont | Restore Database - A Sefect a page     General     Gotons  9      Cotons  9      Cotons  9 | Soriot • Help<br>Destination for restore<br>Select or type the name of<br>To database:<br>To a point in time:<br>Source for restore<br>Specify the source and loc<br>O From database:<br>O From database:<br>Select the backup sets to<br>Restore Name   Comp<br>ation for your restore operation.<br>Fie | a new or existing database for yo Acrps2013 Most recent possible ation of backup sets to restore.  restore: onert Type Server Database Restore: Contents | ur restore operation. | ×   |
| Ready                                                                                                    | >                                                                                                    |                                                                                                    | OK Cano                                                                                                    |                                                                                                    |                       |     |

Fig.12

## 2.2 SOFTWARE INSTALLATION STEPS ON SERVER:-

- 1. Copy all the contents of the software folder "AICRPSPB" in a specific location e.g. in F drive with the same folder name.
- Open "Microsoft Visual Studio" by double clicking the icon
   Open "Microsoft Visual Studio" by double clicking the icon
   Open "Microsoft Visual Studio" by double clicking the icon
   Open "Microsoft Visual Studio" by double clicking the icon
   Open "Microsoft Visual Studio" by double clicking the icon
   Open "Microsoft Visual Studio" by double clicking the icon
   Open "Microsoft Visual Studio" by double clicking the icon
   Open "Microsoft Visual Studio" by double clicking the icon
   Open "Microsoft Visual Studio" by double clicking the icon
   Open "Microsoft Visual Studio" by double clicking the icon
   Open "Microsoft Visual Studio" by double clicking the icon
   Open "Microsoft Visual Studio" by double clicking the icon
   Open "Microsoft Visual Studio" by double clicking the icon
   Open "Microsoft Visual Studio" by double clicking the icon
   Open "Microsoft Visual Studio" by double clicking the icon
- 3. Start window of Microsoft Visual Studio will appear as shown below in Fig.13.

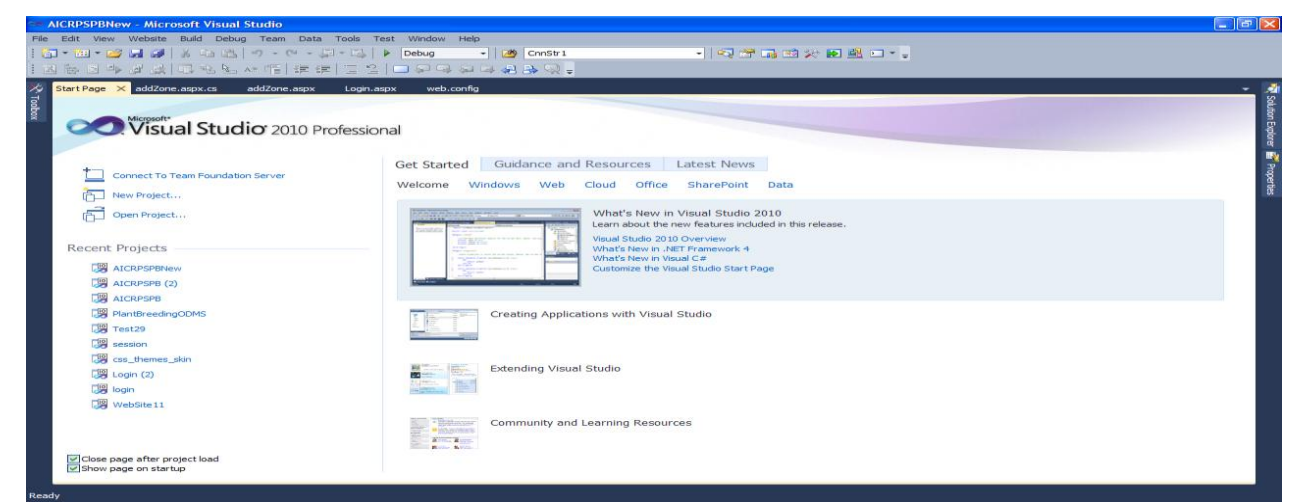

Fig. 13 Microsoft Visual Studio

- 4. Go to File option in the main menu.
- 5. Select Open option and then B Web Site... option in the submenu as shown below in Fig.14.

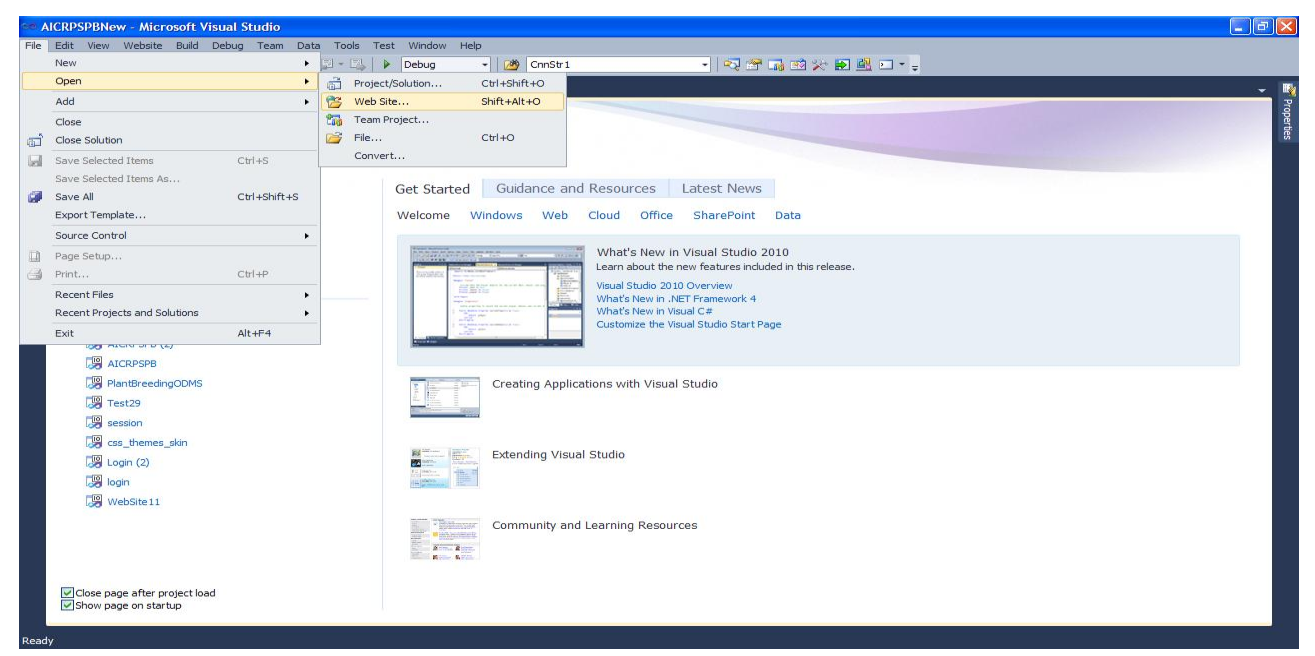

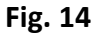

- 6. For testing the functionality of the AICRPS s/w after installation, Browse for the AICRPSPB folder in Open Web Site window as shown below in Fig.15.
- 7. Select the project folder and press \_\_\_\_\_\_ button.

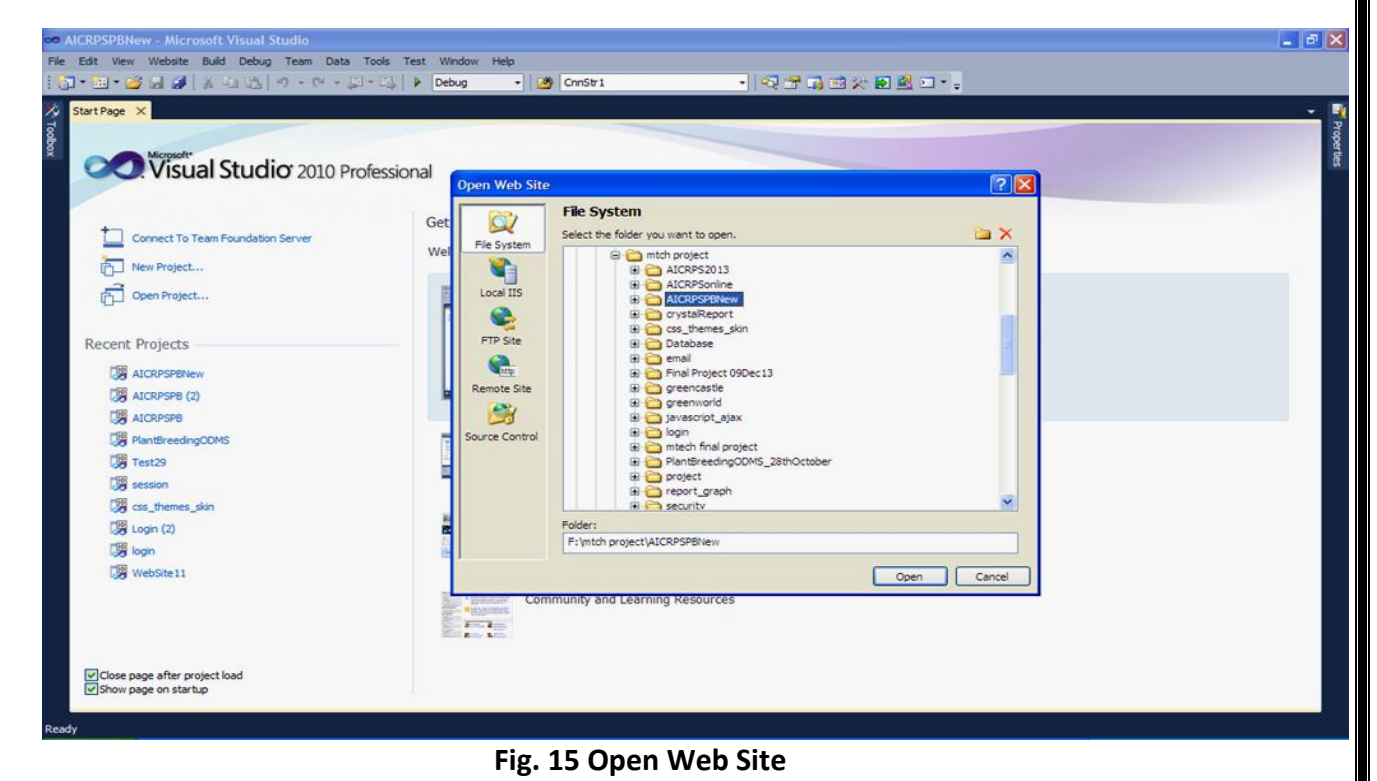

8. Go to <sup>View</sup> option in the main menu.

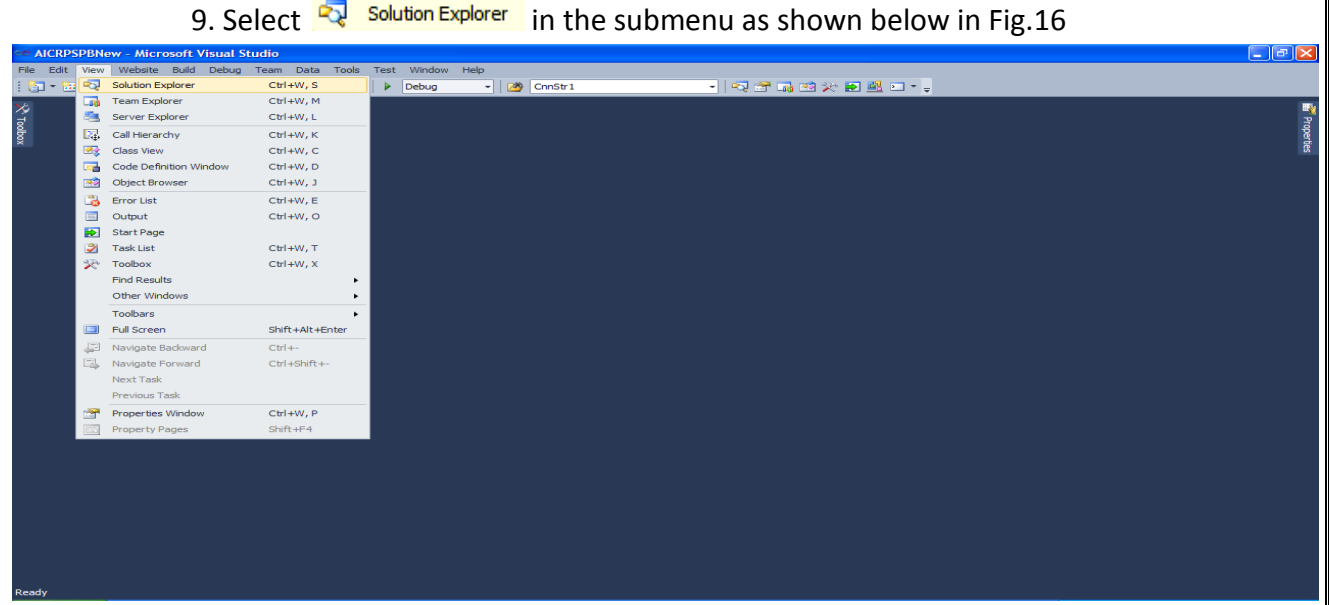

Fig. 16 Solution Explorer

10. Select web.config file from the listing of the Solution Explorer for database connectivity as shown in Fig.17.

| 👓 AICRPSPBNew - Microsoft Visual Studio                             |                   |
|---------------------------------------------------------------------|-------------------|
| File Edit View Website Build Debug Team Data Tools Test Window Help |                   |
| : 🔚 = 🖾 = 🧭 🚚 🍻 🕺 👘 🖄 👘 - 🕾 - 💭 - 🖾 🕨 🕨 🖸 - 🖏 -                     |                   |
| Note:                                                               | Solution Explorer |

Fig. 17 Solution Explorer window

- 11. (Important Step) Double click on <sup>web.config</sup> file to open its coding page as shown below in Fig 18.
- 12. Replace the selected line in Fig.21 with "Data Source = Comp1; Initial Catalog = Db1;User ID = abcd; Password =abcd1234" where Comp1 is Computer Name, Db1 is Database name, abcd is user id of SQL Server and abcd1234 is Password of the same.

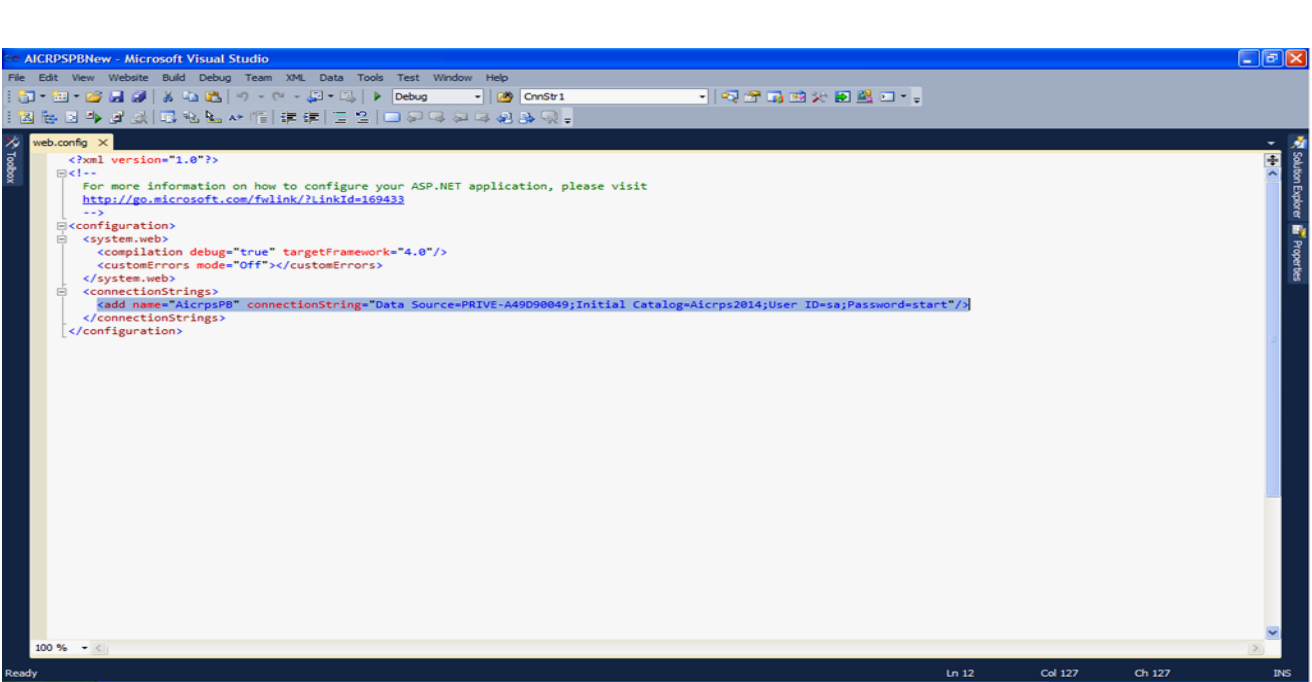

## Fig. 18 WEB CONFIG CODE PAGE

13. Select DAL.CS from the sub list of App\_Code which appears in the listing of Solution Explorer as shown below in Fig.19.

| File Edit View Website | Build Debug Team Data Tools               | Test Window Help |          |                   |                                                                                                    |
|------------------------|-------------------------------------------|------------------|----------|-------------------|----------------------------------------------------------------------------------------------------|
| 1 🔄 - 🔛 - 🥶 🖬 🥔        | X - 12 - 10 - 10 - 12 - 12 - 12 - 12 - 12 | 🕨 Debug 🔹 🌌      | CnnStr 1 | - I 🖓 🕾 🖓 🐼 🛠 🛃 🖬 |                                                                                                    |
| (Y tooka)              |                                           |                  |          |                   | Solution Explorer<br>Solution According<br>Solution According<br>Accorde<br>Accorde<br>Accorde<br>Solution Accordent<br>Accorde<br>Solution Accordent<br>Accordent<br>Solution Accordent<br>Solution Accordent<br>Solution<br>Solution Accordent<br>Solution<br>Solution |

Fig. 19

14. Double click on DAL.cs to open its coding page as shown below in Fig.20.

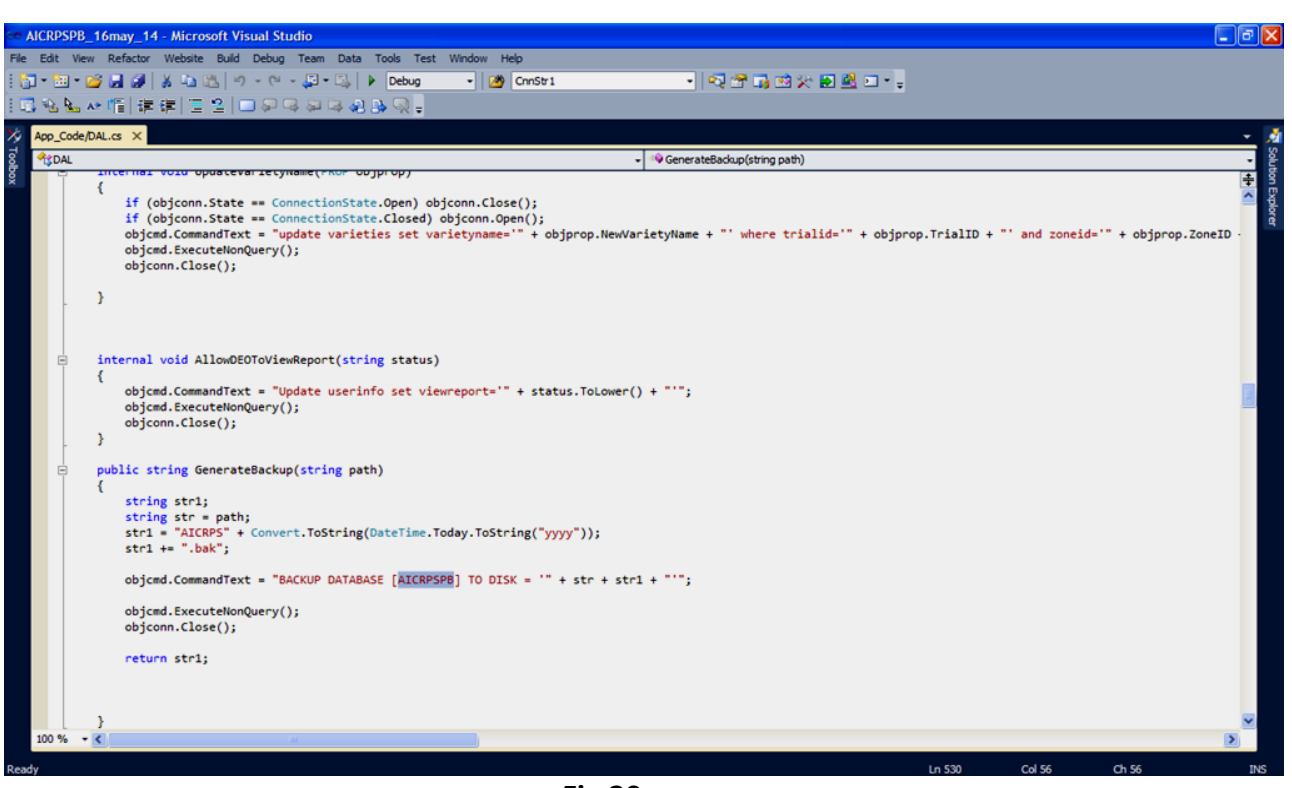

Fig.20

15. (Important Step) Goto Line no. 530 in GenerateBackup method and replace the selected word within square brackets in Fig.20 with current database name e.g.

AICRPSPB to generate database backup file on pressing of Generate Database Backup button as shown in Main Menu Page in Fig.15 in User Training Manual.

16. Select from the list of forms as shown in the Solution Explorer in Fig.21.

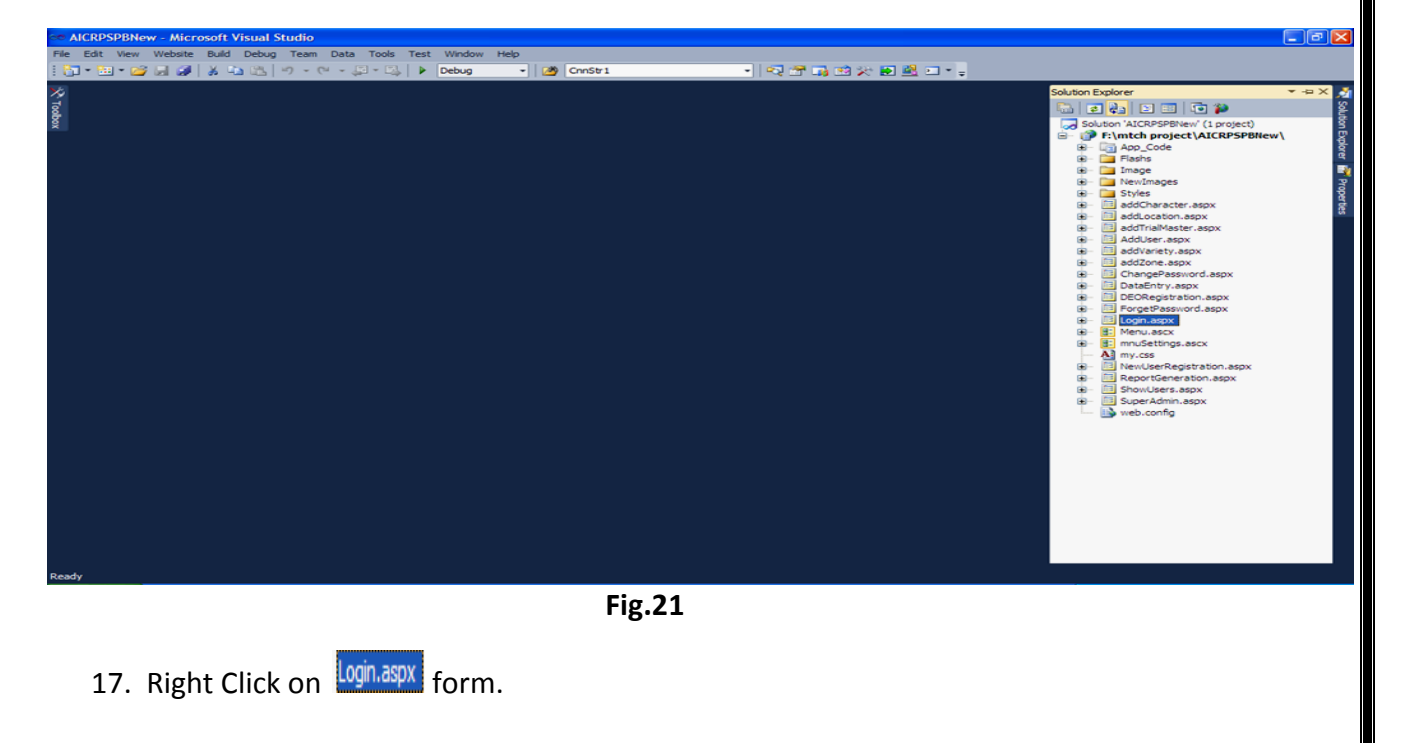

- 18. Click *View in Browser* option as shown below in Fig.22. ug Team Data Tools Open • I 🖘 🕾 🖬 🖬 🕻 🛅 • 🔛 • 😂 🔄 🥔 | 🔉 🖏 🖄 | 49 - (41 - 💭 - 🖏 | 🕨 Debug M CnnStr1 Open With View Code 2 🗉 | 🔁 🎾 View Designe shift+F7 88 View Markup ch project\AICR iew Component Desi View in Browser 3 age Browse With. Set As Start Page Build Page ø Check Aco Exclude From Project dUser.asp) 👗 Cut Ctrl+X 🐚 Сору Ctrl+C × Delete Del • Fig.22 19. Running Login form will appear as shown below in Fig.23. 20. Enter User ID and Password and Click Sign In button to login. bcalhost: 1885/AICRPSPB/Lo × → C n localhost:1885/AICRPSPB/Login.aspx QS = Data Management System For Plant Breeding Login User ID Dassword Sign In For AICRPS s Of Data Over Years / Locations Of In P IultiVariate Analysis :- Principal Com nt Analysis Cluster Analysis dvanced Statistical Analysis For Designs Of Yield Trials AICRPS The ICAR started the All India Co-ordinated Research Project on Soybean (AICRPS) in 1967. The AICRPS is an integral part of the DSR with 8 main, 14 sub and 16 need based centers, spread across the nation. The aim of the project is to coordinate the multi location interdisciplinary soybean research through AICRPS. The web-based AICRPS data management system is developed to reduce the drudgery involved in the data compilation, data entry, analysis and report generation tasks. For any queries : Please email to savitasoham@gmail.com Right@ Directo ate of Sovbean Rese Fig.23. LOGIN FORM (AICRPS)
  - 21. User "Admin" home page will appear as shown below in ADMIN PAGE in Fig.24.

| . ~          | A                        |                                                         |                                                        |                   |                        |                      |         |
|--------------|--------------------------|---------------------------------------------------------|--------------------------------------------------------|-------------------|------------------------|----------------------|---------|
| -> C<br>tome | Users                    | Master                                                  | Data Entry                                             | Report Generation | Check Data Status      | Performance Analysis | <u></u> |
|              | Welcome                  | : Dr. S. M                                              | . Husain                                               | Thursday, Ju      | ıne 12, 2014   8:52:34 | AM Settings          | Logout  |
|              |                          |                                                         |                                                        |                   |                        |                      |         |
|              |                          |                                                         |                                                        |                   |                        |                      |         |
|              |                          |                                                         |                                                        |                   |                        |                      |         |
|              |                          |                                                         |                                                        |                   |                        |                      |         |
|              | Allow DE                 | O Users to                                              | View Report                                            |                   |                        |                      |         |
|              | Allow DE<br>Gener        | O Users to<br>ate Databas                               | View Report<br>e Backup                                |                   |                        |                      |         |
|              | Allow DE<br>Gener<br>Upd | O Users to<br>ate Databas<br>ate Date Of                | View Report<br>e Backup<br>FExpiry                     |                   |                        |                      |         |
|              | Allow DE<br>Gener<br>Upd | O Users to<br>ate Databas<br>ate Date Of<br>Reset DataB | View Report<br>e Backup<br><sup>°</sup> Expiry<br>Base |                   |                        |                      |         |

## Fig.24. ADMIN PAGE

22. Start using the system as per guidelines provided in the "User Reference Manual for Data Management and Report Generation"

## <u>Chapter 3</u>

## STEPS FOR CONFIGURING THE SYSTEM FOR RUNNING IT ON REMOTE CLIENT

## 3.1 (VIRTUAL DIRECTORY INSTALLATION STEPS):

1. Go to Start  $\rightarrow$  Programs  $\rightarrow$  Administrative Tools  $\rightarrow$  IIS Manager to open "Internet Information Services (IIS) MANAGER WINDOW" as shown below in Fig.25.

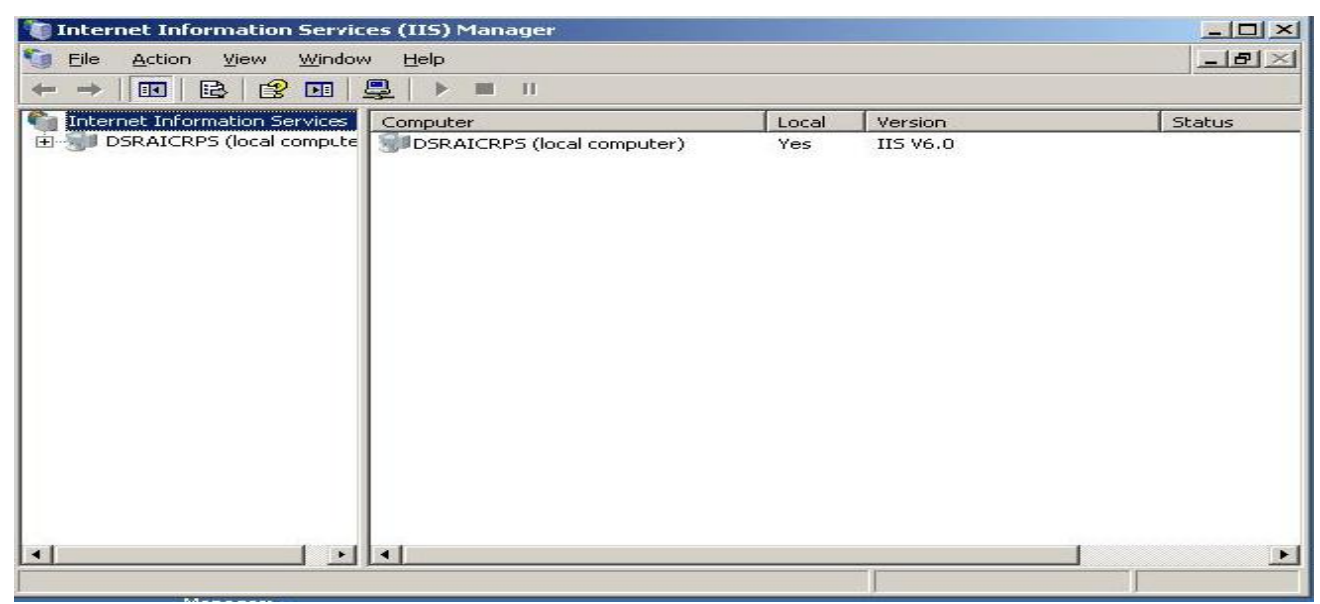

Fig.25 Internet Information Services (IIS) Manager

2. Select **DSRAICRPS** (local compute and open its sub list by clicking " ⊞" as shown below in Fig.26.

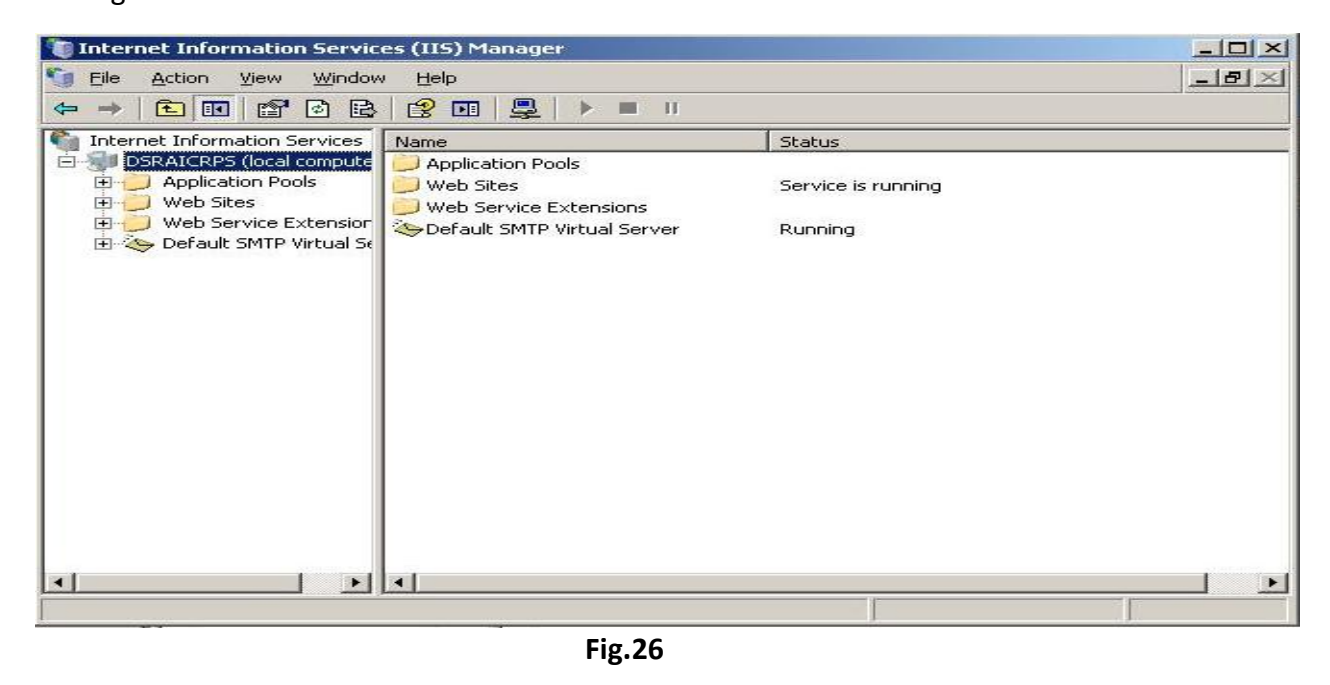

3. Open <sup>Web Sites</sup> sub list and select <sup>Default Web Site</sup> as shown below in Fig.27.

| (IIS) Manager                                                                           |                                                                                       |                                                                                                    |
|-----------------------------------------------------------------------------------------|---------------------------------------------------------------------------------------|----------------------------------------------------------------------------------------------------|
| Help                                                                                    |                                                                                       |                                                                                                    |
|                                                                                         |                                                                                       |                                                                                                    |
| Application Pools<br>Web Sites<br>Web Service Extensions<br>Default SMTP Virtual Server | Status<br>Service is running<br>Running                                               |                                                                                                    |
| 1                                                                                       |                                                                                       |                                                                                                    |
|                                                                                         | (IIS) Manager<br>Help<br>Particular Service Extensions<br>Default SMTP Virtual Server | (IIS) Manager<br>Help<br>P P P P P P<br>ame Status<br>Application Pools<br>Web Sites Service is running<br>Web Service Extensions<br>Default SMTP Virtual Server Running<br>Fina 27 |

4. Right click on  $\bigcirc$  Default Web Site and go to  $\bigvee$   $\rightarrow$   $\bigvee$   $\bigvee$   $\rightarrow$   $\bigvee$  Intual Directory... as shown below in Fig.28.

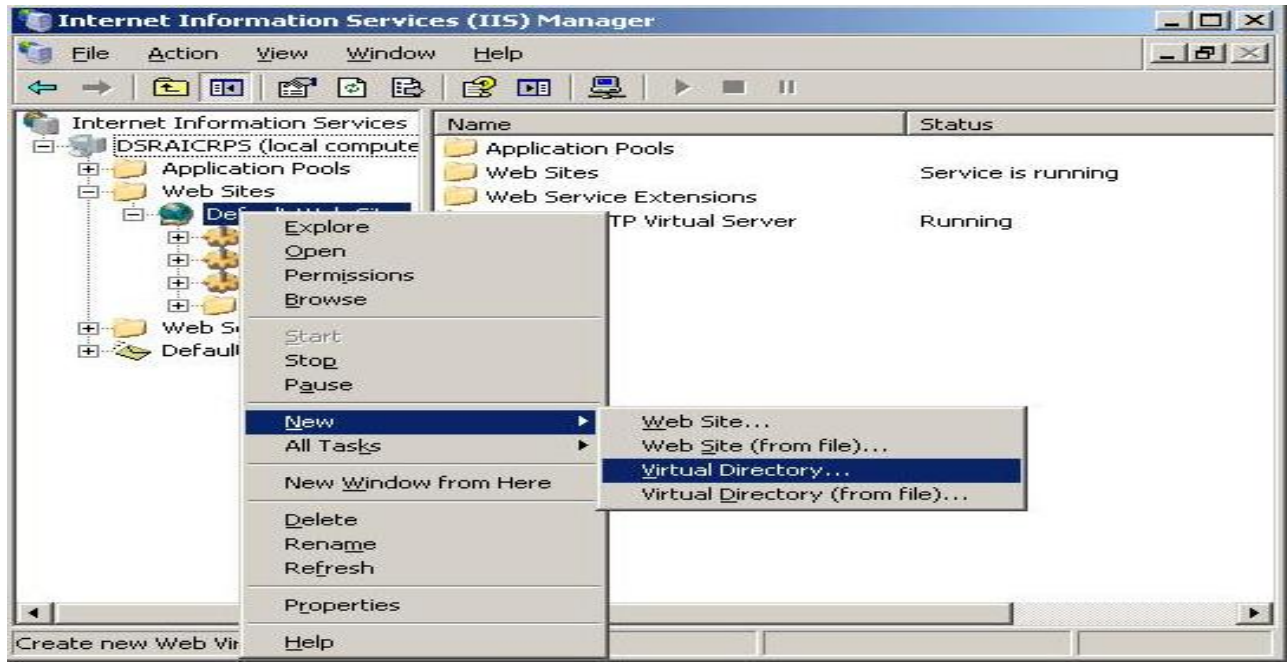

Fig.28

5. In the "VIRTUAL DIRECTORY CREATION WIZARD" press button to continue as shown below in Fig.29.

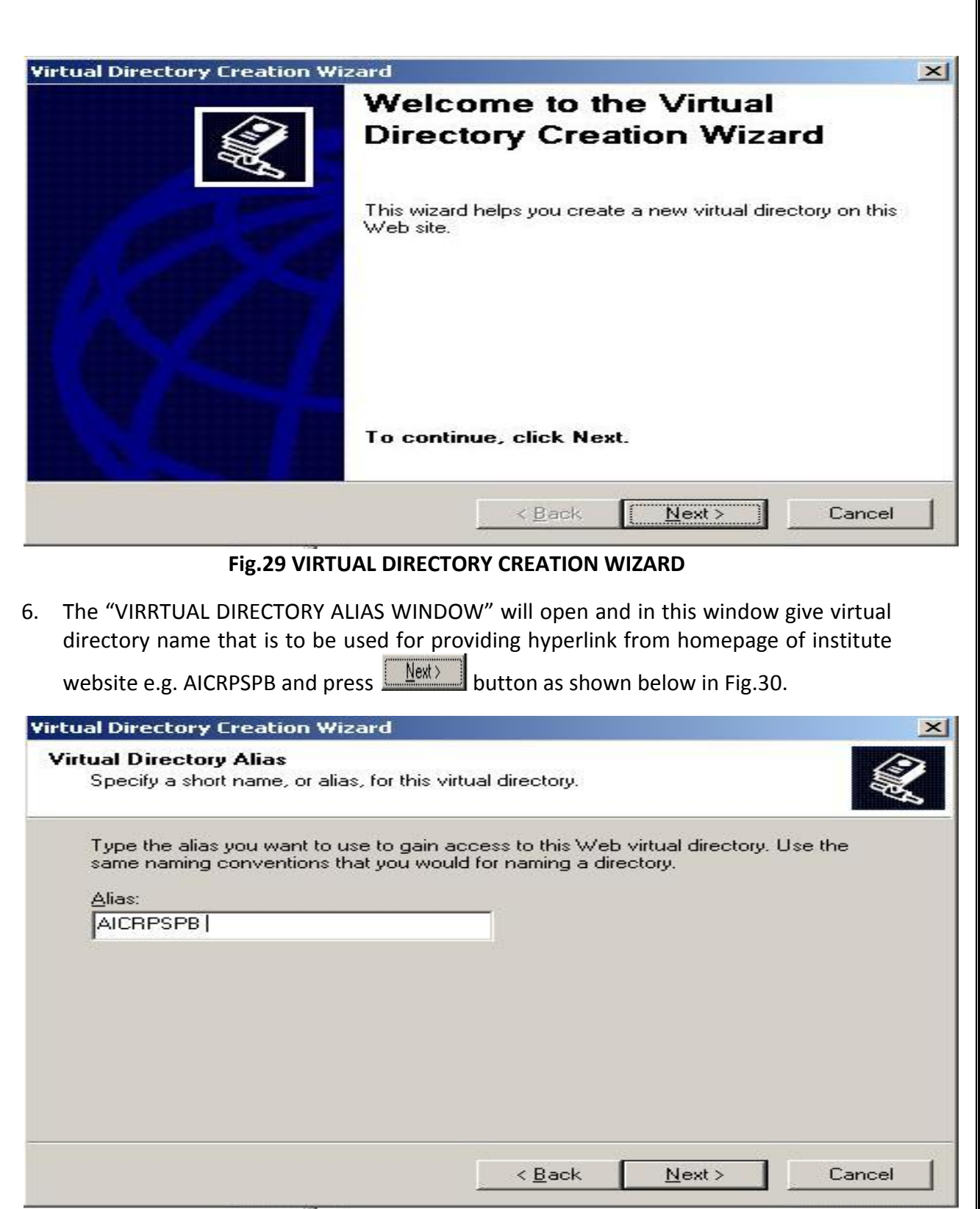

Fig.30

7. In the "WEBSITE CONTENT DIRECTORY WINDOW" click button to browse for

| the location where the software is stored and press | in the "Browse For |
|-----------------------------------------------------|--------------------|
| Folder" window as shown below in Fig.31.            |                    |

| rtual Directory Creation Wizard                                                                                                    | ×                                                                                                    |     |
|----------------------------------------------------------------------------------------------------|----------------------------------------------------------------------------------------------------|-----|
| Web Site Content Directory<br>Where is the content you want to publish on the Web site?                                                                                                    | A Contraction of the second second se |     |
| Enter the path to the directory that contains the content for<br>Path:                                                                                                    | this Web site.                                                                                                    |     |
|                                                                                                    | Biowse                                                                                                    |     |
|                                                                                                    | Browse For Folder                                                                                                    | × I |
|                                                                                                    | Virtual Directory Creation Wizard                                                                                                    |     |
|                                                                                                    | My Computer  Cocal Disk (C:)  Cocal Disk (D:)  Cocal Disk (D:)  AlcRespB                                                                                                    |     |
| <u>Seck</u>                                                                                                    | Flashs                                                                                                    |     |
|                                                                                                    | Make New Folder OK Cancel                                                                                                    | 1   |
| Fig.31 Brow                                                                                                    | vse For Folder                                                                                                    |     |
| Then press                                                                                                    | in the "Website Content Directory" as show                                                                                                    | vn  |
| below in Fig.32.                                                                                                    |                                                                                                    |     |
| below in Fig.32.                                                                                                    |                                                                                                    |     |
| tual Directory Creation Wizard<br>Where is the content you want to publis                                                                                                    | h on the Web site?                                                                                                    |     |
| below in Fig.32.<br><b>tual Directory Creation Wizard</b><br><b>#eb Site Content Directory</b><br>Where is the content you want to publis<br>Enter the path to the directory that conta                                                                                     | h on the Web site?                                                                                                    |     |
| below in Fig.32.<br><b>tual Directory Creation Wizard</b><br><b>#eb Site Content Directory</b><br>Where is the content you want to publis<br>Enter the path to the directory that conta<br>Path:                                                                            | h on the Web site?                                                                                                    |     |
| below in Fig.32.<br>tual Directory Creation Wizard<br>Web Site Content Directory<br>Where is the content you want to publis<br>Enter the path to the directory that conta<br>Path:<br>D:\AICRPSPB                                                                           | h on the Web site?                                                                                                    |     |
| below in Fig.32.<br>tual Directory Creation Wizard<br><b>*eb Site Content Directory</b><br>Where is the content you want to publis<br>Enter the path to the directory that conta<br>Path:<br>D:VAICRPSPB                                                                    | h on the Web site?                                                                                                    |     |
| below in Fig.32.   tual Directory Creation Wizard   #eb Site Content Directory  Where is the content you want to publis  Enter the path to the directory that conta  Path: D:\AICRPSPB                                                                                      | h on the Web site?                                                                                                    |     |
| below in Fig.32.<br>tual Directory Creation Wizard<br>Web Site Content Directory<br>Where is the content you want to publis<br>Enter the path to the directory that conta<br>Path:<br>D:\AICRPSPB                                                                           | h on the Web site?                                                                                                    |     |
| below in Fig.32.<br>tual Directory Creation Wizard<br>Web Site Content Directory<br>Where is the content you want to publis<br>Enter the path to the directory that conta<br>Path:<br>D:\AICRPSPB                                                                           | h on the Web site?                                                                                                    |     |
| below in Fig.32.<br>tual Directory Creation Wizard<br>Web Site Content Directory<br>Where is the content you want to publis<br>Enter the path to the directory that conta<br>Path:<br>D:\AICRPSPB                                                                           | h on the Web site?                                                                                                    |     |
| the press       but to the continue         below in Fig.32.         tual Directory Creation Wizard         #eb Site Content Directory         Where is the content you want to publis         Enter the path to the directory that conta         Path:         D:\AICRPSPB | h on the Web site?                                                                                                    |     |

## Fig.32 Website Content Directory

9. The "VIRTUAL DIRECTORY ACCESS PERMISSIONS" window will open as shown below in Fig.33.

| ual Directory Access Permissions                                                                                                    | 8                                                                                                    |
|----------------------------------------------------------------------------------------------------|----------------------------------------------------------------------------------------------------|
| Set the access permissions for this virtu                                                                                                    | ual directory.                                                                                                    |
| Allow the following permissions:                                                                                                    |                                                                                                    |
|                                                                                                    |                                                                                                    |
| Run <u>s</u> cripts (such as ASP)                                                                                                    |                                                                                                    |
| Execute (such as ISAPI application                                                                                                    | ns or CGI)                                                                                                    |
|                                                                                                    |                                                                                                    |
| Erowse                                                                                                    |                                                                                                    |
|                                                                                                    |                                                                                                    |
| To complete the wizard, click No                                                                                                    | ext.                                                                                                    |
|                                                                                                    |                                                                                                    |
|                                                                                                    | < <u>B</u> ack <u>N</u> ext > Cano                                                                                                    |
| Fig.33 VIRTUAL DIRECTO                                                                                                    | ORY ACCESS PERMISSIONS                                                                                                    |
|                                                                                                    |                                                                                                    |
| $\alpha_{M}$ chock evocuto dun and drain                                                                                                    | $ \cdot \cdot \cdot \cdot \cdot \cdot \cdot \cdot \cdot \cdot \cdot \cdot \cdot \cdot \cdot \cdot \cdot \cdot \cdot$                                                     |
| W CHECK EXECUTE, KUII dhu BIOW                                                                                                    | se permissions (Important Step) and pre                                                                                                    |
| Mext > button as shown below in Fig                                                                                                    | rse permissions (Important Step) and pro<br>g.34.                                                                                                    |
| $\underline{N}$ button as shown below in Fig                                                                                                    | se permissions (Important Step) and pro<br>g.34.                                                                                                    |
| Mext>       button as shown below in Fig         Don't check write permission otherwite                                                                                                    | se permissions (Important Step) and pre<br>g.34.<br><b>ise anybody can temper the code.</b>                                                                              |
| button as shown below in Fig<br>Don't check write permission otherwi                                                                                                    | rse permissions (Important Step) and prog.<br>g.34.<br>ise anybody can temper the code.                                                                                  |
| button as shown below in Fig<br>Don't check write permission otherwite<br>al Directory Creation Wizard<br>ual Directory Access Permissions                                                                                                    | rse permissions (Important Step) and prog<br>g.34.<br>ise anybody can temper the code.                                                                                   |
| button as shown below in Fig<br>Don't check write permission otherwite<br>al Directory Creation Wizard<br>ual Directory Access Permissions<br>Set the access permissions for this virte                                                                                                    | rse permissions (Important Step) and pre<br>g.34.<br><b>ise anybody can temper the code.</b><br><b>s</b><br>ual directory.                                               |
| button as shown below in Fig<br>Don't check write permission otherwite<br>al Directory Creation Wizard<br>Under the access permissions for this virtue<br>Allow the following permissions:                                                                                                    | rse permissions (Important Step) and pre<br>g.34.<br><b>ise anybody can temper the code.</b><br><b>s</b><br>ual directory.                                               |
| button as shown below in Fig<br>Don't check write permission otherwite<br>al Directory Creation Wizard<br>ual Directory Access Permissions<br>Set the access permissions for this virtu<br>Allow the following permissions:                                                                                                    | rse permissions (Important Step) and pre<br>g.34.<br><b>ise anybody can temper the code.</b><br><b>s</b><br>ual directory.                                               |
| Next>       button as shown below in Fig         Don't check write permission otherwite         al Directory Creation Wizard         ual Directory Access Permissions         Set the access permissions for this virtual         Allow the following permissions:         Image: Read         Image: Run geripts (such as ASP)                                                                                                    | rse permissions (Important Step) and pro<br>g.34.<br>ise anybody can temper the code.<br>s<br>ual directory.                                                             |
| Next>       button as shown below in Fig         Don't check write permission otherwise         al Directory Creation Wizard         ual Directory Access Permissions         Set the access permissions for this virtual         Allow the following permissions:         Image: Read         Image: Run geripts (such as ASP)         Image: Execute (such as ISAPI application)                                                                                                    | rse permissions (Important Step) and pro<br>g.34.<br>ise anybody can temper the code.<br>s<br>ual directory.                                                             |
| Next>       button as shown below in Fig         Don't check write permission otherwise         al Directory Creation Wizard         val Directory Access Permissions         Set the access permissions for this virtual         Allow the following permissions:         Image: Read         Image: Read                                                                                                    | rse permissions (Important Step) and pre<br>g.34.<br>ise anybody can temper the code.<br>s<br>ual directory.                                                             |
| Next>       button as shown below in Fig         Don't check write permission otherwite         al Directory Creation Wizard         cual Directory Access Permissions         Set the access permissions for this virtu         Allow the following permissions:         ✓ Bead         ✓ Run scripts (such as ASP)         ✓ Execute (such as ISAPI application         ✓ Write         ✓ Browse                                                                                                    | rse permissions (Important Step) and pro<br>g.34.<br>ise anybody can temper the code.<br>s<br>ual directory.                                                             |
| Next>       button as shown below in Fig         Don't check write permission otherwite         al Directory Creation Wizard         cual Directory Access Permissions         Set the access permissions for this virtual         Allow the following permissions:         Image: Read         Image: Run geripts (such as ASP)         Image: Execute (such as ISAPI application         Image: Write         Image: Browse                                                                                                    | rse permissions (Important Step) and pro<br>g.34.<br>ise anybody can temper the code.<br>s<br>ual directory.                                                             |
| Next>       button as shown below in Fig         Don't check write permission otherwite         al Directory Creation Wizard         ual Directory Access Permissions         Set the access permissions for this virtu         Allow the following permissions:         Image: Bead         Image: Bead                                                                                                    | rse permissions (Important Step) and pre<br>g.34.<br>ise anybody can temper the code.<br>s<br>ual directory.                                                             |
| Next>       button as shown below in Fig         Don't check write permission otherwise         al Directory Creation Wizard         cual Directory Access Permissions         Set the access permissions for this virtual         Allow the following permissions:         Image: Provide the Second Second S | rse permissions (Important Step) and pro<br>g.34.<br>ise anybody can temper the code.<br>s<br>ual directory.                                                             |
| button as shown below in Fig<br>Don't check write permission otherwite<br>al Directory Creation Wizard<br>ual Directory Access Permissions<br>Set the access permissions for this virtu<br>Allow the following permissions:<br>Read<br>Run scripts (such as ASP)<br>Execute (such as ISAPI application<br>Write<br>Browse<br>To complete the wizard, click Net                                                                                                    | rse permissions (Important Step) and pro<br>g.34.<br>ise anybody can temper the code.<br>s<br>ual directory.                                                             |
| button as shown below in Fig<br>Don't check write permission otherwite<br>al Directory Creation Wizard<br>ual Directory Access Permissions<br>Set the access permissions for this virtu<br>Allow the following permissions:<br>Read<br>Run scripts (such as ASP)<br>Execute (such as ISAPI application<br>Write<br>Rowse<br>To complete the wizard, click No                                                                                                    | rse permissions (Important Step) and pro<br>g.34.<br>ise anybody can temper the code.<br>s<br>ual directory.<br>hs or CGI)<br>ext .<br>< <u>Rack</u> <u>Next&gt;</u> Car |

24

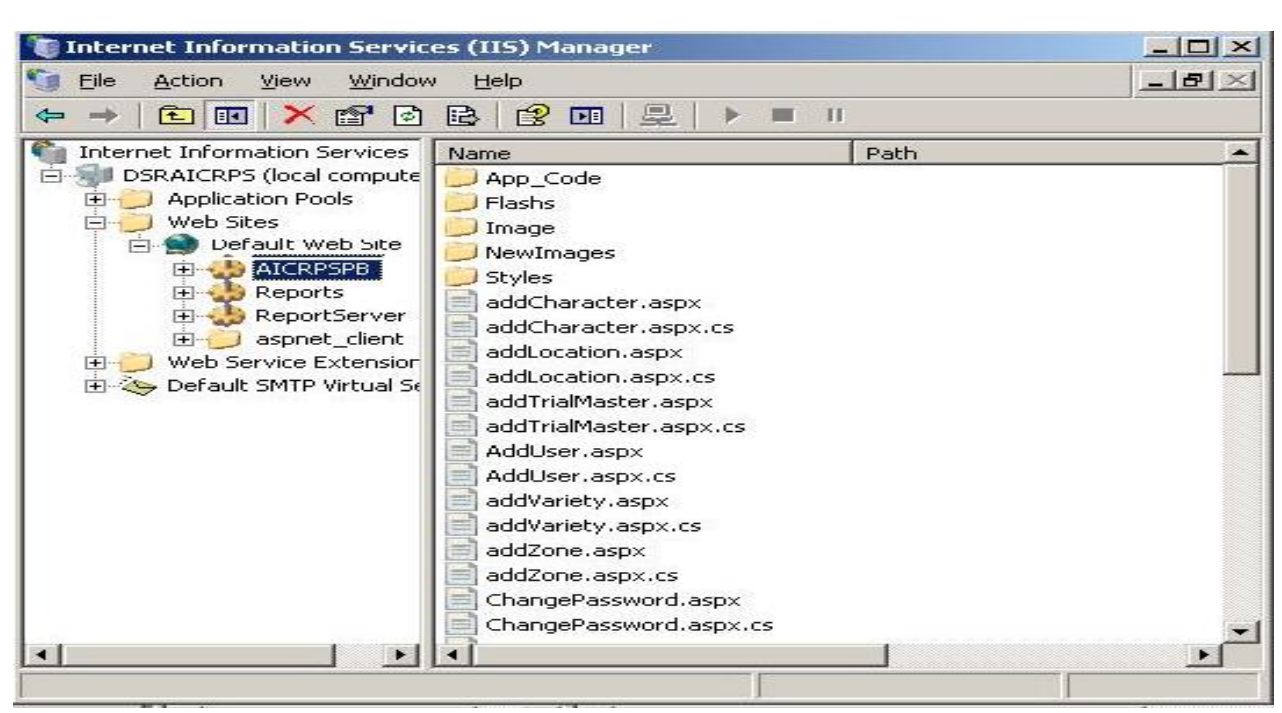

Fig.35

- 3.2 (ASP.NET Settings in Virtual Directory Properties):-
- 12. Right click on Virtual Directory e.g. ACCRESPE and select Properties from the popup menu as shown below in Fig.36.

| 🐚 Internet Information Ser                                                                                                    | vices (IIS) Mana                                                                                                    | ger                                                                                                    |      |        |
|----------------------------------------------------------------------------------------------------|----------------------------------------------------------------------------------------------------|----------------------------------------------------------------------------------------------------|------|--------|
| 🐚 Eile Action View Win                                                                                                    | dow <u>H</u> elp                                                                                                    |                                                                                                    |      |        |
| ← →   1 1 1                                                                                                    | 0 🗈 😫 🖬                                                                                                    | 是   ▶ ■ Π                                                                                                   |      |        |
| Internet Information Service DSRAICRPS (local computed of the service) DSRAICRPS (local computed of the service) Default Web Sites Default Web Sites Default Web Site Rep Default SM Rep Default SM New All Ta View New Default SM Properties dia | s Name<br>App_Code<br>Backup<br>Flashs<br>Image<br>NewImages<br>NewImages<br>sks<br>window from Here<br>e<br>issh<br>rt List | aspx<br>aspx.cs<br>ion.aspx<br>ion.aspx<br>ion.aspx.cs<br>px<br>px.cs<br>aspx<br>aspx.cs<br>cs<br>x<br>x.cs | Path | Status |

Fig.36

- 13. The AICRPSPB Properties window will open as shown below in Fig.37.
- 14. Press ASP.NET tab which appears at the top of AICRPSPB Properties windows to open ASP.NET Settings panel in the same window.

| • > 🗈 📧 🗡 🕾 🙆 🗟 😫 💷 💂 🕨 🗉 🛛                                                                                                    | AICRPSPB Properties                                                                                                    | dite-                                                                                                    | ?                             |
|----------------------------------------------------------------------------------------------------|----------------------------------------------------------------------------------------------------|----------------------------------------------------------------------------------------------------|-------------------------------|
| Internet Information Services         DSRAICRPS (local compute         Application Pools         Web Sites         Default Web Site         Agro         AICRPSPB         ReportS         addCharacter.aspx         addCharacter.aspx         addCharacter.aspx         addCharacter.aspx         addCharacter.aspx         addCharacter.aspx         addCharacter.aspx         addCharacter.aspx         addCharacter.aspx         addCharacter.aspx         addCharacter.aspx         addCharacter.aspx         addCharacter.aspx         addCocation.aspx         addTrialMaster.aspx         addVariety.aspx         addVariety.aspx         addVariety.aspx         addVariety.aspx         addVariety.aspx         addZone.aspx | HTTP Headers<br>Virtual Directory<br>The content for this resou<br>A sh<br>C A sh<br>C A sh<br>C A ref<br>Script source access<br>Read<br>Write<br>Directory browsing<br>Application settings<br>Application name:<br>Starting point:<br>Execute germissions:<br>Application pool:<br>C | Custom Errors Documents Cestould come from: rectory located on another comput direction to a URL CRPSPB CRPSPB CRPSPB CRPSPB CALCRPSPB Default Web Site>\AICR cripts and Executables refaultAppPool | ASP.NET<br>Directory Security |

Fig.37

15. Select ASP.NET version as 4.0.30319 from the list which appears in front of ASP.NET version: and press or button to apply the setting, as shown below in Fig.38.

| 賃 Internet Information Services (IIS) Manager                                                                                                    |                                                                                                    |                                                                                                    |                               |
|----------------------------------------------------------------------------------------------------|----------------------------------------------------------------------------------------------------|----------------------------------------------------------------------------------------------------|-------------------------------|
| 🗐 Eile Action View Window Help                                                                                                    |                                                                                                    |                                                                                                    |                               |
|                                                                                                    | AICRPSPB Properties                                                                                                    |                                                                                                    | ? ×                           |
| Internet Information Services         DSRAICRPS (local compute         Application Pools         Web Sites         Default Web Site         Agro         Agro         Agro         Agro         Agro         Agro         Agro         Agro         Agro         Agro         Agro         Agro         Agro         AddCharacter.aspx         AddF0Information         AddColinformation         AddLocation.aspx.cs         addLocation.aspx.cs         addVariety.aspx.cs         addVariety.aspx.cs         addZone.aspx | Virtual Directory<br>HTTP Headers<br>Microsoft<br>ASP.NET version:<br>S<br>X<br>X.CS<br>File location:<br>File creation date:<br>File last modified: | Documents           Custom Errors           Image: Custom Errors           Image: Custom Errors           Image: Custom Errors           Image: Custom Errors           Image: Custom Errors           Image: Custom Errors           Image: Custom Errors           Image: Custom Errors           Image: Custom Errors           Image: Custom Errors           Image: Custom Errors           Image: Custom Errors           Image: Custom Errors           Image: Custom Errors | Directory Security<br>ASP.NET |
|                                                                                                    |                                                                                                    | OK Cancel                                                                                                    | Apply Help                    |

Fig.38

Note: Steps 12 to 15 are necessary steps to be followed for setting ASP.NET version; otherwise the AICRPS Data Management System will not run.

16. Create hyperlink at the "homepage of institute website" for accessing the software at client end e.g. AICRPS Data-Entry as shown below in Fig.39. In this, the path of the virtual directory will be used and not the physical path of the Folder containing the code. (e.g. http://202.141.78.206/AICRPSPB/login.aspx).

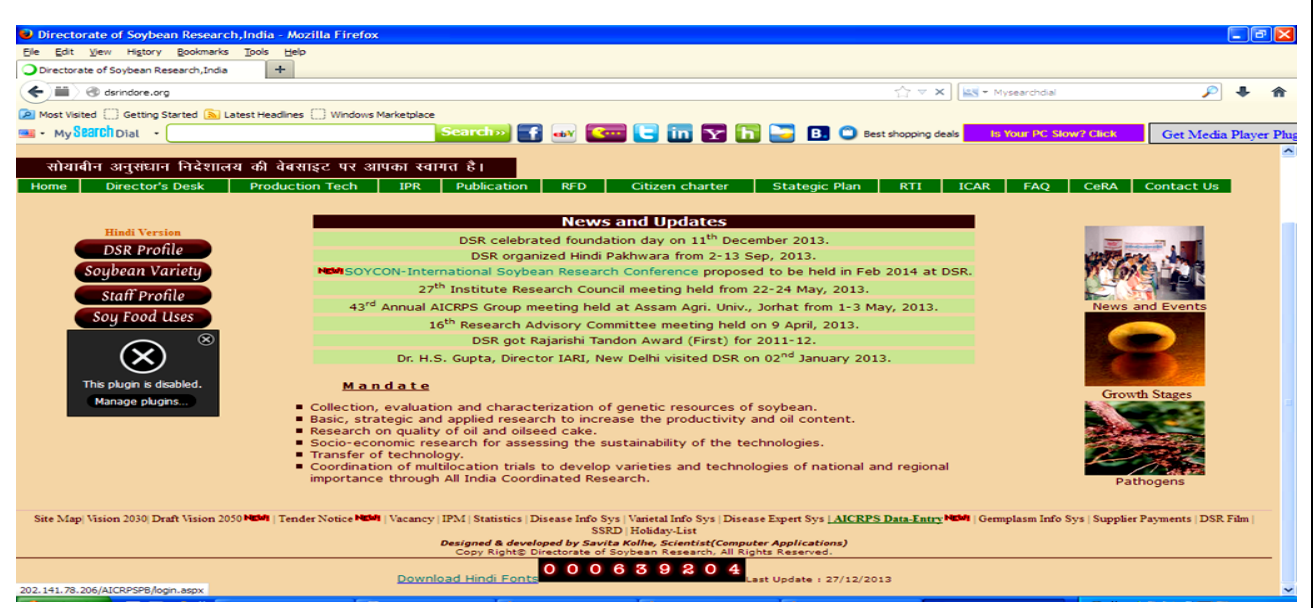

Fig.39

## Chapter 4

## TECHNICAL DETAILS ABOUT THE SYSTEM

## 4.1 Aims of the system developed:

The AICRPS data management and report generation system was developed with the following objectives.

- 1. To ensure that the routine processing of trial data and production of reports are carried out in an efficient and effective way thus significantly reducing the time and drudgery involved in-
- Compilation of AICRPS plant breeding Trial data obtained from different AICRPS Centers.
- Preparation of yearly summary table reports.
- Performance Analysis based on historic data's.
- 2. To computerize the whole manual procedure by developing a user-friendly system.
- 3. To provide all multi-location users with facilities for on-line data-entry into the database to ease the work of compilation of huge data.
- 4. To allow safe storage of, and easy access to performance data for varieties.

## 4.2 Data Collection-

The research on soybean improvement and identification of better varieties to suit varied location specific requirements of different regions of the country is being continued. Improved lines/material developed as a result of breeding efforts at different centers are evaluated in three tier system consisting of –

- 1. Initial Varietal Trial (IVT)
- 2. Advanced Varietal Trial-I (AVT-I)
- 3. Advanced Varietal Trial-II (AVT-II)

These trials are conducted across the country in five zones viz. "Northern Hill", "Northern Plain", "Central", "Southern" and "North-eastern" zones. The performance of test varieties for a particular zone in each trial are compared against a few check varieties in terms of 'Rank' assigned based on the variety-wise 'Mean'. Only those varieties, which perform better with respect to yield performance than the check varieties in a particular zone, are promoted to the next tier in the 3-tier testing system. So, the data, collected on various performance parameters on each trial by the coordinated centers spread all over the country at different locations of five zones, is compiled at the DSR Indore and summary table reports are prepared every year.

#### 4.3 Description of the system:

The overall computerized system is user-friendly and interactive and has been designed in such a manner that even a person with limited computer skills can handle it easily. The complete system is developed using ASP (Active Server Pages).NET. The database at back end is designed using SQL Server 2005 relational database. The reports are generated in the form of summary tables which is exported to EXCEL worksheets. The total software size is 15 MB.

The main user-interface is provided in the form of Menu-bar with menu options viz., 'Home', 'Users', 'Master', 'Data-entry', 'Report Generation'. Each of these menu options has a few sub-menu options which when clicked will open a certain form to perform certain task. In 'Master' Menu, Master entries viz. Character, Location, Trial, Zone and Variety are done with their respective entry-forms. The Variety list for a particular zone and trial is entered through 'Variety-Information' form that is available to the user by clicking 'Variety' sub-menu option of 'Master', main menu option. The user can do the local as well as on-line data entry through "Data-Entry page" opened by clicking "Data Entry" option in the main menu and subsequently the reports can be generated by using 'Report Generation' form.

The complete database comprises of ten tables along with their respective fields and data types as shown below –

|   | Column Name | Data Type    | Allow Nulls |
|---|-------------|--------------|-------------|
| 8 | Id          | int          |             |
|   | ZoneName    | varchar(100) |             |
|   | ZoneCode    | varchar(10)  |             |

#### 1. ZoneMaster

#### Limitations-

- i. ZoneName should not be more than 100 characters.
- ii. ZoneCode should not be more than 10 characters.

#### 2. TrialMaster

|   | Column Name      | Data Type    | Allow Nulls |
|---|------------------|--------------|-------------|
| P | Id               | int          |             |
|   | TrialName        | varchar(100) |             |
|   | TrialCode        | varchar(10)  |             |
|   | NumberOfReplicas | int          | <b>E</b>    |

#### Limitations-

- i. TrialName should not be more than 100 characters.
- ii. TrialCode should not be more than 10 characters.

#### 3. CharacterMaster

|   | Column Name   | Data Type    | Allow Nulls |
|---|---------------|--------------|-------------|
| 1 | Id            | int          | (m)         |
|   | CharacterName | varchar(100) |             |

#### Limitations-

i. CharacterName should not be more than 100 characters.

#### 4. Locations

|   | Column Name  | Data Type    | Allow Nulls |
|---|--------------|--------------|-------------|
| 8 | Id           | int          |             |
|   | LocationName | varchar(100) |             |
|   | ZoneId       | int          |             |

#### Limitations-

i. LocationName should not be more than 100 characters.

#### 5. Varieties

|   | Column Name | Data Type   | Allow Nulls |
|---|-------------|-------------|-------------|
| 8 | Id          | int         |             |
|   | VarietyType | varchar(10) |             |
|   | VarietyName | varchar(50) |             |
|   | TrialId     | int         |             |
|   | ZoneId      | int         |             |
|   | SequenceNo  | int         |             |

#### Limitaions-

- i. VarietyName should not be more than 50 characters.
- ii. VarietyType should not be more than 10 characters.

#### 6. MainData

|   | Column Name   | Data Type      | Allow Nulls |
|---|---------------|----------------|-------------|
| 8 | Id            | int            |             |
|   | TrialID       | int            |             |
|   | LocationID    | int            |             |
|   | VarietyID     | int            |             |
|   | CharacterID   | int            |             |
|   | ReplicationID | int            |             |
|   | ReplicaData   | decimal(10, 2) | V           |

## Limitations-

i. ReplicaData should contain 10 digit before decimal point and 2 digit after decimal point e.g. 1234567890.12

## 7. MeanData

| 5 | Column Name | Data Type      | Allow Nulls |
|---|-------------|----------------|-------------|
| 8 | Id          | int            |             |
|   | TrialID     | int            |             |
|   | LocationID  | int            |             |
|   | VarietyID   | int            |             |
|   | CharacterID | int            |             |
|   | MeanData    | decimal(10, 2) |             |

## Limitations-

i. MeanData should contain 10 digit before decimal point and 2 digit after decimal point e.g. 1234567890.12

#### 8. Footers

|   | Column Name  | Data Type     | Allow Nulls |
|---|--------------|---------------|-------------|
| 8 | Id           | int           |             |
|   | TrialID      | int           |             |
|   | LocationID   | int           |             |
|   | CharacterID  | int           |             |
|   | NetPlotSize  | decimal(7, 2) |             |
|   | DateOfSowing | datetime      |             |
|   | CD           | decimal(7, 2) |             |
|   | CV           | decimal(7, 2) |             |

#### Limitations-

- i. NetPlotSize, CD and CV should contain 7 digit before decimal point and 2 digit after decimal point e.g. 1234567.12
- ii. DateOfSowing should be of the form dd/mm/yy.
- 9. UserInfo

|   | Column Name           | Data Type    | Allow Nulls |
|---|-----------------------|--------------|-------------|
| P | Id                    | int          |             |
|   | Name                  | varchar(MAX) |             |
|   | City                  | varchar(MAX) |             |
|   | CorrespondenceAddress | varchar(MAX) |             |
|   | PermanentAddress      | varchar(MAX) |             |
|   | Email                 | varchar(MAX) |             |
|   | AlternativeEmail      | varchar(MAX) |             |
|   | Mobile                | varchar(MAX) |             |
|   | Phone                 | varchar(MAX) |             |
|   | UserId                | varchar(MAX) |             |
|   | Password              | varchar(MAX) | <b>V</b>    |
|   | LocationId            | int          |             |
|   | DOE                   | varchar(50)  | <b>V</b>    |
|   | UserLevel             | int          |             |

#### 10. Temp

|   | Column Name | Data Type      | Allow Nulls |
|---|-------------|----------------|-------------|
|   | S_No        | int            | <b>v</b>    |
|   | Mean        | decimal(10, 2) | <b>v</b>    |
| ۲ |             |                |             |

#### Limitations-

i. Mean should contain 10 digit before decimal point and 2 digit after decimal point e.g. 1234567890.12

## 11. Remarks

|   | Column Name | Data Type    | Allow Nulls |
|---|-------------|--------------|-------------|
| 8 | Id          | int          |             |
|   | TrialId     | int          |             |
|   | LocationId  | int          |             |
|   | CharacterId | int          |             |
|   | Remarks     | varchar(MAX) | <b>~</b>    |

The database size without insertion of data is nearly 2MB and with insertion of the data from all the locations, the size becomes 170MB or more depending on the number of varieties in each trial every year.

## 4.4 Data Flow Diagram:

The logical operation of the system can be described with the data flow diagram as shown in Fig.40. It shows the flow of data through the system and the work or processing performed by the system.

## DFD Level 0

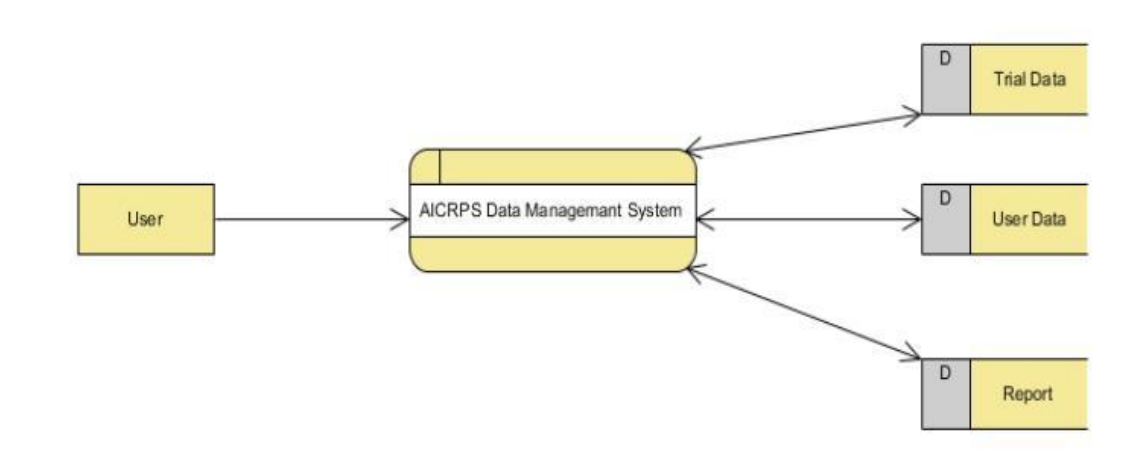

## DFD Level 1

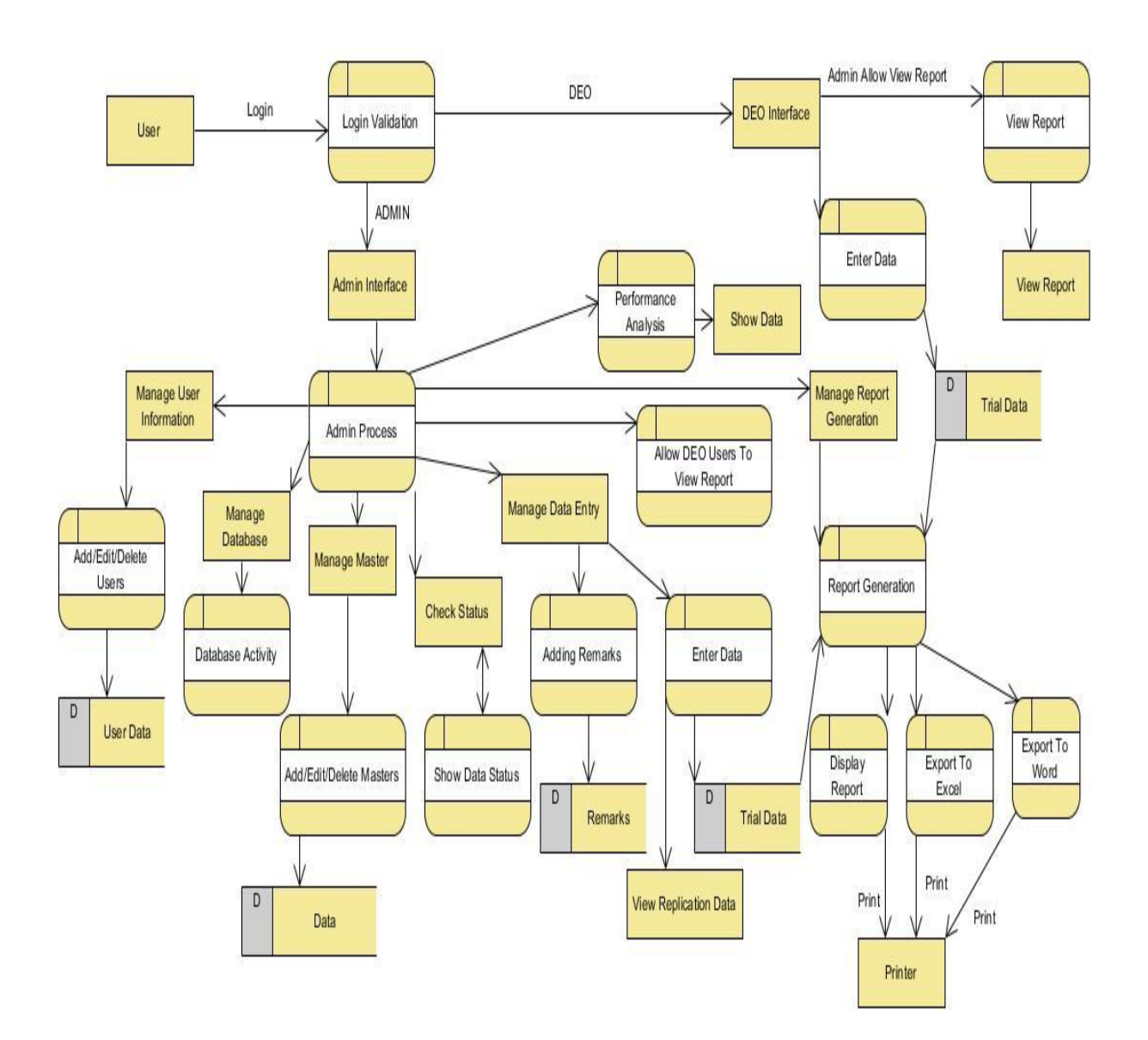

DFD Level 2

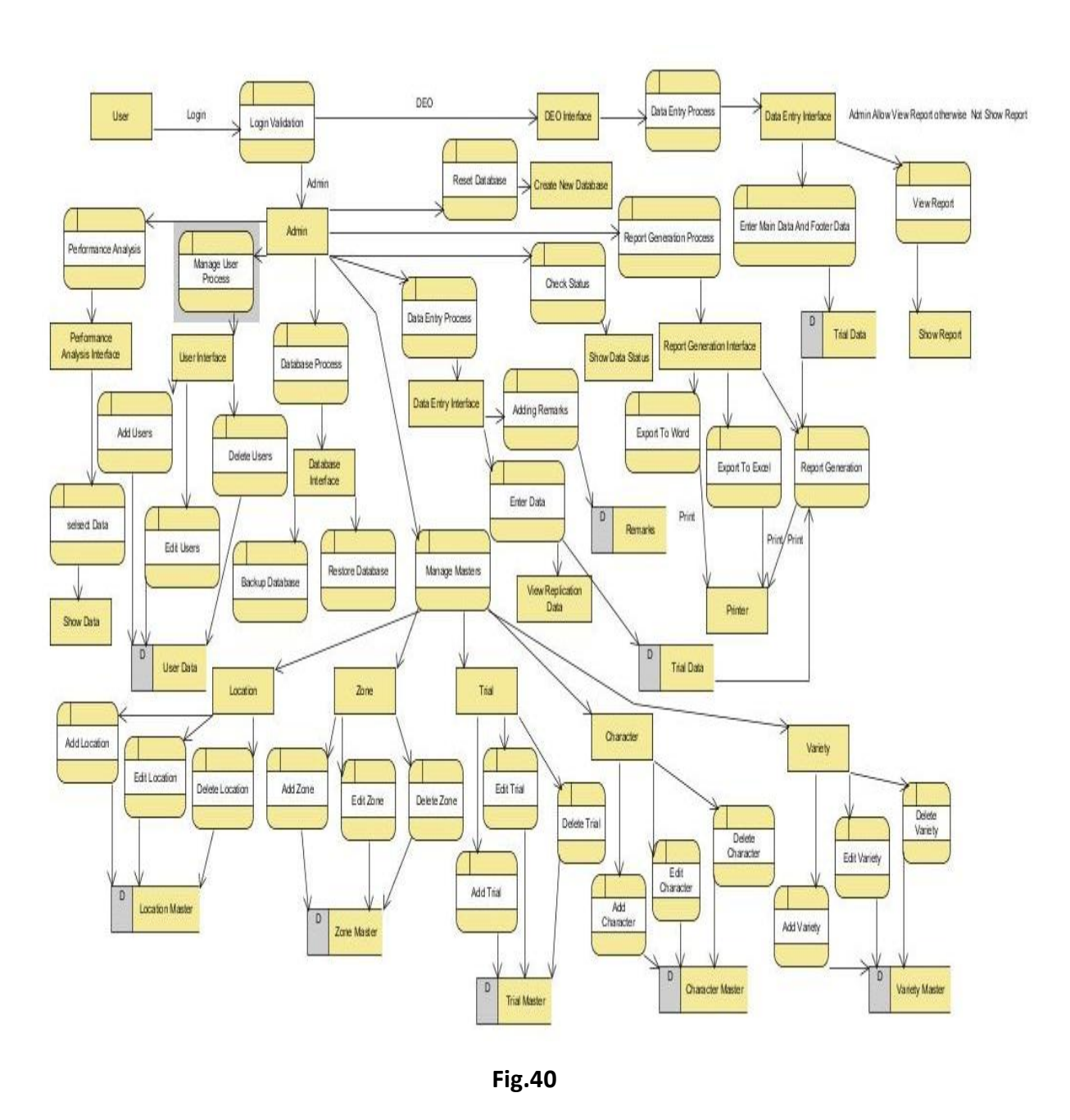

## 4.5 E-R Diagram:-

The whole system design can be viewed with the "Entity- Relationship (E-R) diagram" as shown below in Fig.41. The ER-model is a conceptual data model of the system. The diagram shows the kind and organization of the data that is stored in the database.

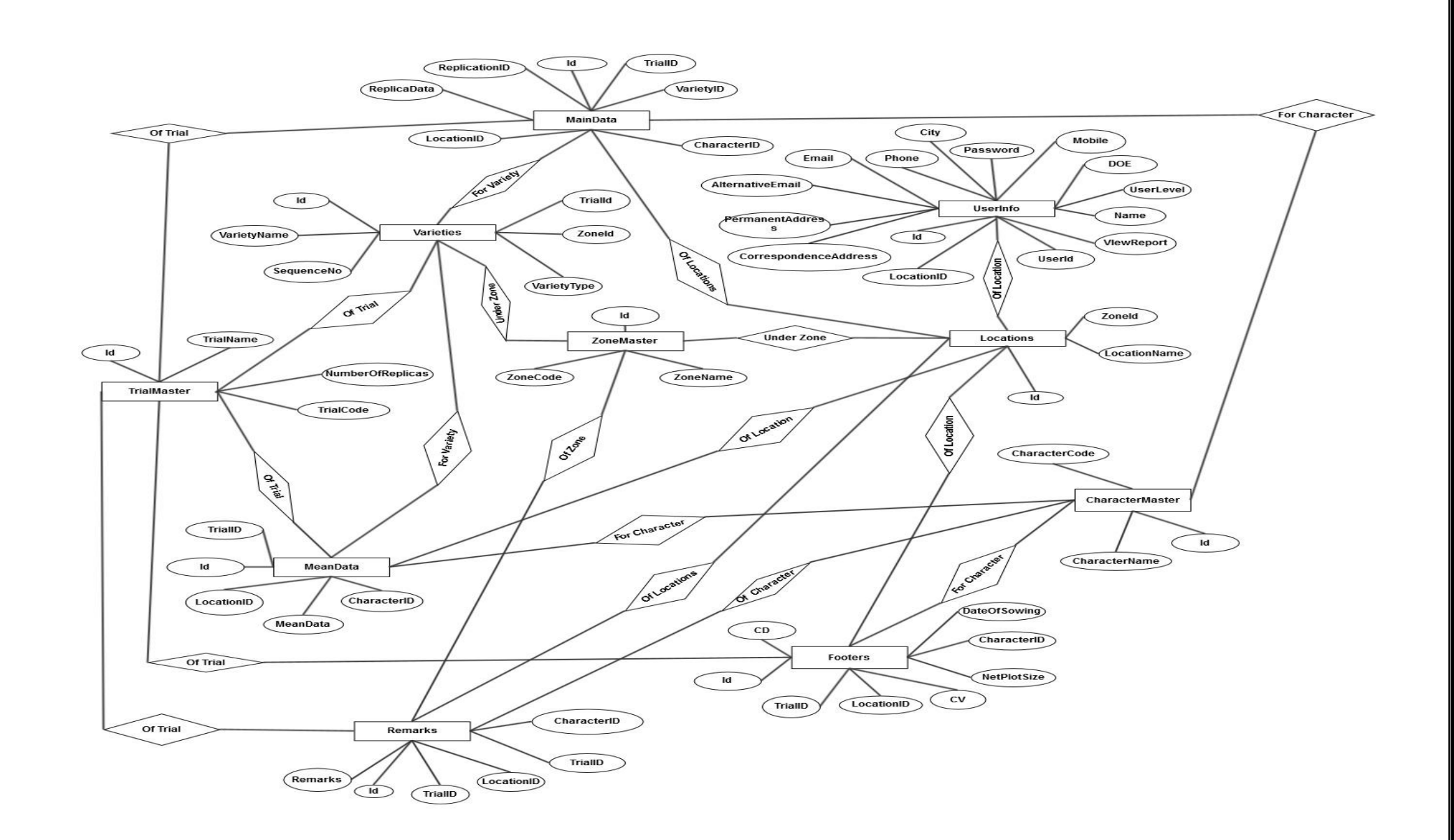

## Fig. 41 Entity-Relationship (E-R) diagram of the system

#### 4.6 Use Case Diagram:-

A use case diagram is a graphic depiction of the interactions among the elements of a system. A use case is a methodology used in system analysis to identify, clarify, and organize system requirements. In this context, the term "system" refers to something being developed or operated, such as a **AICRPS DATA MANAGEMENT SYSTEM** software. Use case diagrams are employed in UML (Unified Modeling Language), a standard notation for the modeling of real-world objects and systems.

System objectives can include planning overall requirements, validating a hardware design, testing and debugging a software product under development, creating an online help reference, or performing a consumer-service-oriented task. For example, use cases of **AICRPS DATA MANAGEMENT SYSTEM** software for Admin would include managing characters, managing trials, managing DEO users, etc. A use case diagram contains four components.

- The boundary, which defines the system of interest in relation to the world around it.
- The actors, usually individuals involved with the system defined according to their roles.
- The use cases, which the specific roles are played by the actors within and around the system.
- The relationships between and among the actors and the use cases.

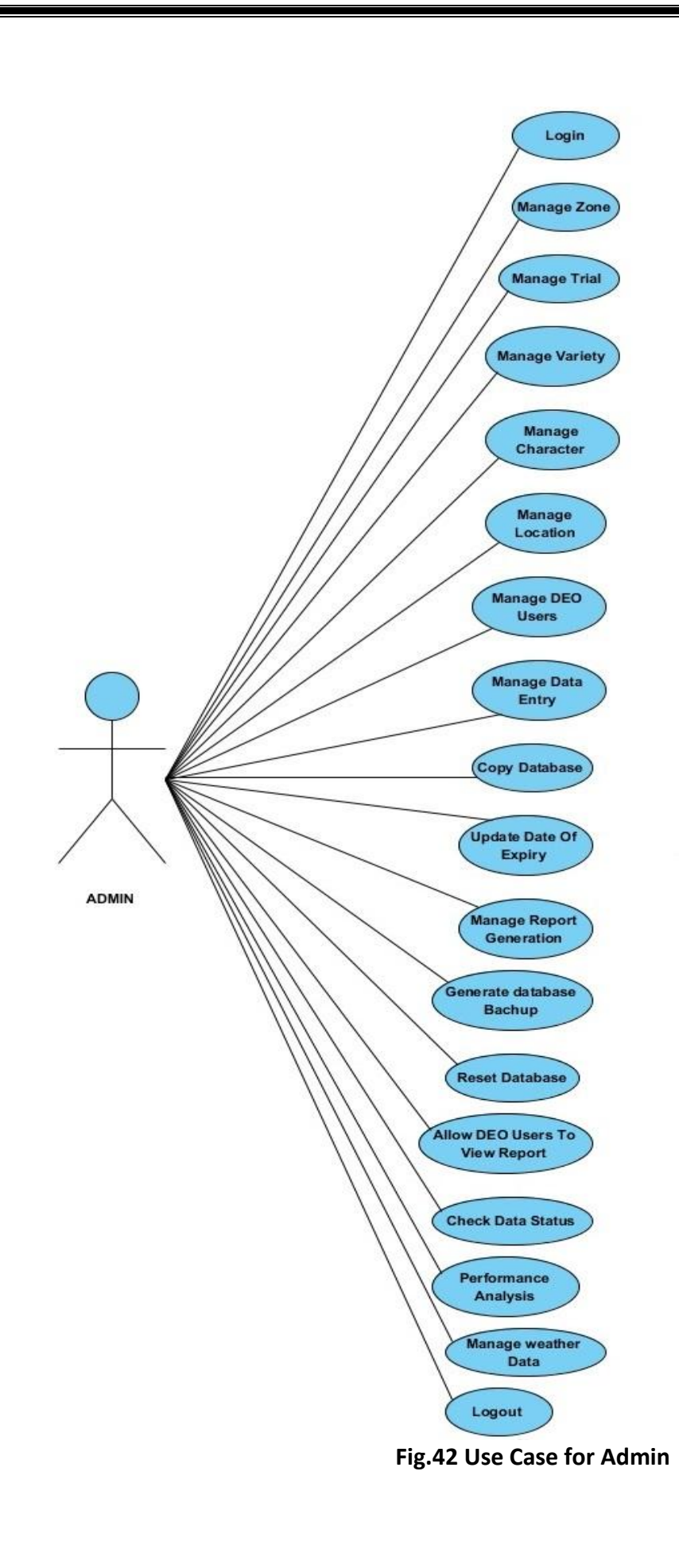

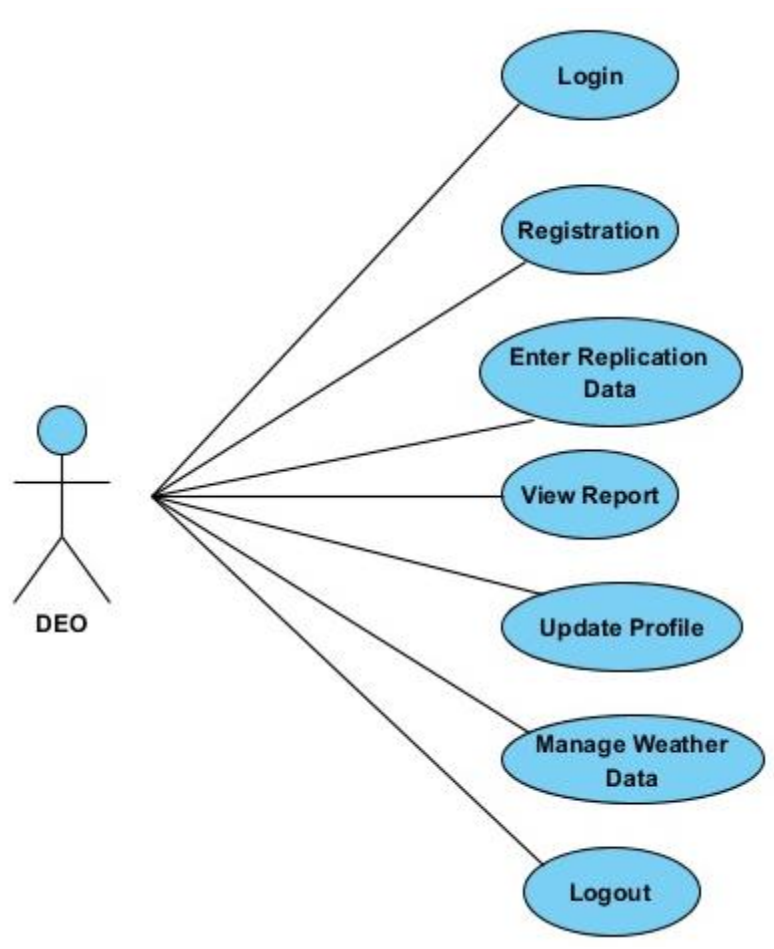

Fig.43 Use Case for DEO

## 4.7 Activity Diagram:-

In Unified Modeling Language (UML), an activity diagram is a graphical representation of an executed set of procedural system activities and considered a state chart diagram variation. Activity diagrams describe parallel and conditional activities, use cases and system functions at a detailed level. An activity diagram is used to model a large activity's sequential work flow by focusing on action sequences and respective action initiating conditions. The state of an activity relates to the performance of each workflow step.

An activity diagram is represented by shapes that are connected by arrows. Arrows run from activity start to completion and represent the sequential order of performed activities. Black circles represent an initial workflow state. A circled black circle indicates an end state. Rounded rectangles represent performed actions, which are described by text inside each rectangle.

A diamond shape is used to represent a decision, which is a key activity diagram concept. Upon activity completion, a transition (or set of sequential activities) must be selected from a set of alternative transitions for all use cases.

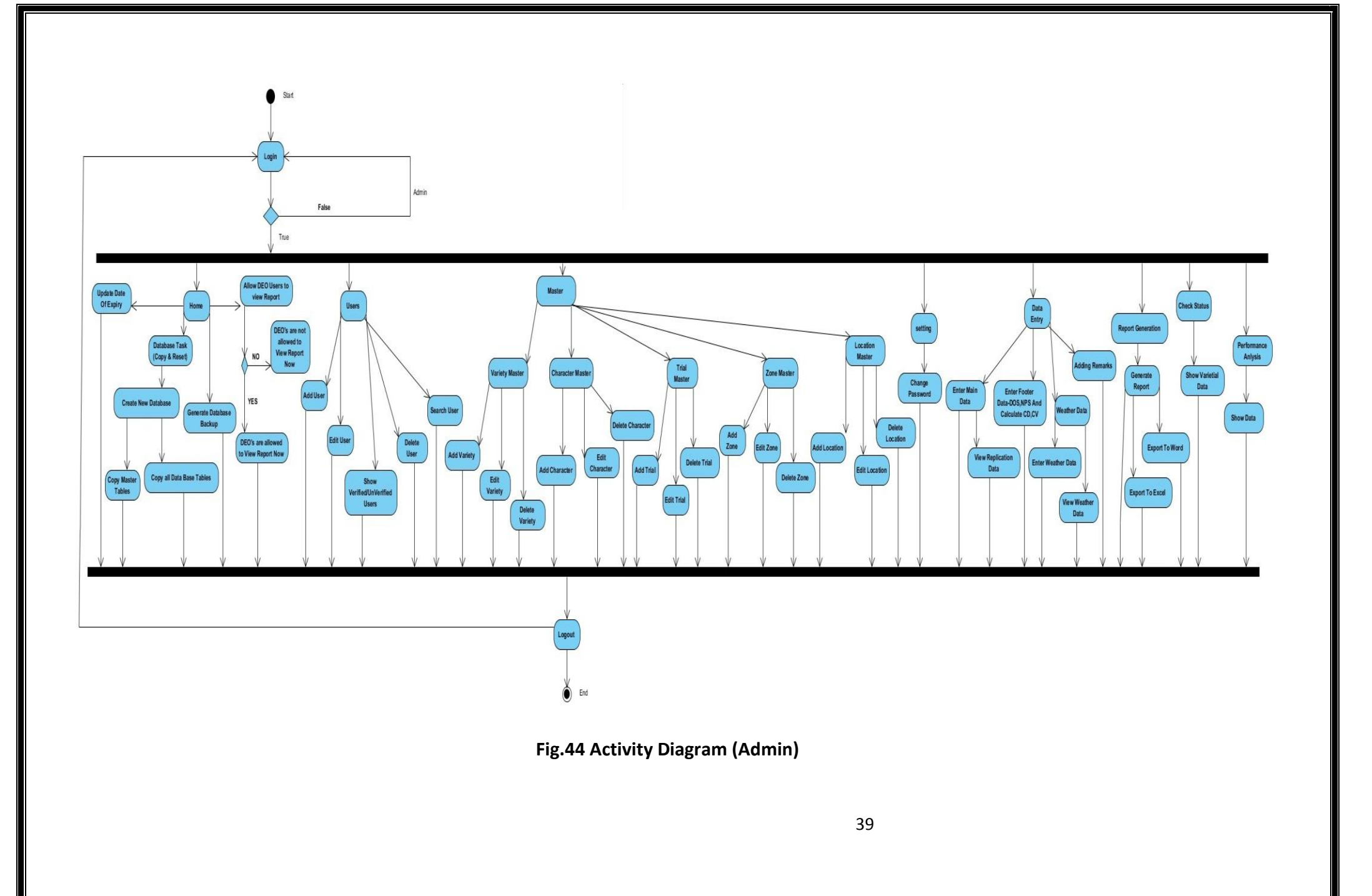

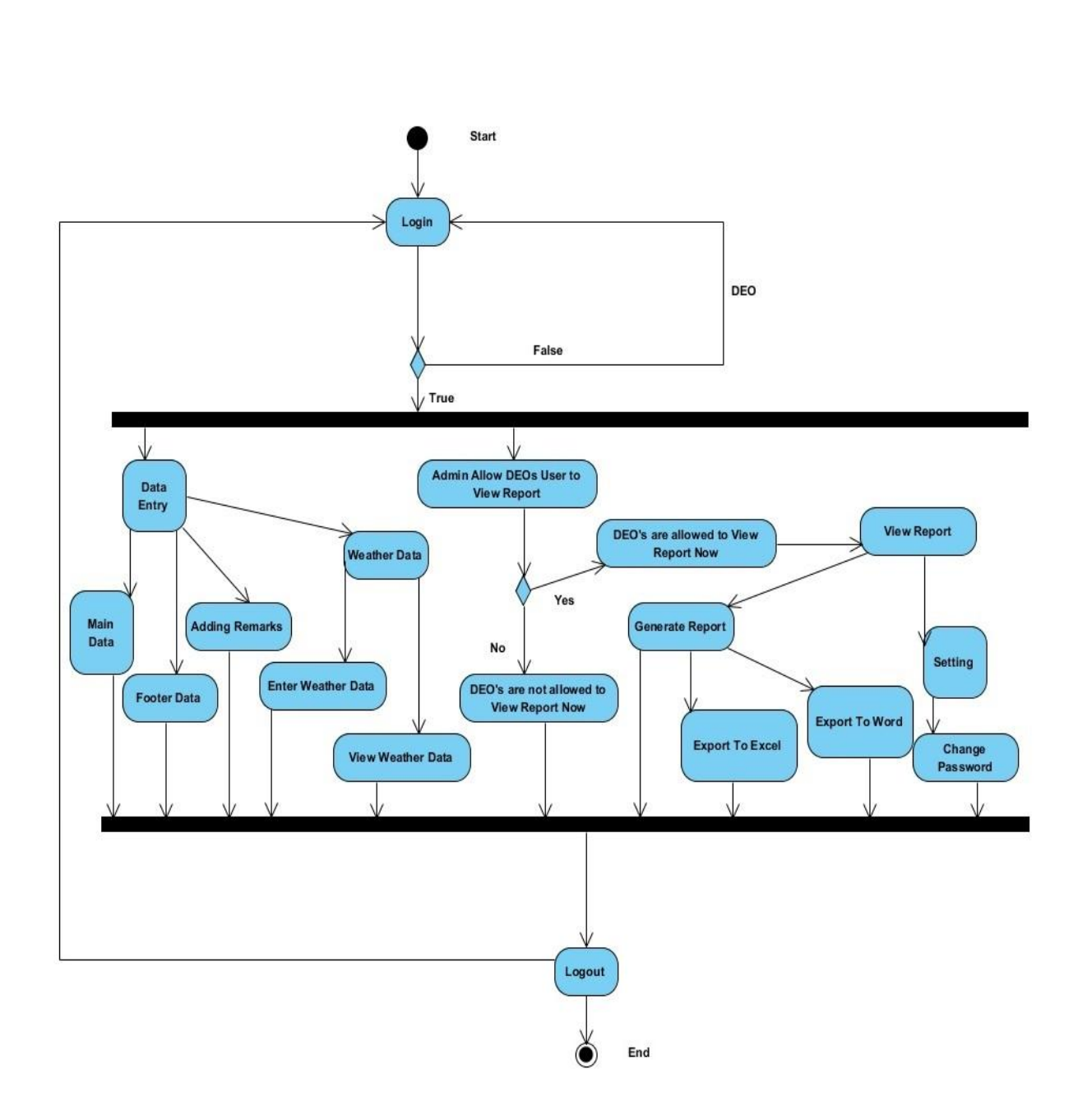

Fig.45 Activity Diagram (DEO)

#### 4.8 Sequence Diagram:-

A sequence diagram, in the context of UML, represents object collaboration and is used to define event sequences between objects for a certain outcome. A sequence diagram is an essential component used in processes related to analysis, design and documentation. A sequence diagram is also known as a timing diagram, event diagram and event scenario. Object interactions usually begin at the top of a diagram and end at the bottom. In a sequence diagram, object interactions occur through messages on the vertical and horizontal dimensions and are designated by horizontal arrows and message names. The initial sequence diagram message begins at the top and is located on the diagram's left side. Subsequent messages are added just below previous messages. Sequence diagram subdivided messages may be by based on functionality. type,

A lifeline, which indicates a role, is represented by a named rectangular box with a dashed line descending from the center of the diagram's bottom edge. Lifeline boxes represent participating sequence object instances. Blank instance names represent anonymous instances.

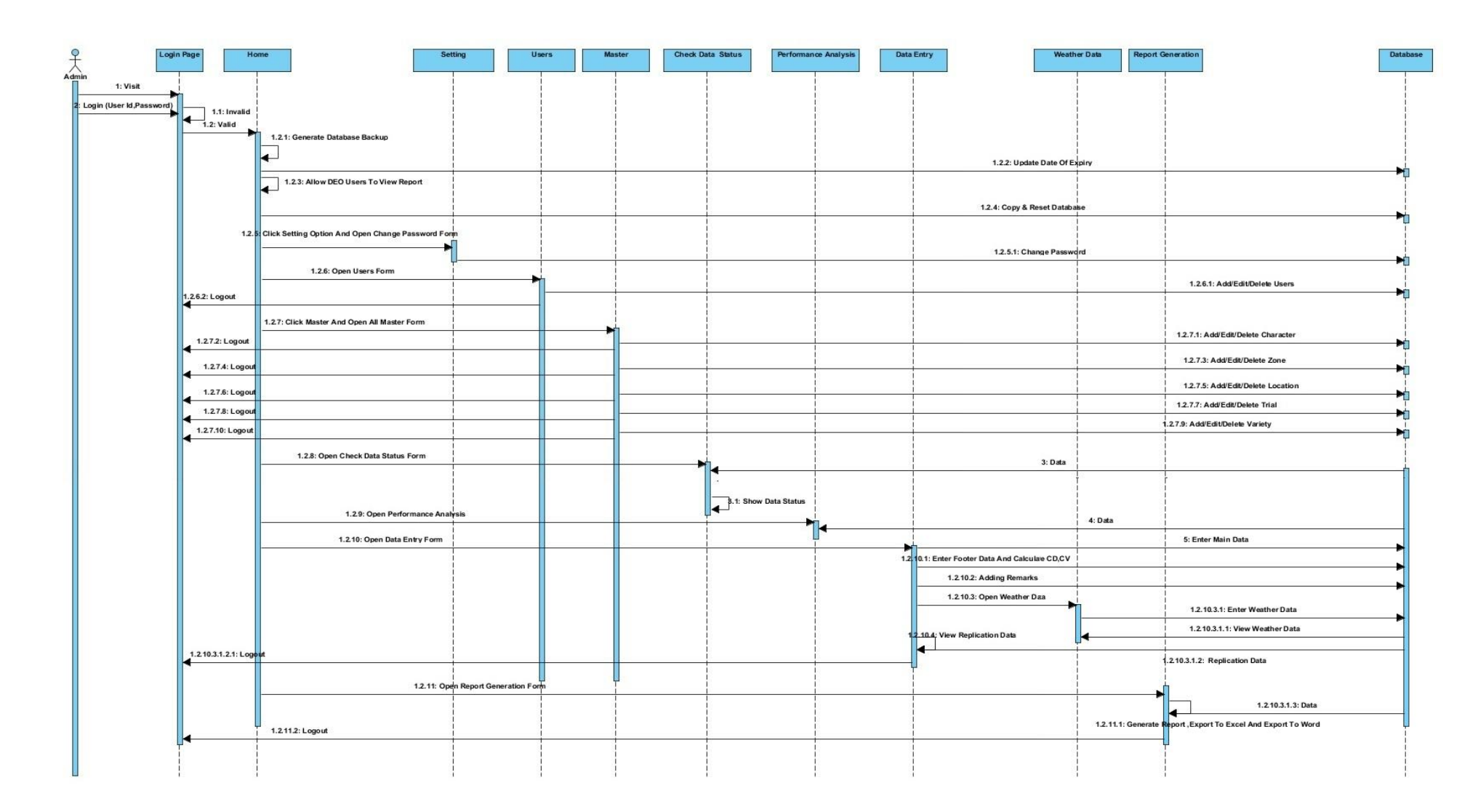

Fig.46 Sequence Diagram (Admin)

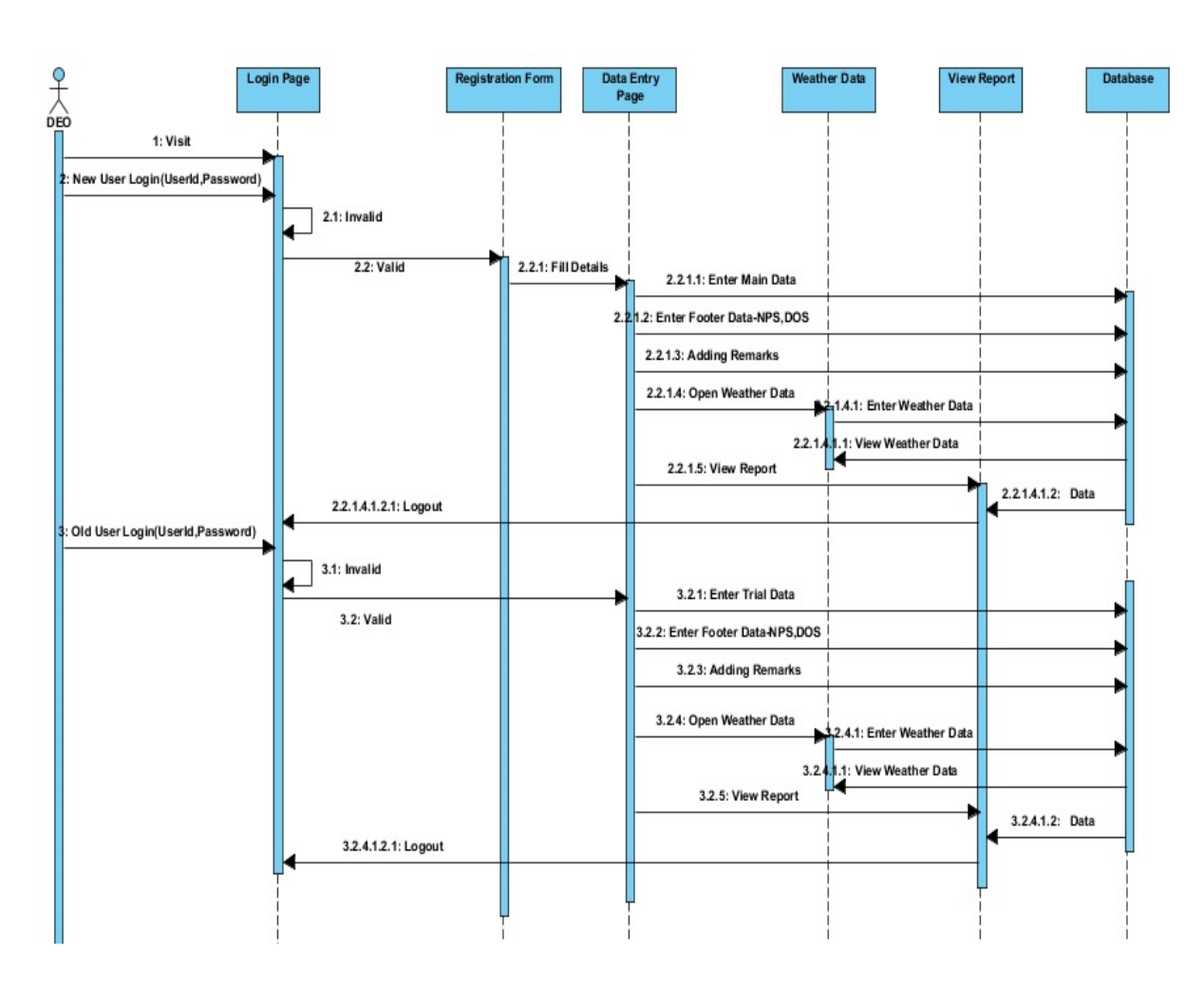

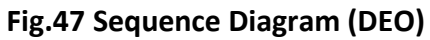

## <u>Chapter 5</u> <u>STAGES WHILE OPERATING THE SYSTEM</u> 5.1 Preparation of the system as per the technical program

The system needs to be prepared to get it ready before starting data compilation and report generation tasks as follows.

## Case I: If system is used for the first time

1. Initially all the zone names, trials, characters and zone-wise location list are to be entered using the **Master** main menu-option of the main interface as shown below in Fig.48.

| localhost: 18                                      | 885/AICRPSPB/Su ×          |                                                               |                                        |                          |                        |                      | - @ ×  |
|----------------------------------------------------|----------------------------|---------------------------------------------------------------|----------------------------------------|--------------------------|------------------------|----------------------|--------|
| $\  \  \leftarrow \  \   \Rightarrow \  \   C^{i}$ | n 🗋 localho                | ost:1885/AICRP                                                | SPB/SuperAdmin.a                       | aspx                     |                        |                      | @ ☆ ≡  |
| Home                                               | Users                      | Master                                                        | Data Entry                             | <b>Report Generation</b> | Check Data Status      | Performance Analysis |        |
|                                                    | Welcome                    | Character<br>Location<br>Trial                                | usain                                  | Saturday, Ju             | ıne 14, 2014   4:27:52 | PM Settings          | Logout |
|                                                    |                            | Zone<br>Variety                                               |                                        |                          |                        |                      |        |
|                                                    | Allow DE<br>Genera<br>Upda | O Users to V<br>ate Database<br>ate Date Of I<br>Reset DataBa | /iew Report<br>Backup<br>Expiry<br>Ise |                          |                        |                      |        |
|                                                    | (                          | Copy DataBa                                                   | ase                                    |                          |                        |                      |        |

Fig. 48

 Every year as per the technical program for that year variety list is entered based on zone and trial by using Variety option the Master main menu-option as shown below in Fig.49.

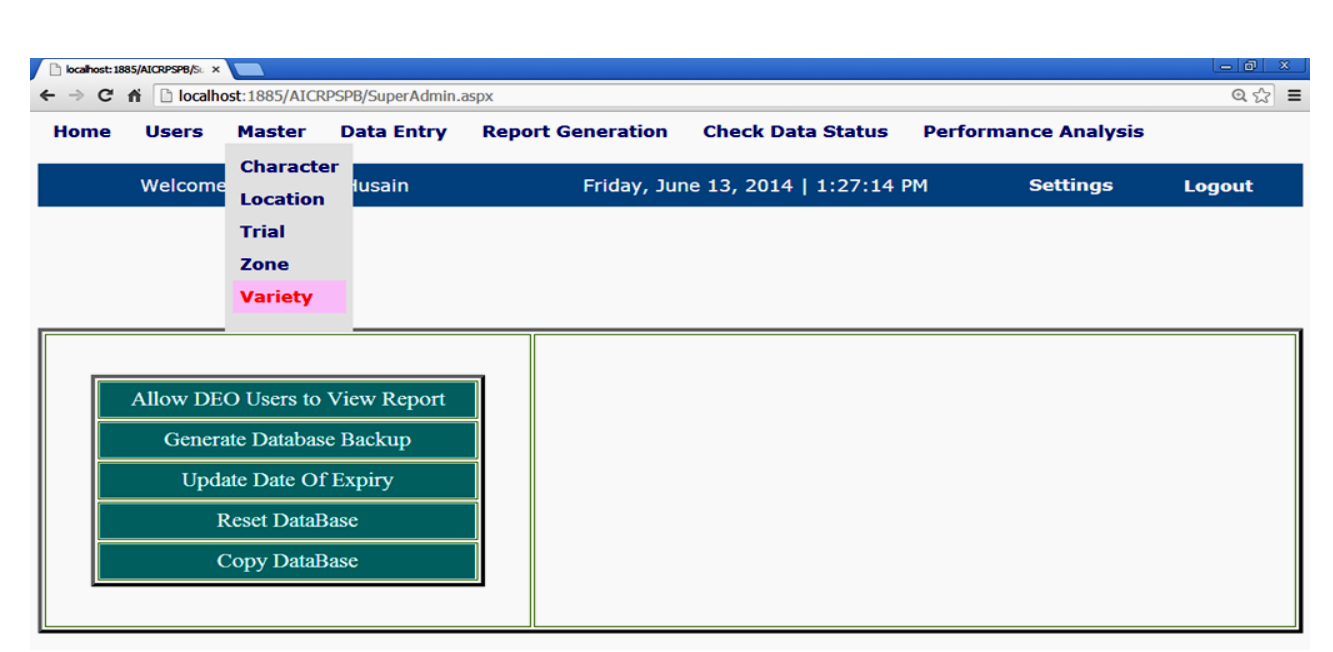

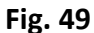

3. Out of all the varieties some are indicated to be check variety as shown below in Fig.50. These are of special importance to the plant breeders while taking "Varietal" performance decisions during annual AICRPS workshop.

| 🖹 kaliost.1885/NLCR958/s: × 📃                                   |                              |                             |                                                                        |          |               |
|-----------------------------------------------------------------|------------------------------|-----------------------------|------------------------------------------------------------------------|----------|---------------|
| $\leftarrow \rightarrow \mathbf{C} \land \square localhost: 18$ | 85/AICRPSPB/addVariety.aspx  |                             |                                                                        |          | ♀☆ 〓          |
| Home Users Master                                               | Data Entry Report Generation | Check Data Status Performan | ce Analysis                                                            |          |               |
| Welcome : Dr                                                    | . S. M. Husain               | Thursday, June 12, 2014     | 9:12:47 AM                                                             | Settings | <u>Logout</u> |
| Variety Information                                             |                              |                             |                                                                        |          |               |
| Select Variety Type                                             | Main Variety Ocheck Va       | riety                       |                                                                        |          |               |
| Select Trial                                                    | Initial Varietal Trial       | Select Zone                 | CENTRAL ZONE                                                           | ·        |               |
| Variety Name                                                    | μ <u>s 335</u>               | >><br><<<br>Delete Variety  | Variety List<br>JS 95-60(C)<br>JS 93-05(C)<br>JS 335(C)<br>JS 97-52(C) | *<br>*   |               |
|                                                                 |                              |                             |                                                                        |          |               |
|                                                                 |                              | Submit                      |                                                                        |          |               |

Fig. 50

4. IVT entries are displayed in the form of variety-code on to the Data Entry Operators (DEOs) as show below in Fig.51. Thus all the master tables of the database are made ready for subsequent functionality of the package.

|                                                                          | C 🔒 🗋 localhost                                                                         | : 1885/AICRPSPB/DataEntry.aspx                                                                      | 52                                                                                                    |
|--------------------------------------------------------------------------|-----------------------------------------------------------------------------------------|----------------------------------------------------------------------------------------------------|----------------------------------------------------------------------------------------------------|
| iew R                                                                    | eport                                                                                   |                                                                                                    | w)                                                                                                    |
| ata Entr                                                                 | ry Page                                                                                 |                                                                                                    | Instructions for Data                                                                                                    |
| Velcom                                                                   | e : Dr. S.R. Ramgiri                                                                    | Location : SEHORE , Zone : CENTRAL ZONE                                                             | Entry Operator                                                                                                    |
| elect D                                                                  | ata Type                                                                                | 🖲 Main Data 🔘 Footer Data                                                                           | Steps for Main Data<br>Entry                                                                                                    |
| elect Tr                                                                 | rial Initial Varietal Tr                                                                | ial  Select Character 100 Seed Weight (g)                                                           |                                                                                                    |
|                                                                          |                                                                                         | Click Here For Adding Remarks                                                                       | 1. Select Data Type (Main<br>Data)<br>2. Select Trial                                                                                                    |
| emarks                                                                   | ;                                                                                       | Main DataDEO Page                                                                                   | 3. Select Character<br>4. Select Replication 1<br>5. Press GO Button<br>6. Enter Replication 1 Data                                                                                                    |
|                                                                          |                                                                                         | 17. Press Submit Button to                                                                          |                                                                                                    |
| Subn                                                                     | nit Remarks                                                                             |                                                                                                    | save Replication 1 data<br>8. Repeat Steps 4,5,6, for<br>each Replication separately                                                                                                    |
| Subn<br>Choose<br>You a                                                  | nit Remarks<br>Replication Replica<br>are Entering Data                                 | tion 1 V GO<br>a for Replication 1                                                                  | save Replication 1 data<br>8. Repeat Steps 4,5,6, for<br>each Replication separately<br><u>Steps for Footer Data</u><br><u>Entry</u>                                                                                                    |
| Subn<br>Choose<br>You a<br>S. No                                         | nit Remarks<br>Replication Replica<br>are Entering Data<br>TrialCode                    | tion 1 T CO<br>a for Replication 1                                                                  | save Replication 1 data<br>8. Repeat Steps 4,5,6, for<br>each Replication separately<br><u>Steps for Footer Data</u><br><u>Entry</u>                                                                                                    |
| Subn<br>Choose<br>You a<br>S. No<br>1                                    | nit Remarks<br>Replication Replica<br>rre Entering Data<br>TrialCode                    | tion 1 V GO<br>a for Replication 1<br>Data                                                          | save Replication 1 data<br>8. Repeat Steps 4,5,6, for<br>each Replication separately<br><u>Steps for Footer Data</u><br><u>Entry</u><br>1. Select Data Type (Footer<br>Data)                                                                                                    |
| Subn<br>Choose<br>You a<br>S. No<br>1<br>2                               | nit Remarks  Replication Replication  re Entering Data  TrialCode  1  2                 | tion 1 V<br>a for Replication 1<br>Data<br>10.50<br>8.50                                            | save Replication 1 data<br>8. Repeat Steps 4,5,6, for<br>each Replication separately<br><u>Steps for Footer Data</u><br><u>Entry</u><br>1. Select Data Type (Footer<br>Data)<br>2. Select Trial<br>3. Enter Net Plot Size (Sqm                                                                                                    |
| Subn<br>Choose<br>You a<br>S. No<br>1<br>2<br>3                          | nit Remarks Replication Replication TrialCode 1 2 3 4 4 4 4 4 4 4 4 4 4 4 4 4 4 4 4 4 4 | tion 1 <b>v</b> co<br>a for Replication 1<br>Data<br>10.50<br>8.50<br>6.50<br>6.50                  | save Replication 1 data<br>8. Repeat Steps 4,5,6, for<br>each Replication separatel<br>Steps for Footer Data<br>Entry<br>1. Select Data Type (Foote<br>Data)<br>2. Select Trial<br>3. Enter Net Plot Size (Sqm<br>and Date Of Sowing<br>4. Press Submit Button to                                                                                         |
| Subn<br>Choose<br>You a<br>S. No<br>1<br>2<br>3<br>4<br>5                | nit Remarks Replication Replication TrialCode 1 2 3 4 5                                 | tion 1 • co<br>a for Replication 1<br>Data<br>10.50<br>8.50<br>8.50<br>8.50<br>8.50                 | save Replication 1 data<br>8. Repeat Steps 4,5,6, for<br>each Replication separatel<br>Steps for Footer Data<br>Entry<br>1. Select Data Type (Foote<br>Data)<br>2. Select Trial<br>3. Enter Net Plot Size (Sqm<br>and Date Of Sowing<br>4. Press Submit Button to<br>save Footer Data                                                                     |
| Subr<br>Choose<br>You a<br>S. No<br>1<br>2<br>3<br>4<br>5<br>5<br>6      | nit Remarks Replication Replica Replication 1 2 3 4 5 6                                 | tion 1 v<br>a for Replication 1<br>Data<br>10.50<br>8.50<br>6.50<br>8.00<br>8.50                    | save Replication 1 data<br>8. Repeat Steps 4,5,6, for<br>each Replication separatel<br>Steps for Footer Data<br>Entry<br>1. Select Data Type (Foote<br>Data)<br>2. Select Trial<br>3. Enter Net Plot Size (Sqm<br>and Date Of Sowing<br>4. Press Submit Button to<br>save Footer Data<br>Important Note:                                                  |
| Subn<br>Choose<br>You a<br>S. No<br>1<br>2<br>3<br>4<br>5<br>6<br>7      | nit Remarks Replication Replication TrialCode 1 2 3 4 5 6 7                             | tion 1 v GO<br>a for Replication 1<br>Data<br>10.50<br>8.50<br>6.50<br>8.00<br>8.50<br>8.50<br>8.50 | save Replication 1 data<br>8. Repeat Steps 4,5,6, for<br>each Replication separately<br>Steps for Footer Data<br>Entry<br>1. Select Data Type (Footer<br>Data)<br>2. Select Trial<br>3. Enter Net Plot Size (Sam<br>and Date Of Sowing<br>4. Press Submit Button to<br>save Footer Data<br>Important Note:<br>There is NO need to<br>enter CD and CV      |
| Subn<br>Choose<br>You a<br>S. No<br>1<br>2<br>3<br>4<br>5<br>6<br>7<br>8 | nit Remarks Replication Replication TrialCode 1 2 3 4 5 6 7 8 8                         | tion 1   a for Replication 1  Data  Data  10.50  8.50  6.50  8.00  6.50  8.50  6.50  7.00           | save Replication 1 data<br>8. Repeat Steps 4,5,6, for<br>each Replication separatel<br>Steps for Footer Data<br>Entry<br>1. Select Data Type (Foote<br>Data)<br>2. Select Trial<br>3. Enter Net Plot Size (Sqr<br>and Date of Sowing<br>4. Press Submit Button to<br>save Footer Data<br>Important Note:<br>There is NO need t<br>enter CD and CV<br>data |

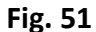

## Case II: If system already has data

1. Follow Steps "3 and 4" of **Case I** for entering names of varieties as per technical program.

## 5.2 Zone-wise and trial-wise data compilation and Web-Based Data entry:-

Every year, after the cropping season, all the AICRPS in-charges of different centers do dataentry on their own system at their locations instead of sending the printed sheets through post. This is possible using this on-line AICRPS Data Entry software linked to the DSR website. The in-charges have separate user-name and passwords so that they are allowed to enter, edit and access the data of their location only. The data thus entered is stored on remote server of DSR Indore which is further used for report generation. This not only saves the time for getting final data but also reduces the burden of huge volume of data handling on coordinators at DSR Indore.

#### 5.3 Processing of data files:-

After the completion of data-entry, correction of erroneous data, validation of the final data and before the generation of reports, the data files are processed at the system level for calculation of variety-wise mean, location-wise mean (for yield character) and varietal performance ranking. Based on these ranks as shown in the final reports, decisions on better performance of varieties are taken.

## 5.4 Efficient error handling:-

The system has been designed in such a way that data-entry operator is not given any chance to commit any error. The user interface is such that most of the inputs are provided to the system through selections from a list with more than one valid option. Efficient error handling procedures are used so that if, by chance, any wrong entry is done, it will alert the user by promptly producing error messages. Even before every update/delete operation a confirmation massage is prompted on user's screen in order to ensure final changes in the database at DSR Indore's server. The user interface is such that even a novice user with less computer skills can also handle the system comfortably.

#### 5.5 Data analysis and Report Generation:-

After the completion of the data-entry and processing tasks, the summary table reports for each zone and trials for all characters are taken out. The printed computer reports for all the zones are scrutinized briefly by data processing staff for recording errors that have not been trapped by validation at the input stage. This is done by physically matching the data on computer-generated reports to the original data sheets. The erroneous jobs are edited by them and submitted for rerunning. The reports again generated are then referred to the trials coordinators for subsequent correction at their stage. After complete correction of errors at different levels by coordinators, final reports are produced in formats specified by the AICRPS coordinators using, where possible, computer procedures, which will produce reports in a standard format. More complex and non-standard reports are produced using a combination of Report Generation menu-option and word-processing viz. MS-Word and spread sheet packages like MS-Excel. This provides a more versatile approach to report production than customized computer procedures.

#### 5.6 Creating history database files:-

Looking for the safety of overall database and its easy access after a long period of gap as and when required, system has a provision to create history database files. The complete database with all the tables in it can be stored in the form of backup files, which can be restored and linked to the system, as and when required for getting information, in future. The structure of the history databases is same as the original database when it is restored from the backup files.

#### 5.7 Monitoring all the phases of the system:-

The System administrator can give access rights to different breeders with different permissions as an administrator and data-entry-operator. The administrator monitors every phase of the system from Master table data-entry as per the technical program up to final report generation.

## <u>Chapter 6</u> <u>INPUT/OUTPUT FORMS AND THEIR PURPOSES</u>

Zone Entry Form - This form is used for adding information of different Zones with the help of Zone Name and Zone Code textboxes provided in "ZONE INFORMATION FORM" as shown below in Fig.52.

| 🗋 localhos   | t: 1885/AICRPSPB/ac × |               |                   |                                                          |        |
|--------------|-----------------------|---------------|-------------------|----------------------------------------------------------|--------|
| <b>←</b> ⇒ ( | 🗧 🏠 🗋 🗈 localhe       | ost:1885/AICR | PSPB/addZone.aspx | x                                                        | © ☆ 🗉  |
| Home         | e Users               | Master        | Data Entry        | Report Generation Check Data Status Performance Analysis |        |
|              | Welcome               | : Dr. S. I    | M. Husain         | Thursday, June 12, 2014   8:57:54 AM Settings            | Logout |
|              |                       |               | Zone              | Information                                              |        |
| Zone         | Name                  |               | CENTRAL           | LZONE                                                    |        |
| Zone         | Code                  |               | cz                |                                                          |        |
|              |                       |               | I                 | Submit                                                   |        |
|              |                       | ID            | Zone Code         | Zone Name                                                |        |
| Edit         | Delete                | 1             | NHZ               | NORTHERN HILL ZONE                                       |        |
| Edit         | Delete                | 2             | NPZ               | NORTHERN PLAIN ZONE                                      |        |
| Edit         | Delete                | 3             | NEZ               | NORTH EASTERN ZONE                                       |        |
| <u>Edit</u>  | Delete                | 4             | CZ                | CENTRAL ZONE                                             |        |
| Edit         | <u>Delete</u>         | 5             | sz                | SOUTHERN ZONE                                            |        |

Fig. 52 ZONE INFORMATION FORM

Trial Entry form - This form is used for adding information of various Trials with the help of Trial Name and Trial Code and Number of Replicas textboxes provided in "TRIAL INFORMATION FORM" as shown below in Fig.53.

| 🖹 localhost: 18 | 85/AICRPS    | PB/ad ×     | 2       |                        |                  |              |             |            |            | -@ ×   |
|-----------------|--------------|-------------|---------|------------------------|------------------|--------------|-------------|------------|------------|--------|
| ← → C           | <b>fi</b>    | localhost:1 | 885/AIC | RPSPB/addTrialMaster.a | spx              |              |             |            |            | @ ☆ 〓  |
| Home            | Use          | ers Ma      | aster   | Data Entry             | Report Genera    | ation Check  | Data Status | Performanc | e Analysis |        |
| W               | /elco        | me : D      | r. S.   | M. Husain              | Thurso           | lay, June 12 | , 2014   9: | 01:23 AM   | Settings   | Logout |
| Trial Inf       | forma        | tion        |         |                        |                  |              |             |            |            |        |
| Trial Na        | me           |             |         |                        | Initial Varietal | Trial        |             |            |            |        |
| Trial Co        | de           |             |         |                        | IVT              |              |             |            |            |        |
| Number          | r of R       | eplicas     |         |                        | 3                |              |             |            |            |        |
|                 |              |             |         | Sub                    | omit             |              |             |            |            |        |
|                 |              | Trial ID    | Tria    | Name                   | Trial Code       | Number Of R  | eplicas     |            |            |        |
| Edit De         | <u>elete</u> | 1           | Initia  | l Varietal Trial       | IVT              | 3            |             |            |            |        |
| Edit De         | elete        | 2           | Adva    | nced Varietal Trial    | I AVT-I          | 4            |             |            |            |        |
| Edit De         | <u>elete</u> | 3           | Adva    | nced Varietal Trial    | II AVT-II        | 4            |             |            |            |        |
|                 |              |             |         |                        |                  |              |             |            |            |        |

Fig. 53 TRIAL INFORMATION FORM

Character Entry Form – This form is used for adding information of various Characters with the help of Character Name textbox provided in "CHARACTER INFORMATION FORM" as shown below in Fig.54.

|         | 85/AICRPSPB/ac       | ×          | DDCDR/addCharacter | 2004              |          |            |            |            |        |
|---------|----------------------|------------|--------------------|-------------------|----------|------------|------------|------------|--------|
| lome    | Users                | Master     | Data Entry         | Report Generation | Check D  | ata Status | Performanc | e Analysis | Q 23   |
| W       | /elcome              | : Dr. S.   | M. Husain          | Thursday,         | June 12, | 2014   8   | :56:17 AM  | Settings   | Logout |
| haract  | er Inforn            | nation     |                    |                   |          |            |            |            |        |
| haract  | ter Name             |            | Plant Heig         | ht (cm)           |          |            |            |            |        |
|         |                      |            | Submit             |                   |          |            |            |            |        |
|         |                      |            |                    |                   |          |            |            |            |        |
|         | Ch                   | aracter ID | Character Nar      | ne                |          |            |            |            |        |
| Edit De | elete 1              |            | 100 Seed Weigh     | nt (g)            |          |            |            |            |        |
| Edit De | elete 2              |            | Days To Flower     |                   |          |            |            |            |        |
| Edit De | <mark>elete</mark> 3 |            | Days To Maturit    | τ <b>γ</b>        |          |            |            |            |        |
| Edit De | <mark>elete</mark> 4 |            | Oil Content (%)    |                   |          |            |            |            |        |
| Edit De | <u>elete</u> 5       |            | Plant Height (cr   | n)                |          |            |            |            |        |
| Edit De | elete 6              |            | Vield (Ka/Plot)    |                   |          |            |            |            |        |

Fig. 54 CHARACTER INFORMATION FORM

Location Entry Form - This form is used for adding information of various Locations with the help of Select Zone combo box and Location Name textbox provided in "LOCATION INFORMATION FORM" as shown below in Fig.55.

| 📄 localhos          | t: 1885/AICRPSF       | 78/ac ×           |            |             |                   |                     |           |             |        |
|---------------------|-----------------------|-------------------|------------|-------------|-------------------|---------------------|-----------|-------------|--------|
| <b>←</b> ⇒ <b>(</b> | 7 fi 🗋                | localhost:1885/AI | CRPSPB/add | Location.as | рх                |                     |           |             | @ ☆ 🔳  |
| Home                | e Use                 | rs Master         | Data       | Entry       | Report Generation | Check Data Status   | Performan | ce Analysis |        |
|                     | Welco                 | me : Dr. S        | . M. Hu    | sain        | Thursday, I       | June 12, 2014   9:0 | 04:26 AM  | Settings    | Logout |
| Locat               | ion Infa              | ormation          |            |             |                   |                     |           |             |        |
| Selec               | t Zone                |                   |            | NORTH       | ERN HILL ZONE     |                     |           |             |        |
| Locat               | ion Nan               | ne                |            | Palamp      | ur                |                     |           |             |        |
|                     |                       |                   |            | Su          | ıbmit             |                     |           |             |        |
|                     |                       | Location ID       | Locatio    | n Name      |                   |                     |           |             |        |
| <u>Edit</u>         | <u>Delete</u>         | 1                 | Almora     |             |                   |                     |           |             |        |
| Edit                | Edit Delete 2 Majhera |                   |            |             |                   |                     |           |             |        |
| Edit                | <u>Delete</u>         | 3                 | Palampu    | ır          |                   |                     |           |             |        |
| Edit                | <u>Delete</u>         | 34                | Bajaura    |             |                   |                     |           |             |        |

Fig. 55 LOCATION INFORMATION FORM

Main Variety Entry Form - This form is used for adding information of various Main Varieties of different trial of a particular zone with the help of Select Variety Type radio-button and Select Trial, Select Zone combo-box and Variety Name textbox provided in "Main – VARIETY INFORMATION FORM" as shown below in Fig.56.

| 🛅 localhost: 1885/AICRPSPB/ad × |                                |                            |                                                                                                    |          | - 0 ×  |
|---------------------------------|--------------------------------|----------------------------|----------------------------------------------------------------------------------------------------|----------|--------|
| ← → C fi localhost              | :1885/AICRPSPB/addVariety.aspx |                            |                                                                                                    |          | @.☆ 〓  |
| Home Users Master               | Data Entry Report Generation   | Check Data Status Performa | nce Analysis                                                                                                    |          |        |
| Welcome                         | : Dr. S. M. Husain             | Thursday, June             | e 12, 2014   9:10:01 AM                                                                                                    | Settings | Logout |
| Variety Information             |                                |                            |                                                                                                    |          |        |
| Select Variety Type             | Main Variety     Check Var     | iety                       |                                                                                                    |          |        |
| Select Trial                    | Initial Varietal Trial         | Select Zone                | CENTRAL ZONE                                                                                                    |          |        |
| Variety Name                    | NRC 107                        | >><br><<<br>Delete Variety | Variety List<br>KDS 726<br>PS 1539<br>DS 3050<br>SL 983<br>DS 2961<br>RKS 109<br>SL 955<br>DS 3047<br>AMS 1001<br>JS 20-79<br>MACS 1419<br>NRC 98<br>RVS 2002-4<br>KDS 722<br>MAUS 609<br>NRC 107<br>MACS 1410<br>V |          |        |
| Check Zone<br>Check All Zones   | CENTRAL ZONE NORTH EASTER      | RN ZONE ONRTHERN HILL ZONE | NORTHERN PLAIN ZONE                                                                                                    | DNE      |        |
|                                 |                                | Submit                     |                                                                                                    |          |        |

Fig.56 Main - VARIETY INFORMATION FORM

Check Variety Entry Form - This form is used for adding information of various Check Varieties of different trial of a particular zone with the help of Select Variety Type radio-button and Select Trial, Select Zone combo-box and Variety Name textbox provided in "Check -VARIETY INFORMATION FORM" as shown below in Fig.57.

| C localhost: 1885/AICRPSPB/ad × |                              |                             |                                                                        | l                    | - @ ×       |
|---------------------------------|------------------------------|-----------------------------|------------------------------------------------------------------------|----------------------|-------------|
| ← → C fi localhost:18           | 85/AICRPSPB/addVariety.aspx  |                             |                                                                        |                      | 0. ☆        |
| Home Users Master               | Data Entry Report Generation | Check Data Status Performan | ice Analysis                                                           |                      |             |
| Welcome : Dr                    | . S. M. Husain               | Thursday, June 12, 2014     | 9:12:47 AM                                                             | Settings <u>Lo</u> g | <u>jout</u> |
| Variety Information             |                              |                             |                                                                        |                      |             |
| Select Variety Type             | Main Variety Ocheck Va       | riety                       |                                                                        |                      |             |
| Select Trial                    | Initial Varietal Trial       | Select Zone                 | CENTRAL ZONE                                                           | T                    |             |
| Variety Name                    | þs 335                       | >><br><<<br>Delete Variety  | Variety List<br>JS 95-60(C)<br>JS 93-05(C)<br>JS 335(C)<br>JS 97-52(C) | *                    |             |
|                                 |                              |                             |                                                                        |                      |             |
|                                 |                              | Submit                      |                                                                        |                      |             |

Fig.57 Check - VARIETY INFORMATION FORM

Main Data Entry Form -This form is used for entering data of different Varieties of a particular Location with the help of Select Data Type radio-button and Select Location, Select Trial, Select Character, Choose Replication combo-box provided in "Main - DATA ENTRY PAGE" as shown below in Fig.58.

| localhost:          | 1885/AICRPSPB/DE ×   |                                                       | - 6 ×                                                                                                    |
|---------------------|----------------------|-------------------------------------------------------|----------------------------------------------------------------------------------------------------|
| - → C               | 🔒 🗋 localhos         | t:1885/AICRPSPB/DataEntry.aspx                        | ය<br>  =                                                                                                    |
| liew Re             | port                 |                                                       |                                                                                                    |
| )ata Entry          | Page                 |                                                       | Instructions for Data                                                                                              |
| Welcome :           | Dr. S.R. Ramgiri     | Location : SEHORE , Zone : CENTRAL ZONE               | Entry Operator                                                                                                    |
| Select Dat          | а Туре               | 🖲 Main Data 🔍 Footer Data                             | Steps for Main Data<br>Entry                                                                                       |
| Select Tria         | I Initial Varietal 1 | Trial  V Select Character 100 Seed Weight (g)  V      |                                                                                                    |
|                     |                      | 1. Select Data Type (Main<br>Data)<br>2. Select Trial |                                                                                                    |
| Remarks             |                      | Main DataDEO Page                                     | 3. Select Character<br>4. Select Replication 1<br>5. Press GO Button<br>6. Enter Replication 1 Data                |
| Submit              | Remarks              |                                                       | 7. Press Subilit bitton to<br>save Replication 1 data<br>8. Repeat Steps 4,5,6, for<br>each Replication separately |
| Choose R<br>You are | e Entering Dat       | ation 1 <b>v</b> co<br>ta for Replication 1           | Steps for Footer Data<br>Entry                                                                                     |
| S. No               | TrialCode            | Data                                                  |                                                                                                    |
| 1                   | 1                    | 10.50                                                 | 1. Select Data Type (Footer<br>Data)                                                                               |
| 2                   | 2                    | 8.50                                                  | 2. Select Trial<br>3. Enter Net Plot Size (Sqm)                                                                    |
| 3                   | 3                    | 6.50                                                  | and Date Of Sowing<br>4. Press Submit Button to                                                                    |
| 5                   | 5                    | 8.00                                                  | save Footer Data                                                                                                   |
| 6                   | 6                    | 6.50                                                  | Important Note:                                                                                                    |
| 7                   | 7                    | 6.50                                                  | There is NO need to<br>enter CD and CV                                                                             |
| 8                   | 8                    | 7.00                                                  | data                                                                                                    |
| 9                   | 9                    | 7.00                                                  |                                                                                                    |
|                     |                      |                                                       |                                                                                                    |

Fig.58 Main - DATA ENTRY PAGE

Footer Data Entry Form - This form is used for entering data of different Varieties of a particular Location with the help of Select Data Type radio-button and Select Location, Select Trial combo-box and Net Plot Size (sqm), Date Of Sowing textbox (used by Data Entry Operator) and C.D. at 5%, C.V. (%) text box (used by Administrator) provided in "Footer - DATA ENTRY PAGE" as shown below in Fig.59.

| C locahost: 1885/AICRPSP8/D ×                                                             | - @ ×                                                                                |
|-------------------------------------------------------------------------------------------|--------------------------------------------------------------------------------------|
| ← → C n Localhost:1885/AICRPSPB/DataEntry.aspx                                            | ☆ =                                                                                  |
| View Report                                                                               |                                                                                      |
| Data Entry Page                                                                           | Instructions for Data                                                                |
| Welcome : Dr. S.R. Ramgiri         Location : SEHORE , Zone : CENTRAL ZONE         Logout | Entry Operator                                                                       |
| Select Data Type                                                                          | <u>Steps for Main Data</u><br>Entry                                                  |
| Select Trial Initial Varietal Trial 🔹                                                     | ]                                                                                    |
| Click Here For Adding Remarks                                                             | 1. Select Data Type (Main<br>Data)<br>2. Select Trial                                |
| Remarks Footer DataDEO Page                                                               | 4. Select Replication 1<br>5. Press GO Button<br>6. Enter Replication 1 Data         |
| Submit Remarks                                                                            | save Replication 1 data<br>8. Repeat Steps 4,5,6, for<br>each Replication separately |
| Footer Information                                                                        |                                                                                      |
| Net Plot Size<br>(sqm) Only Numeric Value                                                 | <u>Steps for Footer Data</u><br>Entry                                                |
| Date Of Sowing 6/23/2013                                                                  |                                                                                      |
| C.D. at 5% Cakulate CD and CV                                                             | 1. Select Data Type (Footer<br>Data)<br>2. Select Trial                              |
| C.V.(%)                                                                                   | 3. Enter Net Plot Size (Sqm)<br>and Date Of Sowing<br>4. Press Submit Button to      |
| Submit                                                                                    | save Footer Data                                                                     |
| There is NO need to enter CD and CV values!!                                              | Important Note:<br>There is NO need to                                               |
|                                                                                           | data                                                                                 |

Fig. 59 Footer - DATA ENTRY PAGE

New User Registration Form (step 1) - This form is used by un-registered users who is using this software for the first time, to register by filling required details in appropriate field provided in "NEW USER REGISTRATION PAGE(step 1)" as shown below in Fig.60.

| 🖹 localhost: 1885/AICRPSPB/N × 🚺                                    |                                        |  |       |
|---------------------------------------------------------------------|----------------------------------------|--|-------|
| $\leftarrow \Rightarrow \mathbf{C}  \widehat{\mathbf{n}}$ Dicalhost | 1885/AICRPSPB/NewUserRegistration.aspx |  | @ ☆ 🗧 |
| Back To Login Pa                                                    | ge                                     |  |       |
| New User Regist                                                     | ration Page                            |  |       |
| Name                                                                | Priyanka Singh                         |  |       |
| City                                                                | Jabalpur •                             |  |       |
| Email ID                                                            | priyankasingh_06@yahoo.com             |  |       |
| Confirm Email ID                                                    | priyankasingh_06@yahoo.com             |  |       |
| Mobile number                                                       | 9424889722                             |  |       |
|                                                                     | Submit                                 |  |       |

Fig.60 NEW USER REGISTRATION PAGE (step 1)

New User Registration Form (step 2) - This form is used by un-registered users who is using this software for the first time by filling required details in the appropriate field provided in "NEW USER REGISTRATION PAGE(step 2)" as shown below in Fig.61.

| Firefox  http://localhost:491EO                       | Registration.aspx +    |        |       |            |          |             |     | X  |
|-------------------------------------------------------|------------------------|--------|-------|------------|----------|-------------|-----|----|
| ( ) localhost-49165/AJCRPSPBNew                       | /DEORegistration.aspx  |        | ☆ ⊽ C | 8 + Google | <u>م</u> | <b>₽</b> _1 | -01 | 0- |
| Welcome : Dr. S.R. Ramgiri                            |                        | Logout |       |            |          |             |     |    |
| Registration : step 2                                 |                        |        |       |            |          |             |     |    |
| Name                                                  | Dr. S.R. Ramgiri       |        |       |            |          |             |     |    |
| City                                                  | Sehore                 |        |       |            |          |             |     |    |
| User Id                                               | shor                   |        |       |            |          |             |     |    |
| E-mail                                                | sr.ramgiry57@gmail.com |        |       |            |          |             |     |    |
| Mobile Number                                         | 09806971662            |        |       |            |          |             |     |    |
| Alternative Email                                     |                        |        |       |            |          |             |     |    |
| Correspondence Address                                | đ                      |        |       |            |          |             |     |    |
| Pemanent Address<br>same as<br>coresspondence address | ų                      |        |       |            |          |             |     |    |
| Phone Number                                          |                        |        |       |            |          |             |     |    |
| Enter new<br>Password                                 |                        |        |       |            |          |             |     |    |
| Re-type Password                                      |                        |        |       |            |          |             |     |    |
|                                                       | Submit                 |        |       |            |          |             |     |    |

Fig.61 NEW USER REGISTRATION PAGE (step 2)

User Information Form – This form is administrator to add new user's information by filling required details in the appropriate fields provided in "USER INFORMATION FORM" as shown below in Fig.62.

| 🗋 localho                                                                                                    | st: 1885/AI                                                                                                    | CRPSPB/                                                                                                    | Ac X      |           |           |           |           |          |          |                           |                                                |                                                |                                                      |                                                      |
|----------------------------------------------------------------------------------------------------|----------------------------------------------------------------------------------------------------|----------------------------------------------------------------------------------------------------|-----------|-----------|-----------|-----------|-----------|----------|----------|---------------------------|------------------------------------------------|------------------------------------------------|------------------------------------------------------|------------------------------------------------------|
| boahost: 1885/ALCRPSPE<br>← → C ↑  Prive<br>Home Users Mass<br>User Information<br>Name Prive<br>City Ujja<br>Email ID Prive<br>Mobile Number 9424<br>User ID Prive<br>Password Pain<br>Retype Password Prive<br>Retype Password Prive<br>Save<br>Date Of Expiry 1<br>8<br>15<br>22<br>25<br>5<br>5<br>5<br>5<br>5<br>5<br>5<br>5<br>5<br>5<br>5<br>5<br>5 | 🗈 lo                                                                                                    | calho                                                                                                    | st:188    | 85/AI     | CRPS      | SPB/      | AddU      | ser.a    | ser.aspx | ser.aspx                  | ser.aspx                                       | ser.aspx 5                                     | ser.aspx 🖒                                           |                                                      |
| Home                                                                                                    | Image: second second secon | Mas                                                                                                    | ter       | Data      | Entry     | R         | eport     | Gene     | eratio   | eration Check Data Status | eration Check Data Status Performance Analysis | eration Check Data Status Performance Analysis | eration Check Data Status Performance Analysis       | eration Check Data Status Performance Analysis       |
|                                                                                                    |                                                                                                    | Wel                                                                                                    | com       | e:D       | r. S.     | M. F      | lusa      | ain      |          |                           | Saturday, June 14, 2014   4:47:29 PM           | Saturday, June 14, 2014   4:47:29 PM Settings  | Saturday, June 14, 2014   4:47:29 PM Settings Logout | Saturday, June 14, 2014   4:47:29 PM Settings Logout |
| User Info                                                                                                    | ormation                                                                                                    |                                                                                                    |           |           |           |           |           |          |          |                           |                                                |                                                |                                                      |                                                      |
| Name                                                                                                    |                                                                                                    | Priyar                                                                                                    | nka Sir   | ngh       |           |           |           |          |          |                           |                                                |                                                |                                                      |                                                      |
| City                                                                                                    |                                                                                                    | Ujjai                                                                                                    | n         | •         | ]         |           |           |          | í.       | 1                         | Ĩ                                              |                                                |                                                      |                                                      |
| Email ID                                                                                                    | cost:1885/AIGRPSP8/A: ×       C° fi Docalhost:1885/AIGP       Users     Master Data Entry       Welcome : Dr. S. M       formation       Priyanka Singh       Ujjain     •       Dijjain     •       priyankasingh_06@yahoo.co       dumber     9424889722       psingh     peingh234       Password     peingh234       User     * Data Entry Operator       6/28/2014        Save     26       22     28       12     3       23     24       25     26       27     28       12     3       23     24       24     23       25     26       27     28       28     10       15     16       15     16       29     20       20     1       20     1                                                                                                    | .com                                                                                                    |           |           | 1         | 1         |           |          |          |                           |                                                |                                                |                                                      |                                                      |
| Mobile Nu                                                                                                    |                                                                                                    |                                                                                                    |           |           | Ĩ         | Ĩ         |           |          |          |                           |                                                |                                                |                                                      |                                                      |
| User ID                                                                                                    |                                                                                                    | psingl                                                                                                    | h         |           |           |           |           |          |          |                           |                                                |                                                |                                                      |                                                      |
| Password                                                                                                    | 1                                                                                                    | psingl                                                                                                    | h234      |           |           |           |           |          | ]        | ]                         |                                                |                                                |                                                      |                                                      |
| Retype Pa                                                                                                    | assword                                                                                                    | Priyanka Singh           Ujjain         ▼           priyankasingh_06@yahoo.com         priyankasingh_06@yahoo.com           priyankasingh_06@yahoo.com         priyankasingh_06@yahoo.com           geingh         prigankasingh_06@yahoo.com           paingh234            @ Data Entry Operator            6/28/2014            Sun Mon Tue         Wed Thu           Sun Mon Tue         Y |           |           |           |           | ]         | ]        | ]        |                           |                                                |                                                |                                                      |                                                      |
| Type of U                                                                                                    | lser                                                                                                    | Data Entry Operator                                                                                                    |           |           |           |           |           |          |          | ]                         |                                                |                                                |                                                      |                                                      |
| <u> </u>                                                                                                    |                                                                                                    |                                                                                                    |           |           |           |           |           | 222222   | {        | ]                         |                                                |                                                |                                                      |                                                      |
|                                                                                                    |                                                                                                    | 6/28/3                                                                                                    | 2014      |           |           |           |           |          |          |                           |                                                |                                                |                                                      |                                                      |
|                                                                                                    |                                                                                                    | ≤                                                                                                    |           | Jur       | ne 201    | 4         |           | 2        |          |                           |                                                |                                                |                                                      |                                                      |
|                                                                                                    |                                                                                                    | Sun                                                                                                    | Mon       | Tue       | Wed       | Thu       | Fri       | Sat      |          |                           |                                                |                                                |                                                      |                                                      |
|                                                                                                    | pe of User                                                                                                    | <u>25</u>                                                                                                    | <u>26</u> | 27        | <u>28</u> | <u>29</u> | <u>30</u> | 31       |          |                           |                                                |                                                |                                                      |                                                      |
| Date Of E                                                                                                    | xpiry                                                                                                    | 1                                                                                                    | 2         | 3         | 4         | <u>5</u>  | <u>6</u>  | z        |          |                           |                                                |                                                |                                                      |                                                      |
|                                                                                                    |                                                                                                    | <u>8</u>                                                                                                    | 2         | <u>10</u> | 11        | 12        | 13        | 14       | 1        |                           |                                                |                                                |                                                      |                                                      |
|                                                                                                    |                                                                                                    | 15                                                                                                    | <u>16</u> | 17        | <u>18</u> | <u>19</u> | <u>20</u> | 21       |          |                           |                                                |                                                |                                                      |                                                      |
|                                                                                                    |                                                                                                    | 22                                                                                                    | 23        | <u>24</u> | <u>25</u> | <u>26</u> | 27        | 28       | 4        | 4                         |                                                |                                                |                                                      |                                                      |
|                                                                                                    |                                                                                                    | 29                                                                                                    | <u>30</u> | 1         | 2         | 3         | 4         | <u>5</u> | J        | J                         |                                                |                                                |                                                      |                                                      |
|                                                                                                    | Save                                                                                                    |                                                                                                    |           |           | Ser       | nd E-m    | nail      |          | ł        | ]                         |                                                |                                                |                                                      |                                                      |
|                                                                                                    |                                                                                                    |                                                                                                    |           |           |           |           |           | _        |          |                           |                                                |                                                |                                                      |                                                      |

Fig. 62 USER INFORMATION FORM (Add New User by Admin)

**Edit** - User Information Form – This form is administrator to edit existing user's information by editing required details in the appropriate fields provided in "Edit - USER INFORMATION FORM" as shown below in Fig.63.

| 📄 localhost: 1885/AI | CRPSPB/ | Ac ×      |           |           |           |            |          |                   |                                             |  |
|----------------------|---------|-----------|-----------|-----------|-----------|------------|----------|-------------------|---------------------------------------------|--|
| ← ⇒ C fi             | 🗅 loo   | alho      | st:188    | 35/AI     | CRPSI     | PB/Add     | User.asp | x?ID=2            |                                             |  |
| Home Users           | Mas     | ter       | Data      | Entry     | Rej       | port Ge    | neration | Check Data Status | Performance Analysis                        |  |
|                      | Wel     | come      | e:D       | r. S.     | м. н      | usain      |          |                   | Saturday June 14 2014   4:45:34 PM Settings |  |
| User Information     |         |           |           |           |           | usum       |          |                   |                                             |  |
| Name                 | Dr. P.  | s Shul    | kla       |           |           |            |          |                   |                                             |  |
| City                 | Pantr   | agar      | <b>v</b>  |           |           |            | ╡        |                   |                                             |  |
| Email ID             | ousbo   | endra     | sh@va     | aboo.co   | in        | _          | -        |                   |                                             |  |
| Mobile Number        | 97566   | 81711     |           |           |           | _          | -        |                   |                                             |  |
| User ID              | pnaga   | r         |           |           |           |            | 4        |                   |                                             |  |
| Password             | pngr2   | 34        |           |           |           |            | 4        |                   |                                             |  |
| Retype Password      | pngr2   | 34        |           |           |           | _          | 1        |                   |                                             |  |
|                      |         | ata Er    | ntry Or   | perato    | r         |            | าี่ 🗌    |                   |                                             |  |
| Type of User         |         |           | , .,      |           |           |            | _        |                   |                                             |  |
|                      | 6/27/   | 2014      |           |           |           |            |          |                   |                                             |  |
|                      | <       |           | Jur       | ne 201    | 4         |            |          |                   |                                             |  |
|                      | Sun     | Mon       | Tue       | Wed       | Thu       | Fri Sa     | t        |                   |                                             |  |
|                      | 25      | 26        | 27        | 28        | 29        | 30 31      |          |                   |                                             |  |
| Date Of Expiry       | 1       | 2         | 3         | 4         | 5         | <u>6</u> Z | 1        |                   |                                             |  |
|                      | 8       | 9         | 10        | 11        | 12        | 13 14      |          |                   |                                             |  |
|                      | 15      | <u>16</u> | <u>17</u> | <u>18</u> | 19        | 20 2       |          |                   |                                             |  |
|                      | 22      | <u>23</u> | <u>24</u> | <u>25</u> | <u>26</u> | 27 28      | 1        |                   |                                             |  |
|                      | 29      | <u>30</u> | 1         | 2         | 3         | 4 5        | 1        |                   |                                             |  |
|                      |         |           |           | _         |           |            |          |                   |                                             |  |
| Save                 |         |           |           | Sen       | id E-ma   | ail        |          |                   |                                             |  |

Fig.63 Edit - USER INFORMATION FORM (ADMIN)

Forgot Password Form – This form is used by the users if they forget their password by filling required details provided in "FORGOT PASSWORD FORM" as shown below in Fig.64.

| → C fi localhost:1885/AICRPSPB/Fe | orgetPassword.aspx |                            |     | Q 🕸 🗄 |
|-----------------------------------|--------------------|----------------------------|-----|-------|
| ack To Login Page                 |                    |                            |     |       |
|                                   |                    |                            |     |       |
|                                   |                    |                            |     |       |
|                                   |                    |                            |     |       |
|                                   |                    |                            |     |       |
|                                   |                    |                            |     |       |
|                                   |                    |                            |     |       |
|                                   |                    |                            |     |       |
|                                   |                    |                            |     |       |
|                                   |                    | Forgot Password            |     |       |
|                                   | Enter your E-mail  | priyankasingh_06@yahoo.com |     |       |
|                                   | Confirm E-mail     | priyankasingh_06@yahoo.com |     |       |
|                                   |                    | Submit                     |     |       |
|                                   | C.                 |                            |     | 1     |
|                                   | Fig.64 FOR         | GOT PASSWORD FO            | )RM |       |
|                                   | 118:041 0110       |                            |     |       |
|                                   |                    |                            |     |       |
|                                   |                    |                            |     |       |
|                                   |                    |                            |     |       |
|                                   |                    |                            |     |       |

Change Password Form - This form is used by the users if they want to change their password by filling required details provided in "CHANGE PASSWORD FORM" as shown below in Fig.65.

| localhost: 1885/AICRPSPB/ | 2 × 🔁            |                   |                          |                     |             |            | - 8    | × |
|---------------------------|------------------|-------------------|--------------------------|---------------------|-------------|------------|--------|---|
| ← → C fř 🗋 loc            | alhost:1885/AICF | RPSPB/ChangePassw | ord.aspx                 |                     |             |            | Q 🟠    | ≡ |
| Home Users                | s Master         | Data Entry        | <b>Report Generation</b> | Check Data Status   | Performance | e Analysis |        |   |
| Welcom                    | ne : Dr. S.      | M. Husain         | Thursday,                | June 12, 2014   2:3 | 31:13 PM    | Settings   | Logout |   |
|                           | Chang            | ge Password       |                          |                     |             |            |        |   |
| Current<br>Password       | psingh234        |                   |                          |                     |             |            |        |   |
| New Password              | psingh456        |                   |                          |                     |             |            |        |   |
| Re-type New<br>Password   | psingh456        |                   |                          |                     |             |            |        |   |
|                           |                  | Submit            |                          |                     |             |            |        |   |
|                           |                  |                   |                          |                     |             |            |        |   |

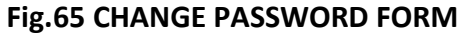

Report Generation Form – This form is used by the administrator for the generation of final report with the help of Select Trial, Select Zone and Select Character combo-box, GO, "Generate Report" and "Export To Excel" button provided in "REPORT GENERATION FORM" as shown below in Fig.66.

|                  | f 🗋 localhe                             | ost:1885/AI         | CRPSPB/Re     | portGenerat    | on.aspx       |                 |               |                |               |         |               |          |        |
|------------------|-----------------------------------------|---------------------|---------------|----------------|---------------|-----------------|---------------|----------------|---------------|---------|---------------|----------|--------|
| ie Use           | ers Master                              | Data Entry          | Report G      | eneration      | Check Data s  | status Per      | tormance An   | alysis         |               |         |               |          |        |
|                  | Welcor                                  | ne : Dr. S.         | M. Husai      | n              |               | I               | Friday, Jun   | ie 13, 201     | 4   2:27:4    | 8 PM    |               | Settings | Logout |
|                  |                                         |                     |               |                | Report Gene   | ration          |               |                |               |         |               |          |        |
| ect Trial        | Advanced Varie                          | etal Trial II 🔻     | Select Zo     | ne CENTR       | AL ZONE       | •               | Select Cha    | aracter 10     | 0 Seed Weight | (g) 🔻   | co            |          |        |
| ation List       |                                         |                     | ✓<br>Amlaha   | ✓<br>Amravati  | C Gwalior     | 🗹 Jabalpur      | 🗹 Jalna 🗌 K   | ota 🕑 Nagpu    | ur 🗹 Parbhar  | ni 🗹 Se | hore 🗌 Ujjain |          |        |
| ect Precis       | ion for Report                          |                     | Round         | I Off   Decin  | nal           |                 |               |                |               |         |               |          |        |
|                  |                                         |                     |               |                |               |                 |               |                |               |         |               |          |        |
| ect Rank C       | Order                                   |                     | • Ascen       | ding (Lowest   | -First) Oes   | scending (Hig   | hest-First)   |                |               |         |               |          |        |
| Generat          | e Report                                |                     |               |                |               |                 | E             | xport To Excel | Export To Wo  | rd      |               |          |        |
|                  |                                         |                     |               | Trial :        | Advanced Va   | rietal Trial II | 1             |                |               |         |               |          |        |
|                  |                                         |                     |               | Z              | one : CENTRA  | L ZONE          |               |                |               |         |               |          |        |
|                  |                                         |                     |               | Charac         | ter : 100 See | ed Weight (g    | )             |                |               |         |               |          |        |
| S.No             | Varieties                               | Amlaha              | Amravati      | Gwalior        | Jabalpur      | Jalna           | Nagpur        | Parbhani       | Sehore        | Mean    | Rank          |          |        |
| 1                | JS 20-41                                | 11.20               | 8.63          | 13.12          | 8.53          | 11.62           | 10.82         | 12.84          | 9.13          | 10.74   | ш             |          |        |
| 2                | RVS 2001-18                             | 7.30                | 10.00         | 13.43          | 7.53          | 12.65           | 7.70          | 11.54          | 10.38         | 10.07   | п             |          |        |
|                  | Bragg(C)                                | 11.20               | 11.44         | 12.04          | 6.90          | 13.82           | 9.80          | 16.05          | 9.63          | 11.36   | v             |          |        |
| 3                | JS 93-05(C)                             | 11.30               | 11.38         | 11.95          | 7.63          | 12.98           | 9.22          | 12.16          | 10.00         | 10.83   | IV            |          |        |
| 3                |                                         |                     | 0.00          | 11.72          | 6.67          | 11.41           | 7.58          | 11.07          | 7.50          | 9.74    | I             |          |        |
| 3<br>4<br>5      | JS 97-52(C)                             | 13.00               | 9.00          |                |               |                 |               |                |               |         |               |          |        |
| 3<br>4<br>5<br>6 | JS 97-52(C)<br>JS 335(C)                | -                   | 9.00          | 12.86          | 7.18          | 15.19           | 7.80          | 13.13          | 9.60          | 10.74   | ш             |          |        |
| 3<br>4<br>5<br>6 | JS 97-52(C)<br>JS 335(C)<br>N.P.S.(Sqm) | 13.00<br>-<br>27.00 | 9.44<br>27.00 | 12.86<br>12.00 | 7.18<br>22.50 | 15.19<br>27.00  | 7.80<br>27.00 | 13.13<br>22.50 | 9.60<br>22.50 | 10.74   | ш             |          |        |

Fig. 66 REPORT GENERATION FORM

Show Data Status Form – This form is used by the administrator to view the status of data entered by DEOs from different locations with the help of Select Zone, Select Trial and Select Character combo-box and GO button provided in "Show Data Status Form" as shown below in Fig.67.

| C 🕯 Dicalhost:188            | 5/AICRPSPB/ShowSt | atus.aspx                             |                 |                       |                         |      | Qş           |
|------------------------------|-------------------|---------------------------------------|-----------------|-----------------------|-------------------------|------|--------------|
| ome Users M                  | laster Data       | Entry Report                          | Generation      | Check Data S          | tatus Perform           | ance | Analys       |
| Welcome : Dr.                | S. M. Husain      | Thursd                                | ay, June 12, 20 | 014   2:34:18         | PM Setting              | S    | <u>Logou</u> |
|                              |                   | Sho                                   | w Data Status   |                       |                         |      |              |
| ect Zone<br>RTHERN HILL ZONE | •                 | Select Trial<br>Initial Varietal Tria | l •             | Select Ch<br>100 Seed | aracter<br>Weight (g) • |      |              |
| LocationName                 | e Replication     | n1 Replication2                       | Replication3    | NetPlotSize           | DateOfSowing            | CD   | cv           |
| Almora                       | YES               | YES                                   | YES             | YES                   | YES                     | YES  | YES          |
| Majhera                      | YES               | YES                                   | YES             | YES                   | YES                     | NO   | NO           |
| Palampur                     | YES               | YES                                   | YES             | YES                   | YES                     | NO   | NO           |
|                              |                   |                                       |                 |                       |                         | -    |              |

Fig.67 Show Data Status Form

Show User Form – This form is used by the administrator to search a particular User (DEO) by first name, last name or middle name with the help of Enter UserName textbox, provided in "Search User Form" as shown below in Fig.68.

| DI          | localhost:    | 1885/AI | CRPSPB/S⊨× |               |                     |                   |             |               |               |                   |                      |            |                                                                                 |                                                                                        |
|-------------|---------------|---------|------------|---------------|---------------------|-------------------|-------------|---------------|---------------|-------------------|----------------------|------------|---------------------------------------------------------------------------------|----------------------------------------------------------------------------------------|
| ÷           | ⇒ C           | fi      | 🗅 localh   | ost:1885/AIC  | RPSPB/ShowUsers.asp | х                 |             |               |               |                   |                      |            |                                                                                 | ☆ =                                                                                    |
| Hor         | ne U          | isers   | Master     | Data Entry    | Report Generation   | Check Data Status | Performance | e Analysis    |               |                   |                      |            |                                                                                 |                                                                                        |
|             |               |         | Welcom     | ne : Dr. S. M | I. Husain           |                   | Thursda     | y, June 12, 2 | 2014          | 2:45:27           | РМ                   | Se         | ettings <u>I</u>                                                                | oqout                                                                                  |
| Sh          | ow Us         | sers    |            |               |                     |                   |             |               |               |                   |                      |            |                                                                                 |                                                                                        |
| Add         | New U         | ser     |            |               | Show Unverified U   | sers              |             | Show Verified | <u>Users</u>  |                   |                      |            |                                                                                 |                                                                                        |
| Ente        | r UserN       | lame    | Swan       | ny            | Search              |                   |             |               |               |                   |                      |            |                                                                                 |                                                                                        |
|             |               | Nan     | ie         | City          | E-mail              | Mobile            | User Id     | Password      | User<br>Level | Date of<br>Expiry | Alternative<br>Email | Phone      | Correspondence<br>Address                                                       | Permanent<br>Address                                                                   |
| <u>Edit</u> | <u>Delete</u> | Dr. M   | I. Swamy   | Bangalore     | swamysoybean@yahoo  | co.in 9448087235  | bnglor      | karunadevi    | 3             | 3/11/2014         |                      | 9448087235 | Dr. M. Swamy<br>Seniour Soybean<br>breeder<br>UAS,GKVK,<br>Bangalore-560<br>065 | Dr. M.<br>Swamy<br>Seniour<br>Soybean<br>breeder<br>UAS,GKVK,<br>Bangalore-<br>560 065 |

Fig.68 Search User Form

Show Verified Users Form – This form is used by the administrator to view the list of users who have started using the system by completing the Step 2 of User Registration process with the help of Show Verified User hyperlink, provided in "Show Verified Users Form" as shown below in Fig.69.

| C los  | calhost: | 1885/AICRP              | 978/S⊨×             |            |                            |              |             |            |                  |               |                   |                               |             | - 0 ×                                                             |
|--------|----------|-------------------------|---------------------|------------|----------------------------|--------------|-------------|------------|------------------|---------------|-------------------|-------------------------------|-------------|-------------------------------------------------------------------|
| ← -    | ¢        | ń 🗅                     | localh              | ost:1885/  | AICRPSPB/ShowUsers.a       | spx          |             |            |                  |               |                   |                               |             | \$                                                                |
| Hom    | e U      | lsers N                 | laster              | Data En    | try Report Generation      | Check Da     | ta Status   | Performa   | nce Analysis     |               |                   |                               |             |                                                                   |
|        |          | W                       | elcom               | ne : Dr. S | S. M. Husain               |              |             | Thursda    | ay, June 12, 20  | 14   2        | :54:54 P          | M Settings                    | Log         | out                                                               |
| Sho    | w Us     | sers                    |                     |            |                            |              |             |            |                  |               |                   |                               |             |                                                                   |
| dd N   | lew U    | ser                     |                     |            | Show Unverified            | <u>Users</u> |             |            | Show Verified U  | <u>sers</u>   |                   |                               |             |                                                                   |
| nter   | User     | Name                    |                     |            | Search                     |              |             |            |                  |               |                   |                               |             |                                                                   |
|        |          | Name                    | City                | Y          | E-mail                     |              | Mobile      | User<br>Id | Password         | User<br>Level | Date of<br>Expiry | Alternative Email             | Phone       | Correspo                                                          |
| idit D | elete    | Dr.<br>P.S.Shukl        | a Pan               | tnagar     | pushpendra_sb@yahoo.co.    | in 9         | 9756681711  | pnagar     | pngr456          | 3             | 3/11/2014         | singh.kamendra@rediffmail.com | 9997706784  | Dept. of G<br>Breeding<br>Agriculture<br>263145                   |
| dit D  | elete    | Dr. S.K. L              | al Delh             | 1i         | sklal68@gmail.com          | ę            | 9968063221  | delhi      | dlhi456*#        | 3             | 3/11/2014         | sklal@iari.res.in             | 9968063221  | Coordinat<br>soybean (<br>Genetics (<br>Agricultura<br>Institute, |
| dit D  | elete    | Dr. S.R.<br>Ramgiri     | Seh                 | ore        | sr.ramgiry57@gmail.com     | 4            | 8982305368  | shor       | shor456          | 3             | 3/11/2014         | dilipbirla100@gmail.com       | 08982305368 | RAK Colle<br>Sehore A<br>Sehore                                   |
| dit D  | elete    | G.D.<br>Chandan         | kar <sup>Amra</sup> | avati      | gchandankar@rediffmail.co  | m a          | 8275553087  | amrti      | amrti456         | 3             | 3/11/2014         | gchandankar2007@hotmail.com   | 07212663076 | Regional<br>Centre(D<br>Road,Am                                   |
| dit D  | elete    | Dr. Philips<br>Varghese | Pun                 | e          | vphilipsari@yahoo.com      | (            | 09423014578 | pune       | pneari1188soy    | 3             | 3/11/2014         | philipsv@gmail.com            | 09423014578 | Genetics<br>Agharkar<br>(MACS), 0<br>Pune-411                     |
| idit D | elete    | Dr. G.T.<br>Basavara    | ja <sup>Dha</sup>   | rwad       | basavarajagt@rediffmail.co | m 🤅          | 9449570687  | drwad      | gtbdsb21         | 3             | 3/11/2014         | soyauasd@gmail.com            | 09141388524 | Principal S<br>AICRPS, U<br>580005                                |
| dit D  | elete    | Dr. M.<br>Swamy         | Ban                 | galore     | swamysoybean@yahoo.co.     | in 9         | 9448087235  | bnglor     | karunadevi       | 3             | 3/11/2014         |                               | 9448087235  | Dr. M. Sw<br>Soybean<br>Bangalor                                  |
| dit D  | elete    | Dr. Jai De              | v Pala              | impur      | jaidevsharma@gmail.com     | 9            | 9418054450  | pImpur     | ppur456          | 3             | 3/11/2014         | jdhp@rediffmail.com           | 9816012020  | Dept. of (<br>CSK HPK)<br>(HP)                                    |
| dit D  | elete    | Dr.<br>Anuradha         | Almo                | ora        | anuradhagpb@gmail.com      | 9            | 9410560611  | almra      | 321.soybeanvpkas | 3             | 3/11/2014         |                               | 05962241005 | Type-IV o<br>No.6,Exp<br>Farm,VPk                                 |

Fig.69 Show Verified Users Form

Show Unverified Users Form – This form is used by the administrator to view the list of users who have not yet started using the system by completing the Step 2 of User Registration process with the help of Show Unverified User hyperlink, provided in "Show Unverified Users Form" as shown below in Fig.70.

| D           | ocalhost: 1   | 885/AICRPSPB/S        | ×                   |                                 |              |             |                 |               |                   |                      |       |                           | - 0 X                |
|-------------|---------------|-----------------------|---------------------|---------------------------------|--------------|-------------|-----------------|---------------|-------------------|----------------------|-------|---------------------------|----------------------|
| ÷           | → C           | n 🗋 loc               | <b>host</b> :1885/A | ICRPSPB/ShowUsers.aspx          |              |             |                 |               |                   |                      |       |                           | ☆ =                  |
| Hor         | ne U          | sers Mast             | r Data Entr         | / Report Generation Check       | Data Status  | Performance | Analysis        |               |                   |                      |       |                           |                      |
|             |               | Weld                  | ome : Dr. S.        | M. Husain                       |              | Thursday    | , June 12, 2    | 014   2       | 2:53:24 F         | м                    | s     | ettings <u>L</u>          | oqout                |
| Sh          | ow Us         | ers                   |                     |                                 |              |             |                 |               |                   |                      |       |                           |                      |
| Add         | New Us        | er                    |                     | Show Unverified Users           |              | 5           | ihow Verified U | <u>lsers</u>  |                   |                      |       |                           |                      |
| Ente        | r UserN       | ame 🗌                 |                     | Search                          |              |             |                 |               |                   |                      |       |                           |                      |
|             | 1             | Name                  | City                | E-mail                          | Mobile       | User Id     | Password        | User<br>Level | Date of<br>Expiry | Alternative<br>Email | Phone | Correspondence<br>Address | Permanent<br>Address |
| <u>Edit</u> | <u>Delete</u> | Dr. Abhay<br>Dashaura | Kota                | abhayd1971@gmail.com            | 9460253469   | kota        | kta456          | 3             | 3/11/2014         |                      |       |                           |                      |
| <u>Edit</u> | <u>Delete</u> | Dr. S.K. Kaus         | hik Ujjain          | kaushik.surendra@rediffmail.cor | n 9977050608 | ujjain      | ujjn456         | 3             | 3/11/2014         |                      |       |                           |                      |
| <u>Edit</u> | <u>Delete</u> | Dr. Naval Kis         | hor Bajaura         | naval13@gmail.com               | 9418067729   | bjra        | bjra456         | 3             | 3/11/2014         |                      |       |                           |                      |
| <u>Edit</u> | <u>Delete</u> | Mr. Anurag<br>Mishra  | Amlaha              | NoEmailId@gmail.com             | 8989405737   | amlha       | amla456         | 3             | 3/11/2014         |                      |       |                           |                      |

Fig.70 Show Unverified Users Form

Allow DEO Users to View Report Utility – This utility is used by the administrator to grant rights to DEOs to only view the report generated by the software without being able to edit the report with the help of Allow DEO Users to view Report button in the Home page of administrator, as shown below in Fig.71.

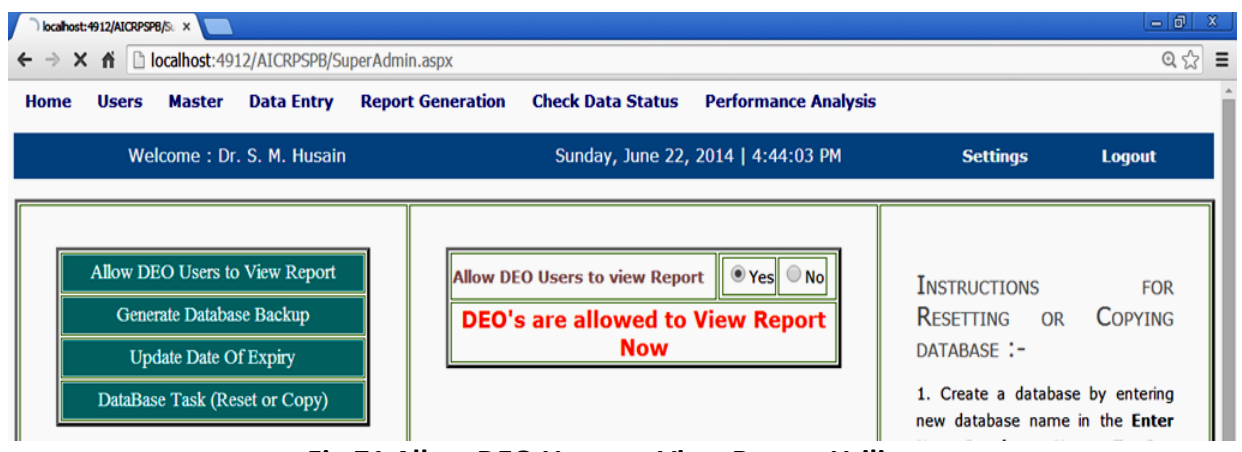

Fig.71 Allow DEO Users to View Report Utility

Generate Database Backup Utility – This utility is used by the administrator to generate backup of the current database, for future use, with the help of Generate Database Backup button in the Home page of administrator, as shown below in Fig.72.

| localhost:49 | 12/AICRPSPB/SU ×                       |                                                                                                    |                                                                       |       |              |                   |         |                                                                                                    | - 0 ×                                                                                                    | \$ |
|--------------|----------------------------------------|----------------------------------------------------------------------------------------------------|-----------------------------------------------------------------------|-------|--------------|-------------------|---------|----------------------------------------------------------------------------------------------------|----------------------------------------------------------------------------------------------------|----|
| ← ⇒ C        | fi 🗋 localho                           | ost:4912/AICR                                                                                                | PSPB/SuperAdmin.a                                                     | aspx  |              |                   |         |                                                                                                    | Q 🔂 :                                                                                                    | ≡  |
| Home         | Users                                  | Master                                                                                                    | Data Entry                                                            | Repor | t Generation | Check Data Sta    | atus Pe | erformance Analysis                                                                                                    | 5                                                                                                    | Â  |
|              | Welcome                                | : Dr. S. M                                                                                                   | . Husain                                                              |       | Sunday, Jun  | e 22, 2014   4:36 | 5:26 PM | Settings                                                                                                    | Logout                                                                                                    |    |
|              | Allow DE<br>Genera<br>Upda<br>DataBase | O Users to<br>ate Databas<br>ate Date Of<br>c Task (Res<br>Task (Res<br>Copen<br>Always open<br>Show in fidd | View Report<br>e Backup<br>Expiry<br>et or Copy)<br>fles of this type |       |              |                   |         | INSTRUCTIONS<br>RESETTING OR<br>DATABASE :-<br>1. Create a date<br>entering new datate<br>in the Enter New<br>Name TextBox aft<br>on the Databa<br>(Reset or Copy) I<br>Note:- New data<br>have empty tab<br>with stored proced<br>2. To Reset Databa<br>Copy Master Tab | FOR<br>COPYING<br>abase by<br>base name<br>Database<br>er clicking<br>se Task<br>button.<br>abase will<br>les along<br>ures.<br>ase, select<br>able radio |    |
| AICRPS201    | 4.bak                                  |                                                                                                    |                                                                       |       |              |                   |         |                                                                                                    | Show all downloads                                                                                                    | ×  |

Fig.72 Generate Database Backup Utility

➤ Update Date of Expiry Utility – This utility is used by the administrator to update date of expiry of data entry by the DEO of different location with the help of Update Date of Expiry button in the Home page of administrator, as shown below in Fig.73.

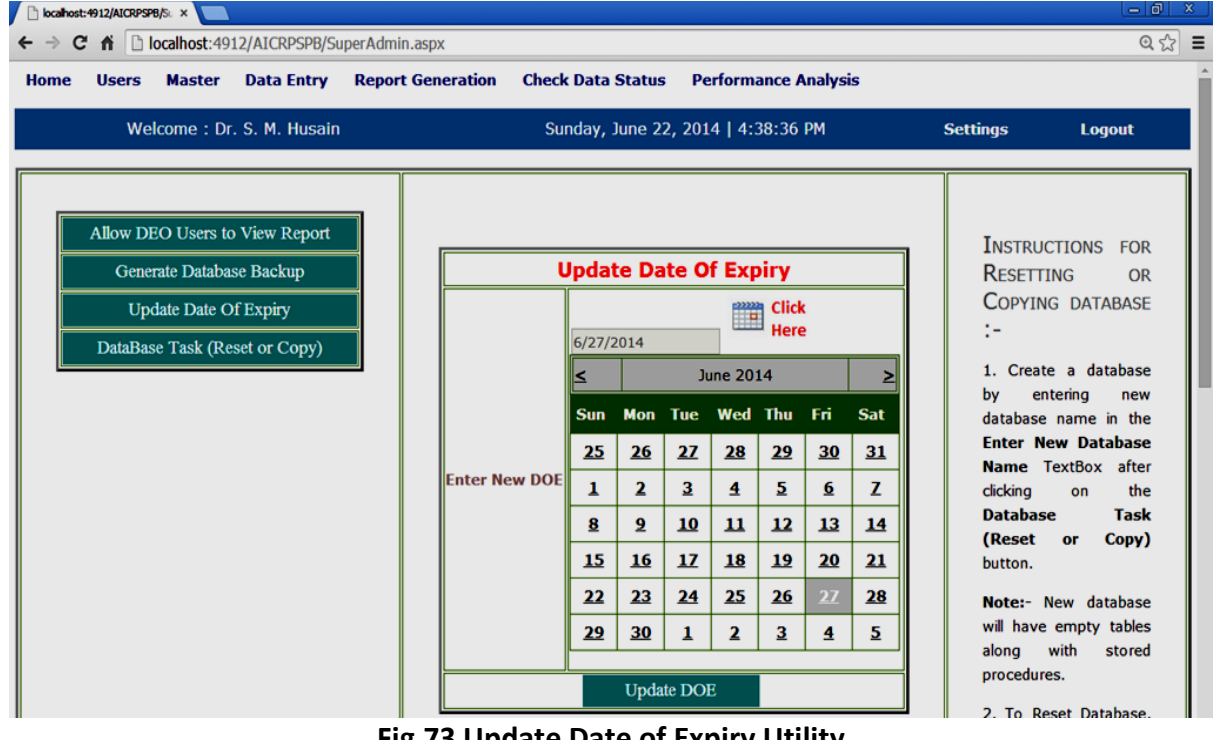

Fig.73 Update Date of Expiry Utility

**Reset Database Utility** – This utility is used by the administrator to reset the existing database and filling only the master tables with the help of DataBase Task button in the Home page of administrator, as shown below in Fig.74.

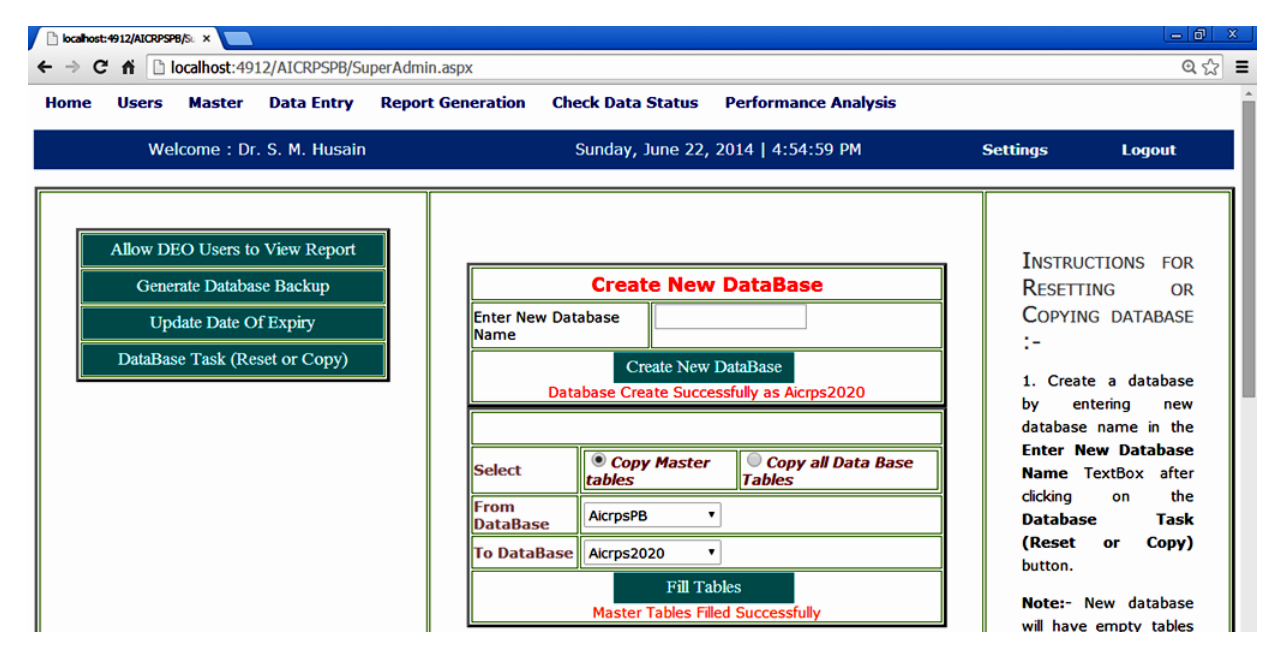

Fig.74 Reset Database Form (Fill only Master Tables)

➤ Copy Database Utility – This utility is used by the administrator to copy the existing database completely for security purpose, with the help of DataBase Task button in the Home page of administrator, as shown below in Fig.75.

| me | Users                           | Master                                                    | Data Entry                                           | Report | Generation Ch               | eck Data Status                                                 | Performance Analysis                        |                                                                    |                                                                                      |
|----|---------------------------------|-----------------------------------------------------------|------------------------------------------------------|--------|-----------------------------|-----------------------------------------------------------------|---------------------------------------------|--------------------------------------------------------------------|--------------------------------------------------------------------------------------|
|    | We                              | lcome : Dr.                                               | S. M. Husain                                         |        |                             | Sunday, June 22, 2                                              | 014   5:09:48 PM                            | Settings                                                           | Logout                                                                               |
|    | Allow D<br>Gene<br>Up<br>DataBa | EO Users to<br>rate Databas<br>date Date O<br>se Task (Re | View Report<br>se Backup<br>f Expiry<br>set or Copy) |        | Enter New Da<br>Name<br>Dat | Create New I<br>tabase<br>Create New D<br>tabase Create Success | DataBase<br>ataBase<br>sfully as Aicrps2018 | INSTRUC<br>RESETT<br>COPYIN<br>:-<br>1. Creat<br>by en<br>database | CTIONS FOR<br>ING OR<br>IG DATABASE<br>te a database<br>intering new<br>pagne in the |
|    |                                 |                                                           |                                                      |        | Select<br>From<br>DataBase  | Copy Master<br>tables                                           | Copy all Data Base<br>Tables                | Enter No<br>Name<br>clicking<br>Databas                            | ew Database<br>TextBox after<br>on the<br>se Task                                    |
|    |                                 |                                                           |                                                      |        | To DataBase                 | Fill Tabl                                                       | es<br>lease Refresh DataBase!               | (Reset<br>button.<br>Note:- 1<br>will have                         | or Copy)<br>New database<br>empty tables                                             |

Fig.75 Copy Database Utility

Weather Data Entry Form – This form is used by the administrator as well as DEO to enter weather data of their location with the help of Click Here For Weather Data available on data entry page, as shown below in Fig.76.

| C localhost:4912/AICRPSPB/W ×     |                                   |        |           |       |           |           |            |       |    |   |          | - 6 ×  |
|-----------------------------------|-----------------------------------|--------|-----------|-------|-----------|-----------|------------|-------|----|---|----------|--------|
| ← → C fi localhost:4912/AICRPSPB/ | Weather.aspx                      |        |           |       |           |           |            |       |    |   |          | Q 🛣 🔳  |
| Home Users Master Data Entry R    | eport Generation Check Data State | is P   | erforr    | nanco | e Anal    | ysis      |            |       |    |   |          |        |
| Welcome : Dr. S. M. Hu            | ısain f                           | Friday | /, Jur    | ne 20 | 0, 20     | 14        | 7:5        | 54:30 | PM | : | Settings | Logout |
| Click Hose To Enter Weather Date  |                                   |        |           |       |           |           |            |       | 1  |   |          |        |
| Click Here To Enter Weather Data  | Weather Data Entry                |        |           |       |           |           |            |       |    |   |          |        |
| Click Here To View Weather Data   | Select Zone                       | NORT   | HERN      | PLAIN | ZONE      | •         |            |       |    |   |          |        |
|                                   | Select Location                   | Delhi  |           | •     | ]         |           |            |       |    |   |          |        |
|                                   |                                   | 6/24/  | 2014      |       |           | E CI      | ick<br>ere |       |    |   |          |        |
|                                   |                                   | <      |           | Ju    | ne 201    | 4         |            | ≥     |    |   |          |        |
|                                   |                                   | Sun    | Mon       | Tue   | Wed       | Thu       | Fri        | Sat   |    |   |          |        |
|                                   |                                   | 25     | <u>26</u> | 27    | <u>28</u> | 29        | <u>30</u>  | 31    |    |   |          |        |
|                                   | Date                              | 1      | 2         | 3     | 4         | 5         | <u>6</u>   | z     |    |   |          |        |
|                                   |                                   | 8      | 9         | 10    | 11        | 12        | 13         | 14    |    |   |          |        |
|                                   |                                   | 15     | <u>16</u> | 17    | <u>18</u> | <u>19</u> | 20         | 21    |    |   |          |        |
|                                   |                                   | 22     | 23        | 24    | 25        | 26        | 27         | 28    |    |   |          |        |
|                                   |                                   | 29     | <u>30</u> | 1     | 2         | 3         | 4          | 5     |    |   |          |        |
|                                   | Maximum Temperature(in Celsius)   | 12     |           |       |           |           | _          | ·     |    |   |          |        |
|                                   | Minimum Temperature(in Celsius)   | 10     |           |       |           |           |            |       |    |   |          |        |
|                                   | Rainfall (in mm)                  | 30     |           |       |           |           |            |       |    |   |          |        |
|                                   | Relative Humidity (in %)          | 26     |           |       |           |           |            |       |    |   |          |        |
|                                   | Su                                | ıbmit  |           |       |           |           |            |       |    |   |          |        |

Fig.76 Weather Data Entry Form

➤ Weather Data Viewing Form – This form is used by the administrator as well as DEO to enter weather data of their location with the help of Click Here For Weather Data available on data entry page, as shown below in Fig.77.

| 🕒 localhost:4912/AICRPSPB/W 🗙        |                                               |                                                                                            |                                                                                     |                                                                     |                                                      |                                                               |                                                      |
|--------------------------------------|-----------------------------------------------|--------------------------------------------------------------------------------------------|-------------------------------------------------------------------------------------|---------------------------------------------------------------------|------------------------------------------------------|---------------------------------------------------------------|------------------------------------------------------|
| ← → C f localhost:4912/AICRPSPB/Weat | her.aspx                                      |                                                                                            |                                                                                     |                                                                     |                                                      |                                                               | @ ☆ 〓                                                |
| Home Users Master Data Entry R       | eport Generation                              | Check Data Status                                                                          | Performanc                                                                          | e Analysis                                                          |                                                      |                                                               |                                                      |
| Welcome : Dr. S. M. Husai            | n                                             | Friday, June                                                                               | 20, 2014                                                                            | 8:29:31 PM                                                          | l                                                    | Settings                                                      | <u>Logout</u>                                        |
| Click Here To Enter Weather Data     | Weather Data                                  |                                                                                            |                                                                                     |                                                                     |                                                      |                                                               |                                                      |
| Click Here To View Weather Data      | Locations                                     | Adilabad Allah<br>Bangalore Barapa<br>Dholi Gwalior H<br>Majhera Nagpur<br>Sehore Ugarkhur | abad 🗹 Almora<br>ani 🔲 Bhawanip<br>lisar 💭 Imphal<br>🗍 Palampur 🗐<br>d 💭 Ujjain 🔲 U | Amlaha Amlaha A<br>oatna Bidar<br>Jabalpur A<br>Pantnagar P<br>miam | Amravati<br>Coimbatoro<br>Jalna K. Di<br>Parbhani Po | B Chari Ali<br>e 🗹 Delhi 🗖 D<br>graj 🗍 Kota 🕻<br>une 🗖 Raipur | Bajaura □<br>bharwad □<br>□ Ludhiana □<br>□ Ranchi ☑ |
|                                      | Select<br>Locations                           | Almora •                                                                                   |                                                                                     |                                                                     |                                                      |                                                               |                                                      |
|                                      | Enter Date<br>(Optional) e.g.<br>(MM/DD/YYYY) |                                                                                            | Search By                                                                           | Date                                                                |                                                      |                                                               |                                                      |
|                                      | LocationName                                  | Date                                                                                       | MaxTemp                                                                             | MinTemp                                                             | Rainfall                                             | RelativeHu                                                    | ımidity                                              |
|                                      | Almora                                        | 03/06/2014                                                                                 | 6.00                                                                                | 7.00                                                                | 8.00                                                 | 4.00                                                          |                                                      |
|                                      | Almora                                        | 05/06/2014                                                                                 | 6.00                                                                                | 1.00                                                                | 32.00                                                | 43.00                                                         |                                                      |

Fig.77 Weather Data Viewing Form

> Performance Analysis Form – This form is used by the administrator for performance analysis of various varieties for a particular character with the help of Performance Analysis option in the main menu, as shown below in Fig.78.

| □ localhost:1755/AICRPSPB/P∈ ×                                                        |        |      |       |       |      |        |                                                                                                    |                 |               | Х           |      |      |          |      |      |      |      |      |      |              |      |      |  |  |
|---------------------------------------------------------------------------------------|--------|------|-------|-------|------|--------|----------------------------------------------------------------------------------------------------|-----------------|---------------|-------------|------|------|----------|------|------|------|------|------|------|--------------|------|------|--|--|
| ← → C 🗋 localhost: 1755/AICRPSPB/PerformanceAnalysis.aspx                             |        |      |       |       |      |        |                                                                                                    |                 |               |             |      | Ξ    |          |      |      |      |      |      |      |              |      |      |  |  |
| Home Users Master Data Entry Report Generation Check Data Status Performance Analysis |        |      |       |       |      |        |                                                                                                    |                 |               |             |      |      |          |      |      |      |      |      |      |              |      |      |  |  |
| Welcome                                                                               | : Dr.  | S. M | 1. Hu | ısain |      | Mo     | onday<br>1                                                                                                    | y, Jui<br>.2:24 | ne 09<br>1:31 | 9, 20<br>PM | 14   |      | Settir   | ngs  |      |      |      |      | L    | <u>oqout</u> |      |      |  |  |
| Performance Analysis                                                                  |        |      |       |       |      |        |                                                                                                    |                 |               |             |      |      |          |      |      |      |      |      |      |              |      |      |  |  |
| Select Current Year                                                                   |        |      |       |       |      | [      | 2016 •                                                                                                    |                 |               |             |      |      |          |      |      |      |      |      |      |              |      |      |  |  |
| Select Character                                                                      |        |      |       |       |      | [      | Yield (Kg/Plot)                                                                                                    |                 |               |             |      |      |          |      |      |      |      |      |      |              |      |      |  |  |
| Select Zone                                                                           |        |      |       |       |      | [      | © CENTRAL     O NORTH EASTERN     O NORTHERN HILL     O NORTHERN PLAIN     O SOUTHERN       ZONE     ZONE     ZONE     ZONE     ZONE |                 |               |             |      |      |          |      |      |      |      |      |      |              |      |      |  |  |
| Select Locations                                                                      |        |      |       |       |      |        | Amlaha Amravati Gwalior Jabalpur Jalna Kota Nagpur Parbhani Sehore Ujjain                                                            |                 |               |             |      |      |          |      |      |      |      |      |      |              |      |      |  |  |
|                                                                                       | Submit |      |       |       |      |        |                                                                                                    |                 |               |             |      |      |          |      |      |      |      |      |      |              |      |      |  |  |
|                                                                                       |        |      |       |       | G    | Gwalio | or                                                                                                    |                 |               |             |      |      | Jabalpur |      |      |      |      |      |      |              |      |      |  |  |
| VarietyName                                                                           |        | 2016 |       |       | 2015 |        |                                                                                                    | 2014            |               |             | 2016 |      |          | 2015 |      |      | 2014 |      |      |              |      |      |  |  |
|                                                                                       | R1     | R2   | RЗ    | R4    | R1   | R2     | RЗ                                                                                                    | R4              | R1            | R2          | RЗ   | R1   | R2       | RЗ   | R4   | R1   | R2   | RЗ   | R4   | R1           | R2   | RЗ   |  |  |
| JS 20-41                                                                              | 1.37   | 1.45 | 1.45  | 1.60  |      |        |                                                                                                    |                 |               |             |      | 3.05 | 2.95     | 2.00 | 3.55 |      |      |      |      |              |      |      |  |  |
| RVS 2001-18                                                                           | 1.43   | 1.46 | 1.68  | 1.55  |      |        |                                                                                                    |                 |               |             |      | 0.35 | 0.40     | 0.30 | 0.45 |      |      |      |      |              |      |      |  |  |
| Bragg(C)                                                                              | 0.77   | 0.87 | 0.98  | 0.79  | 0.51 | 0.48   | 0.39                                                                                                    | 0.47            |               |             |      | 0.95 | 0.75     | 0.90 | 0.85 | 0.20 | 0.40 | 0.45 | 0.25 |              |      |      |  |  |
| JS 93-05(C)                                                                           | 0.34   | 0.36 | 0.32  | 0.54  | 0.65 | 0.70   | 0.62                                                                                                    | 0.60            | 0.31          | 0.35        | 0.40 | 0.10 | 0.15     | 0.15 | 0.10 | 0.15 | 0.20 | 0.20 | 0.10 | 0.00         | 0.00 | 0.00 |  |  |
| JS 97-52(C)                                                                           | 0.56   | 0.42 | 0.53  | 0.59  | 0.73 | 0.69   | 0.71                                                                                                    | 0.68            | 0.42          | 0.44        | 0.43 | 4.10 | 3.75     | 3.95 | 3.50 | 2.20 | 2.85 | 2.15 | 2.65 | 0.91         | 0.44 | 0.71 |  |  |
| JS 335(C)                                                                             | 1.16   | 0.93 | 1.47  | 1.35  | 1.08 | 0.94   | 0.99                                                                                                    | 0.89            | 0.54          | 0.51        | 0.52 | 0.55 | 0.77     | 0.65 | 0.65 | 0.20 | 0.45 | 0.35 | 0.55 | 0.06         | 0.04 | 0.07 |  |  |

Fig.78 Performance Analysis Form

## <u>Chapter 7</u> <u>LIMITATIONS AND CONSTRAINTS</u>

- The software works better with "Google Chrome browser" and not with internet explorer.
- For Performance Analysis the format of database name should be Aicrps followed by name of the current year e.g. Aicrps2014.
- The value of 'CV' on data entry page must be less than 25% and 'Mean Yield' should be greater than 1000 kg/h (rejection criteria of data of a perticular location). In order to

apply or remove this codition goto  $\stackrel{\text{View}}{\rightarrow}$   $\rightarrow$   $\stackrel{\text{Solution Explorer}}{\rightarrow}$   $\stackrel{\text{III}}{\rightarrow}$  ReportGeneration.aspx

→ ReportGeneration.aspx.cs → follow the commented code in Line 434 on ReportGeneration.aspx.cs as shown below in 'Code to Apply/Remove CV and Mean Yield constraints' window-

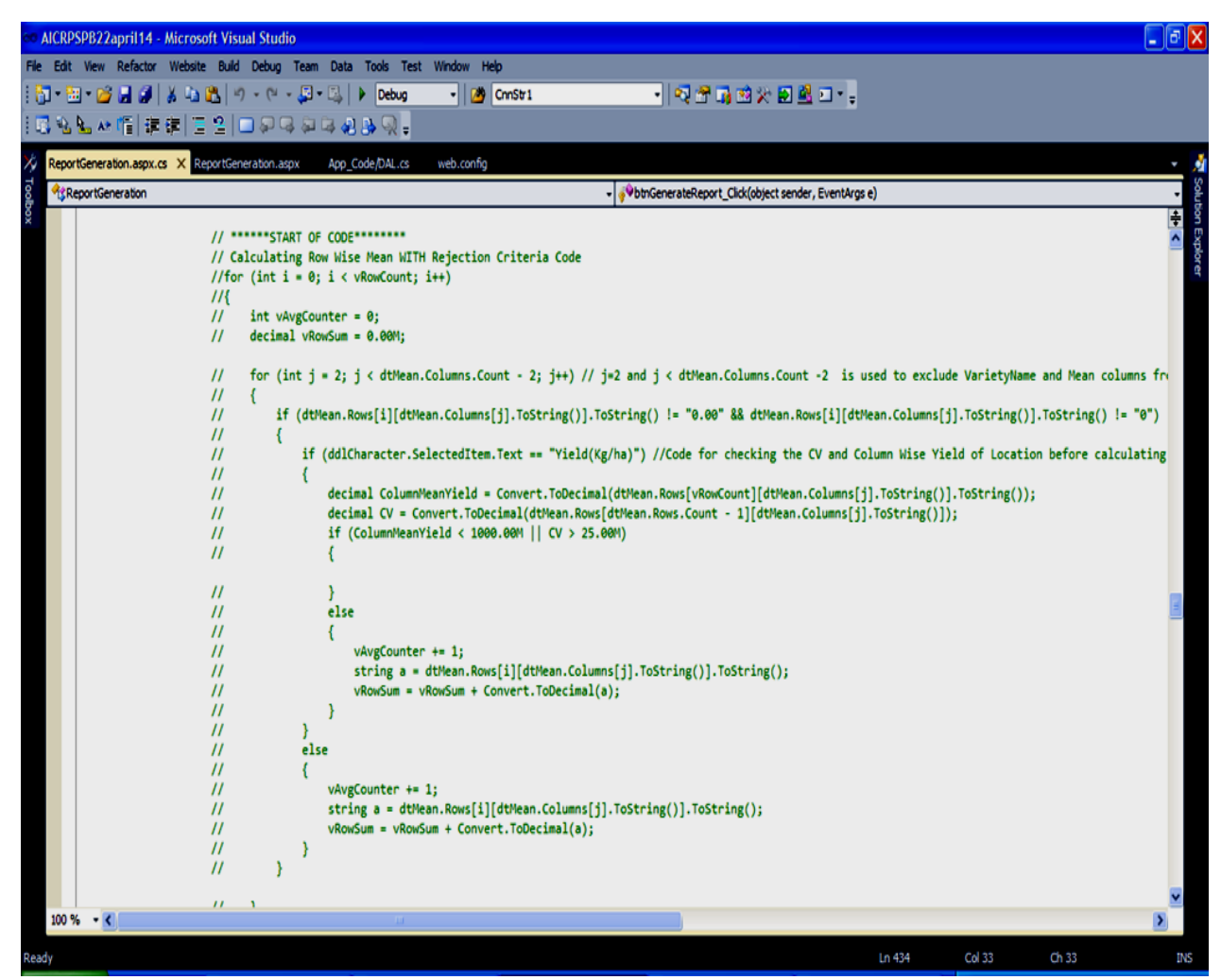

Fig.79 Code use to Apply/Remove CV and Mean Yield constraints

> The "mobile number" must be of 10 digit only.

The present system supports only 51 roman numbers. In order to add more roman number which is to be displayed in the final report generated by the sytem, goto

ReportGeneration.aspx.cs Solution Explorer 

ReportGeneration.aspx View  $\rightarrow$  $\rightarrow$ GenerateIntoRoman method (Line 601)  $\rightarrow$  Add more cases below Line 656. > CD and CV is shown only in case of 'Yield' character. In order to get these footer data View 👝 🟹 Solution Explorer 🔾 goto displayed for any other character,  $\boxed{\mathbb{R}^{\mathsf{ReportGeneration.aspx}}} \rightarrow \boxed{\mathbb{R}^{\mathsf{ReportGeneration.aspx.cs}}} \rightarrow \texttt{follow the commented code in Line 215}}$ PartGeneration.aspx.cs on as shown below in "Code to show CD and CV for other character along with 'yield' character" window -

| AICRPSPB16Apr      | il2014 - Microsoft Visual Studio                                                                                                    |
|--------------------|----------------------------------------------------------------------------------------------------|
| File Edit View Rel | factor Website Build Debug Team Data Tools Test Window Help                                                                                                    |
| i 🛅 • 🔠 • 🎽 🔒      | 🦼 🖇 🕼 🖏 ビービー 💭・马 ト Debug 🔹 🧭 Cristri 🔹 💀 🖓 🕾 🖓 🖄 🖓 🛃 🖬 🗤 🖕                                                                                                    |
| i 🕄 🗞 🏊 🚸 👘        | [建步] 코오  그 뒤다 위대 위 사진 -                                                                                                    |
| KeportGeneration.  | aspx.cs X web.config                                                                                                    |
| ReportGeneral      | ton • 💞 btnGenerateReport_Click(object sender, EventArgs e) •                                                                                                    |
| ×                  | // CD/ CV is displayed only in case of Yield                                                                                                    |
|                    | <pre>if (ddlCharacter.SelectedItem.Text == "Yield(Kg/ha)" )</pre>                                                                                                    |
|                    | (                                                                                                    |
|                    | query3 = query3 + " dbo.CalculateCD(" + ddlrial.SelectedItem.Value + "," + ddlCharacter.SelectedItem.Value + "," + cbllocations.Items[i].V.<br>query4 = query4 + " dbo.CalculateCV(" + ddlTrial.SelectedItem.Value + "," + ddlCharacter.SelectedItem.Value + "," + cbllocations.Items[i].V.              |
|                    | }<br>//************Use this Code If u want to show CD/CV for any other Character*********                                                                                                    |
|                    | <pre>//if (ddlCharacter.SelectedItem.Text == "Yield(Kg/ha)"    ddlCharacter.SelectedItem.Text == "100 Seed Weight (g)") //{</pre>                                                                                                    |
|                    | <pre>// query3 = query3 + " dbo.CalculateCD(" + ddlTrial.SelectedItem.Value + "," + ddlCharacter.SelectedItem.Value + "," + cblLocations.Items[i] // query4 = query4 + " dbo.CalculateCV(" + ddlTrial.SelectedItem.Value + "," + ddlCharacter.SelectedItem.Value + "," + cblLocations.Items[i] //}</pre> |
|                    | }                                                                                                    |
|                    | }                                                                                                    |
|                    | query1 = query1 + " ' ' as Mean,'' as Rank";<br>query2 = query2 + " ' ' as Mean.'' as Rank";                                                                                                    |
|                    | <pre>if (ddlCharacter.SelectedItem.Text == "Yield(Kg/ha)")</pre>                                                                                                    |
|                    | {                                                                                                    |
|                    | query4 = query4 + " ' ' as Mean, '' as Rank";                                                                                                    |
|                    | guery = query + " ' ' as Mean,'' as Rank";                                                                                                    |
|                    | <pre>query = query + " From Varieties V ";</pre>                                                                                                    |
|                    | <pre>query = query + " where zoneid=" + ddlZone.SelectedItem.Value + " and trialid= " + ddlTrial.SelectedItem.Value + " ";<br/>query = query + " order by V.VarietyType desc, V.SequenceNo";</pre>                                                                                                    |
|                    | // Filling Hop Data                                                                                                    |
|                    | objprop.Query = query;                                                                                                    |
|                    | SqlDataReader reader = objbll.ExecuteNyQuery(objprop);                                                                                                    |
| 100 % - <          |                                                                                                    |
| Ready              | Ln 213 Col 54 Ch 54 IN                                                                                                    |
|                    |                                                                                                    |

Fig.80 Code use to show CD and CV for other character along with 'yield' character

| In orde                         | r to increase the Timeout period due to which an error of sever timeout                                                                                                    |       |  |  |  |  |  |  |  |  |  |  |  |
|---------------------------------|----------------------------------------------------------------------------------------------------|-------|--|--|--|--|--|--|--|--|--|--|--|
| comes                           | during copying of complete database, goto $\bigvee$ $\xrightarrow{View}$ $\rightarrow$ $\overrightarrow{\sim}$ Solution Explorer $\rightarrow$                                                                                                    |       |  |  |  |  |  |  |  |  |  |  |  |
| 📧 Super                         | $(Admin.aspx) \rightarrow $ SuperAdmin.aspx.cs $\rightarrow$ follow the code below the comment in                                                                                                    |       |  |  |  |  |  |  |  |  |  |  |  |
| Line 249                        | 9 in Fig. 81.                                                                                                    |       |  |  |  |  |  |  |  |  |  |  |  |
| •• AICRPSPB17may14 -            | Microsoft Visual Studio                                                                                                    | 3 X   |  |  |  |  |  |  |  |  |  |  |  |
| File Edit View Refactor         | Website Build Debug Team Data Tools Test Window Help                                                                                                    |       |  |  |  |  |  |  |  |  |  |  |  |
| <b>1</b> • 🔁 • 🐸 😹 🖉            | <u>新加速</u>   ツーページージーシート Debug ・ (図 CrnSt1 ・ (型 音) 20 米 回 型 コー <sub>マ</sub>                                                                                                    |       |  |  |  |  |  |  |  |  |  |  |  |
| 163222411月第                     | [1] [2] [1] 신경 전경 전경 (2)                                                                                                    |       |  |  |  |  |  |  |  |  |  |  |  |
| SuperAdmin.aspx.cs X            | SuperAdmin.aspx                                                                                                    |       |  |  |  |  |  |  |  |  |  |  |  |
| SuperAdmin                      | <pre>objemd.CommandText = str:</pre>                                                                                                    | • I+I |  |  |  |  |  |  |  |  |  |  |  |
|                                 | objcmd.ExecuteNonQuery();                                                                                                    |       |  |  |  |  |  |  |  |  |  |  |  |
|                                 | abjconn.close();                                                                                                    | orer  |  |  |  |  |  |  |  |  |  |  |  |
|                                 | SalConnection objconn1 = new SalConnection():                                                                                                    | 2     |  |  |  |  |  |  |  |  |  |  |  |
|                                 | SqlCommand objcmd1 = new SqlCommand();                                                                                                    |       |  |  |  |  |  |  |  |  |  |  |  |
|                                 | <pre>objconnl.ConnectionString = ConfigurationManager.ConnectionStrings["AicrosPB"].ConnectionString;<br/>objconnl.Open();</pre>                                                                                                    |       |  |  |  |  |  |  |  |  |  |  |  |
|                                 | objcmd1.CommandType = CommandType.Text;                                                                                                    |       |  |  |  |  |  |  |  |  |  |  |  |
|                                 | objcmdl.Connection = objconnl;<br>string strl:                                                                                                    |       |  |  |  |  |  |  |  |  |  |  |  |
|                                 | //It is used for Increase Time when error comes like Time Out Server                                                                                                    |       |  |  |  |  |  |  |  |  |  |  |  |
|                                 | objemol. <u>commandlimeout</u> = 2000;                                                                                                    |       |  |  |  |  |  |  |  |  |  |  |  |
|                                 | <pre>str1 = " set identity_insert [" + ddlToDatabase.SelectedItem.Text + "].dbo.MainData on";</pre>                                                                                                    |       |  |  |  |  |  |  |  |  |  |  |  |
|                                 | <pre>strl += " insert into [" + ddlToDatabase.SelectedItem.Text + "].dbo.NainData(Id,TrialID,LocationID,VarietyID,CharacterID,ReplicationID,ReplicaData);<br/>strl += " select Id.TrialID.LocationID.VarietyID.CharacterID.ReplicationID.ReplicaData from [" + ddlForeDatabase SelectedItem Text + " dob MainData";</pre> |       |  |  |  |  |  |  |  |  |  |  |  |
|                                 | <pre>str1 += " set identity_insert [" + ddlToDatabase.SelectedItem.Text + "].dbo.MainData off";</pre>                                                                                                    |       |  |  |  |  |  |  |  |  |  |  |  |
|                                 | <pre>str1 += " set identity_insert (" + ddlToDatabase.SelectedItem.Text + "].dbo.Footers on"; str1 += " insert into (" + ddlToDatabase.SelectedItem.Text + "].dbo.Footers(Id_TrialID_LocationID_CharacterID_NetPlotSize_DateOfService (D_CU)";</pre>                                                                      |       |  |  |  |  |  |  |  |  |  |  |  |
|                                 | <pre>str1 += "SELECT Id, TrialID, LocationID, CharacterID, NetPlotSize, DateOfSowing, CD, CV FROM [" + ddlFromDatabase. SelectedItem. Text + "]. dbo.Footers";</pre>                                                                                                    | 1     |  |  |  |  |  |  |  |  |  |  |  |
|                                 | <pre>strl += " set identity_insert [" + ddlToDatabase.SelectedItem.Text + "].dbo.Footers off";<br/>strl += " set identity_insert [" + ddlToDatabase.SelectedItem.Text + "].dbo.MeanData_on";</pre>                                                                                                    |       |  |  |  |  |  |  |  |  |  |  |  |
|                                 | <pre>strl += " insert into [" + ddlToDatabase.SelectedItem.Text + "].dbo.MeanData(Id,TrialID,LocationID,VarietyID,CharacterID,MeanData)";</pre>                                                                                                    |       |  |  |  |  |  |  |  |  |  |  |  |
|                                 | <pre>str1 += " SELECT Id,TrialID,LocationID,VarietyID,CharacterID,MeanData FROM [" + ddlFromDatabase.SelectedItem.Text + "].dbo.MeanData"; str1 += " set identity insert [" + ddlToDatabase SalectedItem Text + "] dbo MeanData off";</pre>                                                                               |       |  |  |  |  |  |  |  |  |  |  |  |
|                                 | objcmdl.CommandText = strl;                                                                                                    |       |  |  |  |  |  |  |  |  |  |  |  |
|                                 | objcmdl.ExecuteNonQuery();<br>objconnl.Close();                                                                                                    |       |  |  |  |  |  |  |  |  |  |  |  |
|                                 | lb]Ei]]MartanTabla Tavt = "Tablar Coniad Supportfully 11 Diagra Dafrack DataBara 1".                                                                                                    |       |  |  |  |  |  |  |  |  |  |  |  |
|                                 | ddlFromDatabase.ClearSelection();                                                                                                    |       |  |  |  |  |  |  |  |  |  |  |  |
|                                 | ddlToDatabase.ClearSelection();                                                                                                    | ~     |  |  |  |  |  |  |  |  |  |  |  |
| 100 % • <                       |                                                                                                    |       |  |  |  |  |  |  |  |  |  |  |  |
| Drag margin handles to resize n | margins. Press SHIFT or CTRL for more options. Ln 249 Col 27 Ch 27                                                                                                    | INS   |  |  |  |  |  |  |  |  |  |  |  |

Fig.81 Code use to Increase the Time-Out period

In order to give a person all the rights of administrator i.e to make a perticular person an administrator, goto Aicrps2013-14 database, open UserInfo table and change the entry of UserLevel column of this person to 1 which is by default 2.